Zenfone 4 Selfie Pro

# **ZD552KL** Bruger Aktiviteter

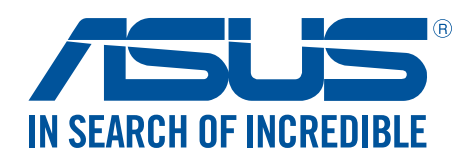

#### DA12567

Juli 2017 Første udgave

# Pleje og sikkerhed

### Retningslinjer

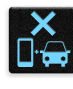

Trafiksikkerheden kommer først. Vi anbefaler på det kraftigste, at du ikke bruger din enhed, når du kører eller betjener ethvert form for køretøj.

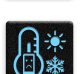

Denne enhed må kun bruges i temperaturomgivelser på mellem 0°C (32°F) og 35°C (95°F).

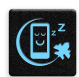

Sluk enheden i områder, hvor brugen af mobile enheder er forbudt. Sørg altid for at overholde regler og bestemmelser på begrænsede områder, såsom i et fly, en biograf, på hospitaler eller i nærheden af lægeudstyr, gas og brændstof, på byggepladser, sprængningsområder samt andre områder.

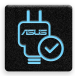

Brug kun strømadaptere og kabler, der er godkendt af ASUS til brug med denne enhed. Sørg for at strømadapteren passer med strømoplysningerne på mærkatet, som kan findes på bagsiden af din enhed.

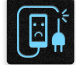

Undgå at bruge beskadigede kabler, eksterne enheder eller andet tilbehør.

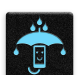

Sørg for at holde enheden tør. Enheden må ikke bruges i nærheden af eller udsættes for væsker, regn eller fugt.

| 4   | M  | 4 | 1 |
|-----|----|---|---|
| 5 8 | :: | Ν | 3 |
| 3   | -  | 2 | Ł |
| -7  | Ŵ  | ~ | • |

Din enhed må godt komme gennem en røntgenmaskine (såsom dem, der bruges i sikkerheden i lufthavnen), men den må ikke udsættes for magnetiske detektorer eller magnetstave.

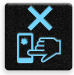

Skærmen på enheden er lavet af glas. Hvis glasset går i stykker, skal du holde op med at bruge enheden, og undgå at røre ved glassplinterne. Send straks enheden til reparation på et ASUS servicecenter.

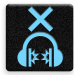

Undgå at lytte på høje lydstyrker i længere tid, da dette kan give høreskader.

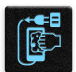

Træk stikket ud af stikkontakten, inden enheden rengøres. Enhedens skærm må kun rengøres med en ren svamp eller en vaskeklud.

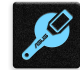

Enheden må kun repareres af et ASUS servicecenter.

# Ansvarlig bortskaffelse

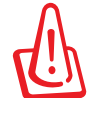

Risiko for eksplosion, hvis batteri udskiftes med en forkert type. Bortskaf brugte batterier i henhold til anvisningerne.

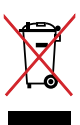

Bortskaf IKKE din ASUS Phone sammen med det kommunale affald. Dette produkt er designet på en sådan måde, at dele af det kan gebruges. Dette symbol med den overkrydsede affaldscontainer på hjul angiver, at produktet (elektrisk og elektronisk udstyr samt kviksølvholdige knapcellebatterier) ikke må bortskaffes med det almindelige husholdningsaffald. Tjek de lokale regler for bortskaffelse af elektroniske produkter.

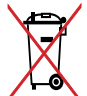

Bortskaf IKKE batteriet sammen med husholdingsaffaldet. Symbolet med den overkrydsede affaldscontainer på hjul indikerer, at batteriet ikke må anbringes sammen med husholdningsaffald.

Din ASUS Phone må IKKE brændes. Du må IKKE kortslutte kontakterne. Du må IKKE skille din ASUS Phone ad.

# Forum for ZenTalk fans (http://www.asus.com/zentalk/global\_forward.php)

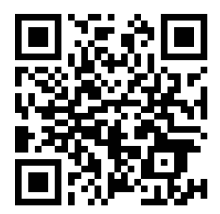

# Indholdsfortegnelse

| 1 | Grundlæggende oplysninger                                   |    |
|---|-------------------------------------------------------------|----|
|   | Velkommen!                                                  | 7  |
|   | Klargør din ASUS Phone!                                     |    |
|   | Førstegangsbrug                                             |    |
|   | Sådan bruges touch-skærmen                                  |    |
| 2 | Der er intet sted som hjemme                                |    |
|   | Funktioner på startskærmen                                  | 21 |
|   | Skrivebordsmiljø                                            | 21 |
|   | Hurtigindstillinger                                         | 23 |
|   | Sådan bruges systemmeddelelserne                            | 24 |
|   | Tilpasning af din startskærm                                | 25 |
|   | Widgets                                                     | 25 |
|   | Wallpapers                                                  | 27 |
|   | Easy Mode (Øget brugervenlighed)                            |    |
|   | Indstilling af dato og klokkeslæt                           |    |
|   | Indstilling dine ringetoner og alarmlyde                    |    |
|   | Låseskærm                                                   | 32 |
|   | Sådan indstilles låseskærmen                                | 32 |
|   | Tilpasning af hurtigadgangsknapperne                        | 33 |
|   | Fingeraftrykssensor                                         | 34 |
|   | Sådan tændes din ASUS-telefonen for første gang             | 34 |
|   | Oprettelse af dit fingeraftryk via Settings (Indstillinger) | 35 |
| 3 | Arbejd hårdt, men spil hårdere                              |    |
|   | Chrome                                                      |    |
|   | Sådan starter du Chrome                                     |    |
|   | Sådan tilføjer du et nyt faneblad                           |    |
|   | Sådan bogmærker du sider                                    |    |
|   | Sådan deles en side                                         |    |
|   | Slettelse af browsingdata                                   | 39 |
|   | Gmail                                                       | 40 |
|   | Google Calendar                                             | 41 |
|   | Oprettelse af begivenheder                                  | 41 |
|   | Redigering eller fjernelse af begivenheder                  | 41 |
|   | Oprettelse af påmindelser                                   | 42 |
|   | Redigering eller fjernelse af påmindelser                   | 42 |
|   | Filmanager                                                  | 43 |
|   | Sådan får du adgang til det interne lager                   | 43 |
|   | Sådan får du adgang til eksterne lagerenheder               | 43 |
|   | Adgang til et Cloud-lager                                   | 43 |
|   | ZenUI FAQ                                                   | 44 |
|   |                                                             |    |

# 4 Hold kontakten

| Ring med stil45 |
|-----------------|
|-----------------|

| Dobbelt SIM-kort                                                                                                    | 45       |
|----------------------------------------------------------------------------------------------------|----------|
| Opkald                                                                                                    | 47       |
| Når du modtager opkald                                                                                                    | 51       |
| Administrering af dine opkaldslister                                                                                        | 51       |
| Andre opkaldsindstillinger                                                                                                  | 53       |
| Styring af flere opkald                                                                                                    | 54       |
| Optagelse af opkald                                                                                                    | 54       |
| Administration af dine kontaktpersoner                                                                                      | 55       |
| Indstillinger for dine kontaktpersoner                                                                                      | 55       |
| Sådan indstilles din profil                                                                                                 | 55       |
| Sådan tilføjes kontaktpersoner                                                                                              | 56       |
| Sådan opretter du VIP-personer                                                                                              | 57       |
| Sådan markerer du dine foretrukne kontaktpersoner                                                                           | 58       |
| Importerer kontakter                                                                                                    | 58       |
| Sådan eksporteres kontaktpersoner                                                                                           | 59       |
| Styring af din blokeringsliste                                                                                              | 59       |
| Brug af sociale netværk med dine kontaktpersoner                                                                            | 60       |
| Google Messenger                                                                                                    | 61       |
| Sjov og underholdning                                                                                                    |          |
| Brug af hovedtelefoner                                                                                                    | 62       |
| Tilslutning af lydstikket                                                                                                   | 62       |
| Google Play Music                                                                                                    | 63       |
| FM-radio                                                                                                    | 64       |
| Dine smukkeste øjeblikke                                                                                                    |          |
| Indfang de særlige øjeblikke                                                                                                | 66       |
| Sådan startes kamera-appen                                                                                                  | 66       |
| Når kameraet bruges for første gang                                                                                         | 67       |
| Avancerede kamerafunktioner                                                                                                 | 71       |
| Sådan bruges galleriet                                                                                                    | 74       |
| Sådan ser du filer fra dit sociale netværk eller cloud-lager                                                                | 74       |
| Sådan ser du billedets placering                                                                                            | 75       |
| Sådan deles filerne i galleriet                                                                                             | 76       |
| Sådan slettes filerne i galleriet                                                                                           | 76       |
| Sådan redigeres et billede                                                                                                  | 76       |
| Hold kontakten                                                                                                    |          |
| Mobilnetværk (kun på udvalgte modeller)                                                                                     | 77       |
| Sådan slår du mobilnetværket til                                                                                            | 77       |
| Wi-Fi                                                                                                    |          |
| Sådan slås Wi-Fi til                                                                                                    |          |
|                                                                                                    | 77       |
| Tilslutning til et Wi-Fi-netværk                                                                                            | 77<br>78 |
| Tilslutning til et Wi-Fi-netværk<br>Sådan slås Wi-Fi fra                                                                    |          |
| Tilslutning til et Wi-Fi-netværk<br>Sådan slås Wi-Fi fra<br>Bluetooth <sup>®</sup>                                          |          |
| Tilslutning til et Wi-Fi-netværk<br>Sådan slås Wi-Fi fra<br>Bluetooth <sup>®</sup><br>Sådan slås Bluetooth <sup>®</sup> til |          |

| Sådan forbinder du din ASUS Phone til en Bluetooth®-enhed               | 79 |
|-------------------------------------------------------------------------|----|
| Sådan afbrydes forbindelsen mellem din ASUS Phone og Bluetooth®-enheden | 79 |
| Internetdeling                                                          | 80 |
| Wi-Fi Hotspot                                                           | 80 |
| Internetdeling via Bluetooth                                            | 81 |

# 8 Rejser og kort

| Veiret                    |    |
|---------------------------|----|
| Sådan åbner du vejr-appen |    |
| Startskærmen i vejr-appen |    |
| Ur                        | 84 |
| Verdensur                 |    |
| Vækkeur                   |    |
| Stopur                    | 85 |
| Stopur                    |    |

# 9 Zen Everywhere

| Særlige Zen-værktøjer |  |
|-----------------------|--|
| Lommelygte            |  |
| Power & Boost         |  |
| Lommeregner           |  |
| Auto-start Manager    |  |
| Lydoptager            |  |
| Mobile Manager        |  |
| Bluelight Filter      |  |
|                       |  |

# 10 Vedligeholdelse af din Zen

| Hold din enhed opdateret           | 95 |
|------------------------------------|----|
| Opdatering af dit system           |    |
| Lager                              |    |
| Sikkerhedskopiering og nulstilling |    |
| Sådan holdes din ASUS Phone sikker | 96 |

# Tillæg

| Meddelelser                                                                                                    | 100 |
|----------------------------------------------------------------------------------------------------|-----|
| In cardina contraction of the second second se |     |

# Grundlæggende oplysninger

# 1

# Velkommen!

Udforsk den intuitive og enkle ASUS Zen UI 3.0!

ASUS Zen UI 3.0 er en charmerende og intuitiv brugerflade, der udelukkende bruges på ASUS Phone. Den indeholder særlige apps, der er integreret i eller med andre apps, som kan tilpasses dine individuelle behov og gøre dit liv lettere, samtidig med at du kan have det sjovt med din ASUS Phone.

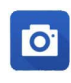

#### <u>Kamera</u>

Med teknologien PixelMaster kan du indfange de smukkeste øjeblikke i levende billeder og videoer af høj kvalitet.

| 0 |  | 1 |  | 2 |  |
|---|--|---|--|---|--|
|---|--|---|--|---|--|

#### **Mobilstyring**

Giver en integreret grænseflade til diverse apps, der er designet til at optimere enhedens ydeevne, styre telefonens strøm, lagerbrug og systemmeddelelser.

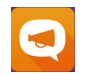

#### ZenUI FAQ

Find svar fra ofte stillede spørgsmål (FAQ), eller giv dine feedback i vores brugerforum.

**BEMÆRK:** Appsene til ASUS Zen UI 3.0 kan muligvis ikke fås i alle regioner eller til alle ASUS Phonemodeller. Tryk på  $\stackrel{\bullet}{\bullet} \stackrel{\bullet}{\bullet} \stackrel{\bullet}{\bullet}$  på startskærmen, for at se hvilke apps du kan få til din ASUS Phone.

# Klargør din ASUS Phone!

# Dele og funktioner

Få styr på din enhed, og få den op at køre på ingen tid.

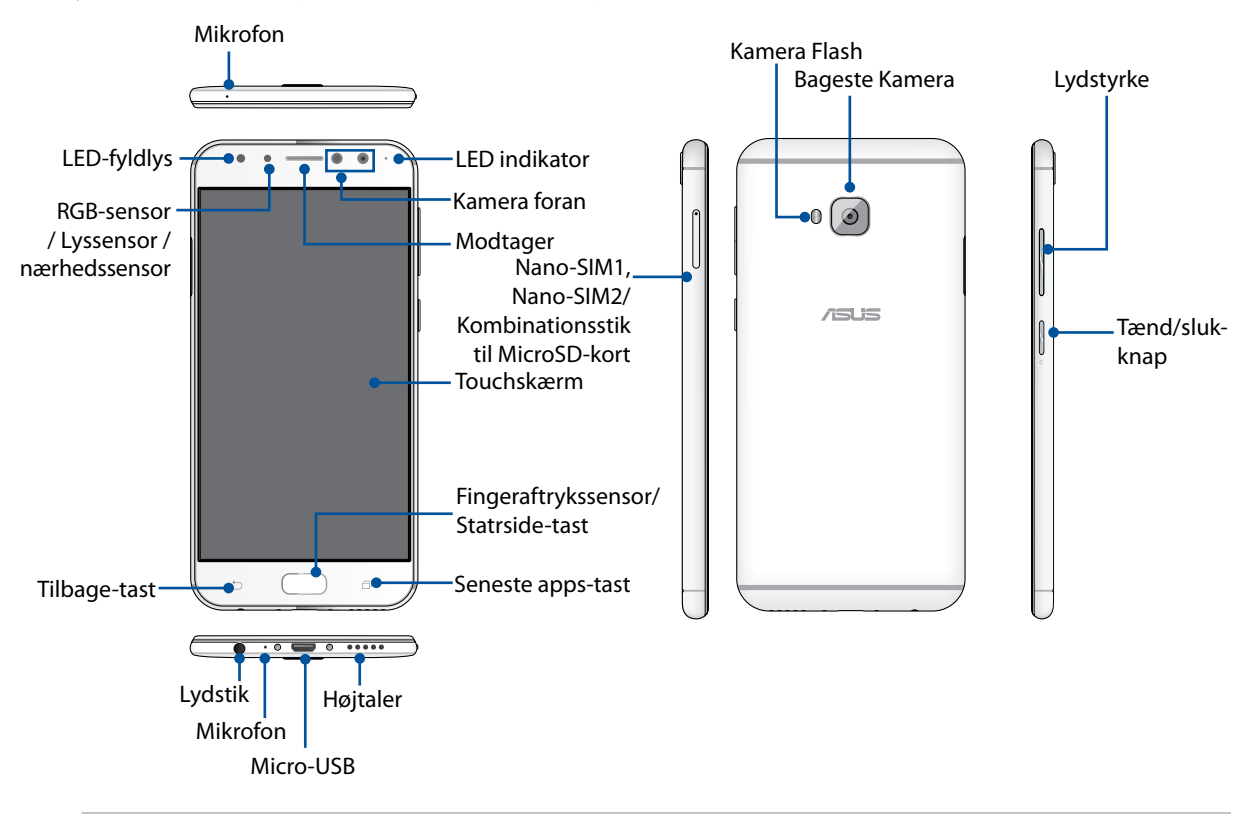

#### **ADVARSEL!**

- For at undgå problemer med netværksforbindelser og batteriet:
  - Må du IKKE putte et metalmærke på antennen.
  - Må dulKKE bruge et beskyttende etui/case af metal på din ASUS-telefon.
  - Må du IKKE tildække antenneområdet med dine hænder eller andre genstande, når du bruger nogle af funktionerne, såsom når du foretager opkald eller bruger en mobildataforbindelse.
- Vi anbefaler, at du bruger ASUS-kompatible skærmbeskyttere. Hvis du bruger skærmbeskyttere, der ikke er kompatible med ASUS, kan sensoren i din ASUS-telefon holde op med at virke ordentligt.

#### BEMÆRK:

- Stikket til nano-SIM-kort understøtter netværksbåndene LTE, WCDMA og GSM/EDGE.
- Stikkene til micro-SD-kortene understøtter kortformaterne micro-SD og micro-SDHC.

#### VIGTIGT:

- Vi anbefaler, at du ikke bruger en skærmbeskytter, da den kan forstyrre sensoren. Hvis du ønsker at bruge en skærmbeskytter, skal du sørge for at den ikke spærre for sensoren.
- Sørg for, at enheden altid holdes tør, især trykskærmen. Vand eller andre væsker kan før, at trykskærmen holder op med at virke.
- Sørg for, at låget til Nano-SIM/hukommelseskortet altid er lukket, når du bruger og bærer rundt på din enhed.

# Isætning af Nano-SIM-kortet

Et Nano-SIM-kort kan gemme oplysninger, såsom dit mobilnummer, kontakter, beskeder samt andre data, der giver dig adgang til et mobilnet.

Din ASUS-telefon har et stik til nano-SIM-kort og et kombinationsstik til nano-SIM/MicroSD-kort, der giver dig mulighed for, at bruge to mobilnetværker, så du ikke behøver at bære rundt på to mobilenheder på samme tid.

#### FORSIGTIG:

- Denne enhed er kun beregnet til brug med et Nano-SIM-kort fra en godkendt udbyder.
- Vi anbefaler, at du ikke sætter et beskåret SIM-kort i stikket til Nano-SIM-kort.
- Sluk for enheden, inden du sætter en Nano-SIM-kort i.
- Du bedes være ekstra forsigtig, når du sætter Nano-SIM-kortet i. ASUS er ikke ansvarlig for tab af eller skade på dit Nano-SIM-kort.

Sådan sættes et Nano-SIM-kort i enheden:

- 1. Sluk for enheden.
- 2. Stik en nål i hullet på stikket til Nano SIM, Nano SIM/ Nano SIM-kort, for at skubbe bakken ud.

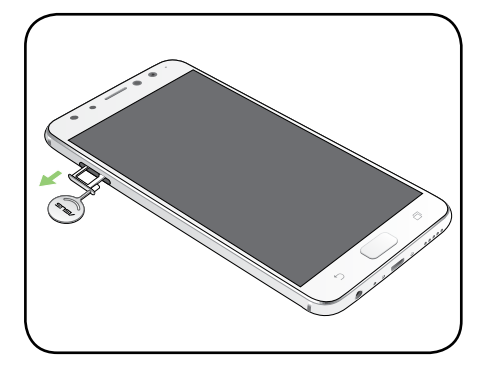

3. Sæt nano-SIM-kortet i microSD-kortstikket.

#### VIGTIGT!

- Brug kun et standard Nano SIM-kort i din ASUS Phone. En nano til micro SIM-adapter eller et beskåret SIM-kort passer muligvis ikke i telefonen, og vil muligvis ikke blive registreret af din ASUS Phone.
- Du kan kun bruge et Nano SIM2- eller microSD-kort ad gangen.

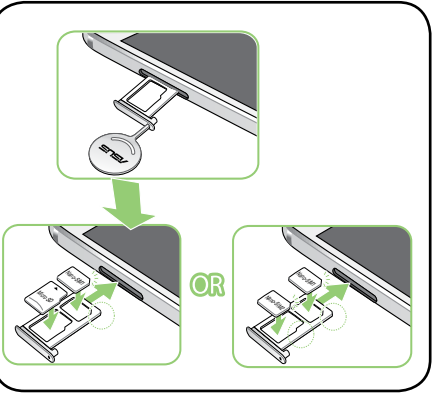

4. Tryk på bakken, for at lukke den.

**VIGTIGT!** Hvis der sættes to simkort i enheden, understøtter kun det ene simkort-stik 4G/3G/2G. Det andet simkort-stik understøtter kun 2G/3G.

**FORSIGTIG!** Brug ikke skarpe redskaber eller opløsningsmidler på din enhed, da dette kan ridse den.

# Fjernelse af et Nano-SIM-kort

**FORSIGTIG:** Du bedes være ekstra forsigtig, når du sætter Nano-SIM-kortet i. ASUS er ikke ansvarlig for tab af eller skade på dit Nano-SIM-kort.

Sådan tages et Nano-SIM-kort ud:

- 1. Sluk for enheden.
- 2. Stik en nål i hullet på stikket til Nano SIM, Nano SIM/ Nano SIMkort, for at skubbe bakken ud.
- 3. Tag nano-SIM-kortet ud af nano-SIM, nano-SIM/MicroSDkortstikket.

**10** 1 Grundlæggende oplysninger

4. Tryk på bakken, for at lukke den.

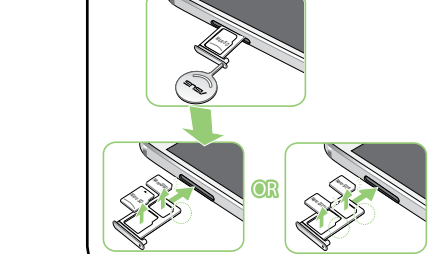

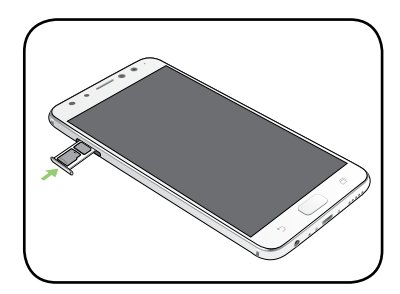

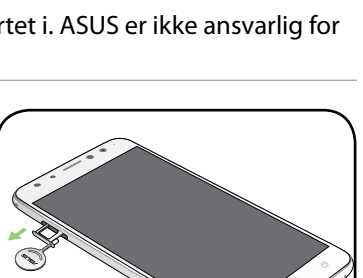

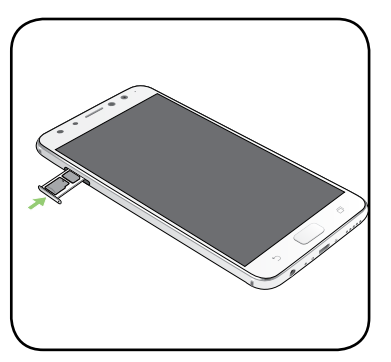

# Isættelse af et hukommelseskort

Din ASUS Phone understøtter hukommelseskortene microSD<sup>™</sup> med en kapacitet på op til 2TB.

**BEMÆRK:** Nogle hukommelseskort er muligvis ikke kompatible med din ASUS Phone. Sørg for, at du kun bruger kompatible hukommelseskort, så du ikke taber data, skader enheden eller hukommelseskortet, eller begge dele.

**FORSIGTIG!** Du bedes være ekstra forsigtig, når du sætter hukommelseskortet i. ASUS er ikke ansvarlig for tab af eller skade på dit hukommelseskort.

Sådan sættes et hukommelseskort i:

- 1. Sluk for enheden.
- 2. Stik en nål i hullet på stikket til Nano SIM, Nano SIM/ MicroSD-kort, for at skubbe bakken ud.

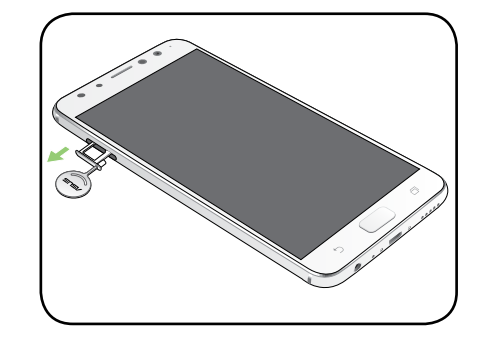

3. Sæt MicroSD-kortet i nano-SIM/MicroSD-kombinationsstikket.

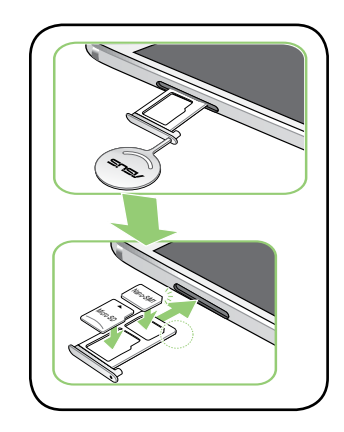

4. Tryk på bakken, for at lukke den.

# Fjernelse af hukommelseskortet

#### FORSIGTIG!

- Du bedes være ekstra forsigtig, når du sætter hukommelseskortet i. ASUS er ikke ansvarlig for tab af eller skade på dit hukommelseskort.
- Hukommelseskortet skal først frakobles, før det kan tages sikkert ud af enheden. For at skubbe hukommelseskortet ud, skal du trykke på 
   Settings (Indstillinger) > Storage (Lager), og under Portable storage (Bærbar lagerenhed), skal du trykke på

Sådan tages et hukommelseskort ud:

- 1. Sluk for enheden.
- 2. Stik en nål i hullet på stikket til Nano SIM, Nano SIM / MicroSDkort, for at skubbe bakken ud.

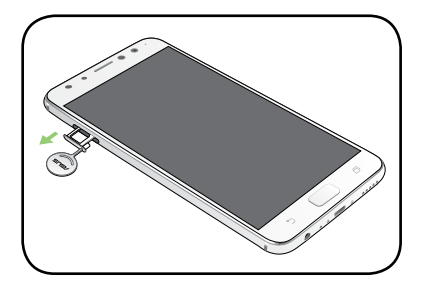

3. Tag MicroSD-kortet ud af nano-SIM/MicroSDkombinationsstikket.

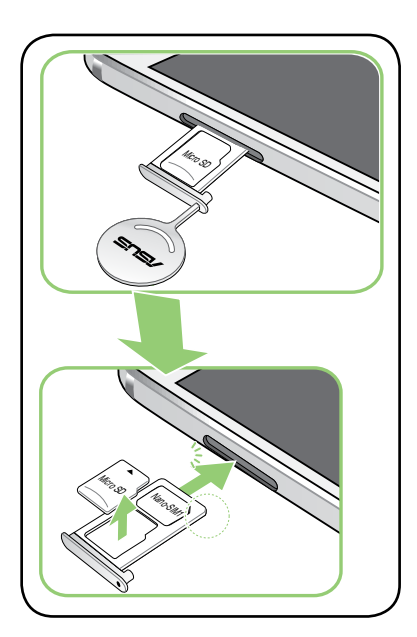

4. Tryk på bakken, for at lukke den.

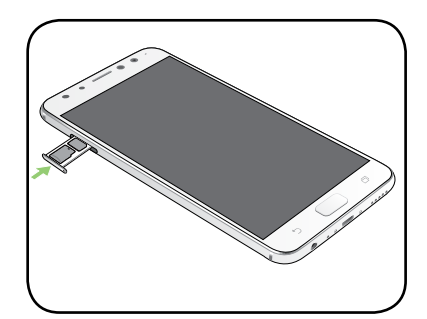

# Opladning af din ASUS Phone

Din ASUS Phone er delvist opladet, men den skal lades helt op, inden du bruger den for første gang. Læs følgende vigtige meddelelser og advarsler, inden du lader din enhed op.

#### VIGTIGT:

- Af sikkerhedsmæssige årsager, må du **KUN** bruge den medfølgende strømadapter og ledning, for at undgå skade på din enhed og forhindre risikoen for personskader.
- Træk beskyttelsesfilmen af strømadapteren og micro USB -kablet, inden du bruger den med din enhed.
- Sørg for, at strømadapteren sluttes til en kompatibel stikkontakt. Strømadapteren kan sluttes til enhver stikkontakt med 100~240 V.
- Strømadapteren til denne enhed har en udgangsspænding på 5V=2A, 10W.
- Når du bruger din ASUS Phone mens den er forbundet til en stikkontakt, skal denne være i nærheden af enheden og let tilgængelig.
- Sørg for at trække strømadapteren ud af stikkontakten, når den ikke er i brug, så du spare på strømmen.
- Du må ikke stille tunge genstande oven på din ASUS Phone.

#### FORSIGTIG!

- Din ASUS Phone kan blive varmt under opladningen. Dette er normalt, men hvis din enhed bliver usædvanligt varm, skal du trække micro USB-kablet ud af enheden og sende den, samt strømadapteren og kablet til et ASUS-kvalificeret servicepersonale.
- For at undgå skader på dit ASUS Phone, strømadapter og micro USB-kabel, skal du sørge for, at de forbindes ordentligt inden du sætter dem til opladning.

Sådan oplader du din ASUS Phone:

- 1. Slut USB-stikket til USB-porten på strømadapteren.
- 2. Slut den anden ende af micro USB-kablet til din ASUS-telefon.
- 3. Slut strømadapteren til en jordforbundet stikkontakt.

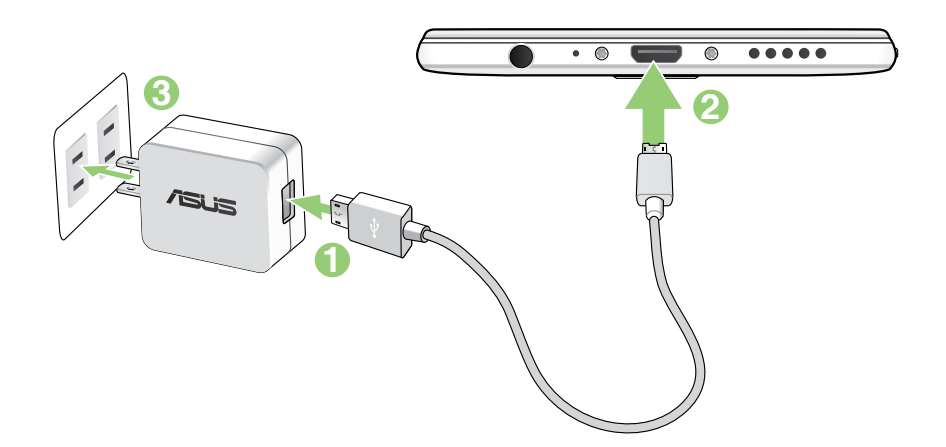

#### VIGTIGT!

- Hvis du bruger din ASUS Phone, mens den er sluttet til en stikkontakt, skal stikkontakt være let tilgængelig og tæt på enheden.
- Hvis du oplader din ASUS Phone via din computer, skal du sørg for at slutte micro USB-kablet til din computers USB 2.0/USB 3.0 port.
- Undgå at oplade din ASUS Phone på steder, hvor temperaturen er over 35°C (95°F).
- Din ASUS Phone skal oplades i otte (8) timer, inden den bruges med batteri for første gang.
- Status for batteriopladning vises med følgende ikoner:

#### Lav Oplader ikke Oplader Fuld opladet

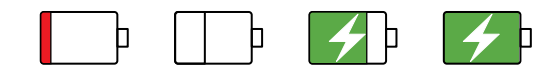

#### BEMÆRK:

- Du må kun bruge strømadapteren, som følger med din enhed. Du kan ødelægge din enhed, hvis du bruger en anden strømadapter.
- Brug den medfølgende strømadapter og signalkablet til din ASUS Phone til, at slutte din ASUS Phone til en stikkontakt, hvilket er den bedste måde at oplade den på.
- Indgangsspændingen mellem stikkontakten og denne adapter rækker fra AC 100V 240V.
  Udgangsspændingen via micro USB kablet er jævnstrøm 5V=2A, 10W.
- 4. Når din ASUS Phone er ladet helt op, skal du først trække USB-kablet ud, inden du trækker strømadapteren ud af stikkontakten.

#### **BEMÆRK:**

- Det er muligt, at bruge enheden mens den lader op, men så kan opladningen godt tage længere tid.
- Oplades din enhed via USB-porten på en computer, kan det tage længere tid end normalt at oplade den.
- Hvis din computer ikke forsyner nok strøm til opladningen via USB-porten, skal du oplade din ASUS Phone med strømadapteren sat i en stikkontakt.

# Sådan tænder og slukker du for din ASUS Phone

#### Sådan tændes din enhed

Enheden tændes ved at hold tænd/sluk-knappen neden, indtil den begynder at vibrere og starte op.

#### Sådan slukkes din enhed

Din enhed slukkes på følgende måde:

- 1. Hvis din skærm er slukket, skal du trykke på tænd/sluk-knappen for at tænde den. Hvis din skærm er låst, skal du låse den op.
- 2. Hold tænd/sluk-knappen nede, og tryk på **Power off (Sluk)**, når du bliver spurgt, efterfulgt af **OK**.

#### Dvaletilstand

Din enhed sættes på dvale, ved at trykke en gang på tænd/sluk-knappen, hvorefter skærmen slukker.

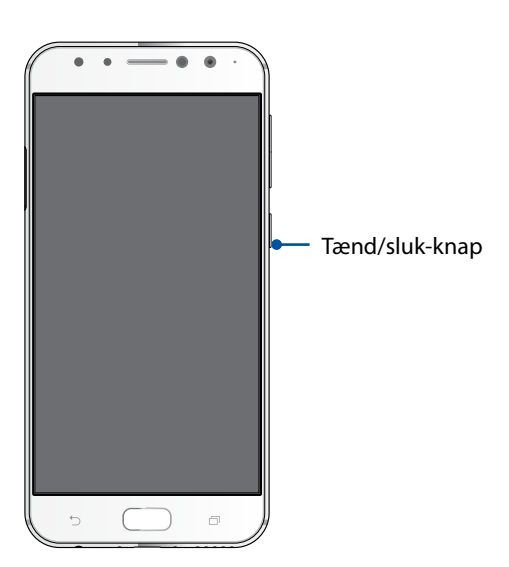

# Førstegangsbrug

Når du tænder din ASUS Phone for første gang, fører opsætningsguiden dig igennem opsætningsprocessen. Følg vejledningen på skærmen for at indstille sprog, indtastningsmetoder, mobilnetværk og Wi-Fi, og for at synkronisere dine konti og konfigurere dine navigationstjenester.

Brug din Google- eller ASUS-konto til at opsætte din enhed. Hvis du ikke har en Google- eller ASUSkonto, anbefales det, at du opretter en.

# Google-konto

Med en Google-konto, får du mulighed for at gøre følgende i Android-systemet:

- Se og organisere alle dine oplysninger, hvor du end befinder dig.
- Lave sikkerhedskopier af alle dine data.
- Bruge Googles tjenester, hvor du end befinder dig.

# ASUS-konto

Hvis du har en ASUS-konto, kan du nyde godt af følgende fordele:

- Personlig supportservice og garantiforlængelse fra ASUS på registrerede produkter.
- Gratis 5GB Cloud-lagerplads.
- Modtage de seneste enheds- og firmwareopdateringer.

# Tips til batteribesparelse

Batteriet er din ASUS Phones livline. Her er nogle tips, der kan hjælpe med at spare på batteriet i din ASUS Phone.

- Luk alle åbne apps, som ikke bruges.
- Sæt din tablet i dvale ved at trykke på knappen Tænd/Sluk, når den ikke skal bruges.
- Skru ned for lysstyrken på skærmen.
- Hold lydstyrken på et lavt niveau.
- Slå Wi-Fi-funktionen fra.
- Slå Bluetooth-funktionen fra.
- Slå skærmens automatiske drejefunktion fra.
- Slå alle auto-synkroniseringsfunktionerne fra.

# Sådan bruges touch-skærmen

Følgende håndbevægelser bruges på touch-skærmen, for at åbne apps, åbne indstillinger og navigere på din ASUS Phone.

# Sådan åbner du apps og vælger menupunkter

Udfør en af følgende handlinger:

- Tryk på en app, får at åbne den.
- For at vælge et menupunkt i f.eks. filhåndteringen, skal du blot trykke på den.

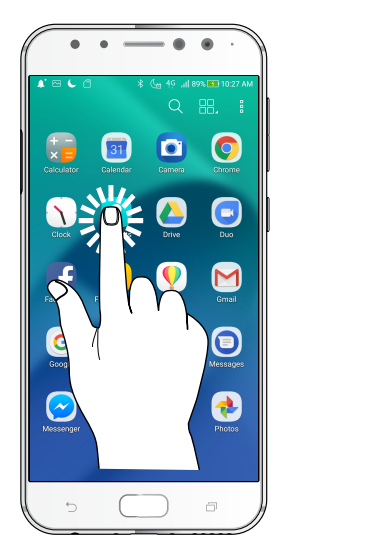

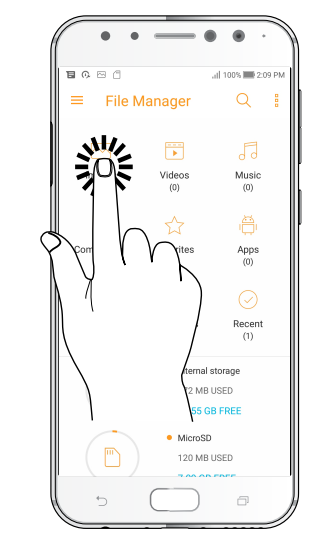

# Sådan flytter og sletter du elementer

Udfør en af følgende handlinger:

- For at flytte en app eller widget, skal du holde fingeren på den, og trække den til det ønskede sted.
- For at slette en app eller widget fra startskærmen, skal du holde fingeren på den og trække den til **Remove (fjern)**.

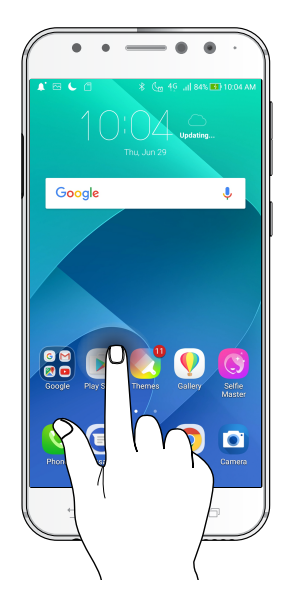

# Sådan bladrer du gennem sider eller skærme

Udfør en af følgende handlinger:

- Stryg fingeren til venstre eller til højre for at skifte mellem skærmbilleder, eller for at bladre igennem et galleri af billeder.
- Rul op eller med fingeren for at gå gennem websider eller listen over menupunkter.

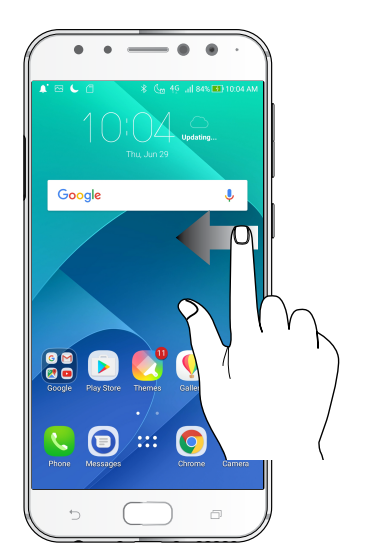

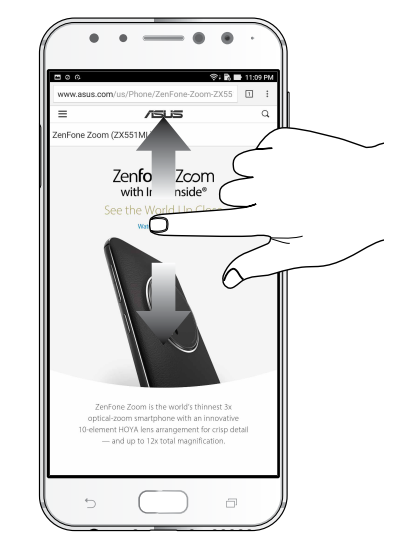

# Zoom ind

Spred to fingre på touch-skærmen, for at zoome ind på et billede i galleriet, på et kort eller på en hjemmeside.

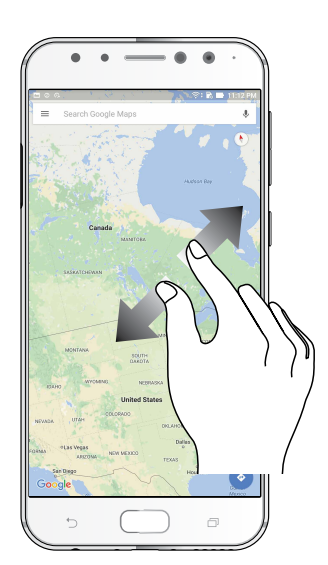

# Zoom ud

Saml to fingre på touch-skærmen, for at zoome ud på et billede i galleriet, på et kort eller på en hjemmeside.

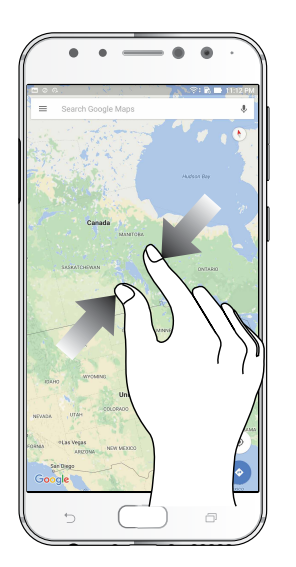

**BEMÆRK:** På nogle hjemmesider kan du muligvis ikke zoome ind og ud, da disse sider er lavet, så de passer til skærmen på din mobiltelefonen.

# Der er intet sted som hjemme

# 2

# Funktioner på startskærmen

# Skrivebordsmiljø

Få påmindelser om vigtige begivenheder, opdater dine apps og systemet, se vejrudsigter og modtag SMS-beskeder fra folk, der virkelig betyder noget for dig - alt sammen lige fra startskærmen.

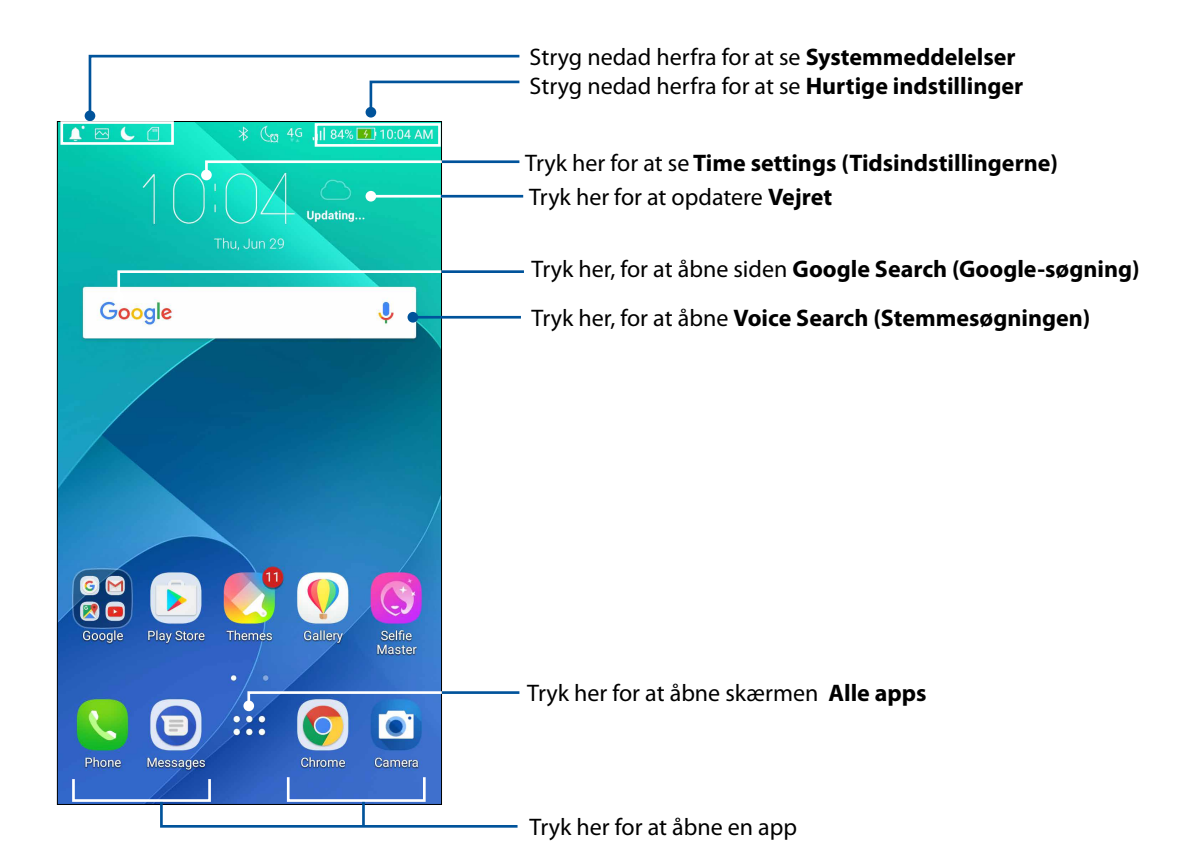

Stryg startskærmen til venstre eller højre for at se den udvidede startskærm

BEMÆRK: Du kan se hvordan du føjer flere sider til startskærmen i afsnittet Udvidet startskærm.

# Det betyder ikonerne

Følgende ikoner kan ses på statuslinjen. De fortæller dig om din ASUS Phones aktuelle status.

| ıII          | <b>Mobilnetværk</b><br>Viser signalstyrken af dit mobiltelefon-netværk.                                 |
|--------------|----------------------------------------------------------------------------------------------------|
| 1            | <b>SIM-kort 1</b><br>Viser, at der er sat et Nano SIM-kort i stik 1.                                    |
| 2            | <b>SIM-kort 2</b><br>Viser, at der er sat et Nano SIM-kort i stik 2.                                    |
|              | <b>BEMÆRK:</b> Hvis SIM-kort-ikonet vises i grøn farve, er dette indstillet som det foretrukne netværk. |
|              | <b>Beskeder</b><br>Viser, at du har en ulæst besked.                                                    |
| (íċ          | <b>Wi-Fi</b><br>Dette ikon viser signalstyrken på din Wi-Fi-forbindelse.                                |
| 5            | <b>Batterilevetid</b><br>Dette ikon viser batteriniveauet på din ASUS Phone.                            |
|              | <b>MicroSD-kort</b><br>Dette ikon viser, at der er sat et microSD-kort i din ASUS Phone.                |
|              | <b>Skærmbilleder</b><br>Dette ikon viser, at du har taget et screenshot af din ASUS Phone.              |
| \$           | <b>Flytilstand</b><br>Dette ikon viser, at din ASUS Phone er i flytilstand.                             |
| কি           | <b>Wi-Fi Hotspot</b><br>Dette ikon viser, at Wi-Fi hotspot er slået til på din ASUS Phone.              |
| ×            | <b>Lyd fra</b><br>Dette ikon viser, at lyden er slået fra.                                              |
| <i>"\`</i> , | <b>Vibration</b><br>Viser, at vibrationsfunktionen er slået til.                                        |
| Ţ            | <b>Status på download</b><br>Viser status på download af en app eller fil.                              |
|              |                                                                                                    |

# Hurtigindstillinger

Med meddelelsespanelet i hurtigindstillingerne kan du få adgang til forskellige trådløse funktioner og indstillinger på din ASUS Phone. Hvert af disse træk er vist med en knap.

For at åbne hurtigindstillingspanelet, skal du stryge nedad fra øverste højre hjørne på din ASUS Phone.

**BEMÆRK:** Hvis knappen er blå betyder det, at funktionen er slået til, og hvis den er grå, at den er slået fra. De grønne knapper refererer til de enkelte funktioner, som du hurtigt kan åbne via hurtigindstillingerne.

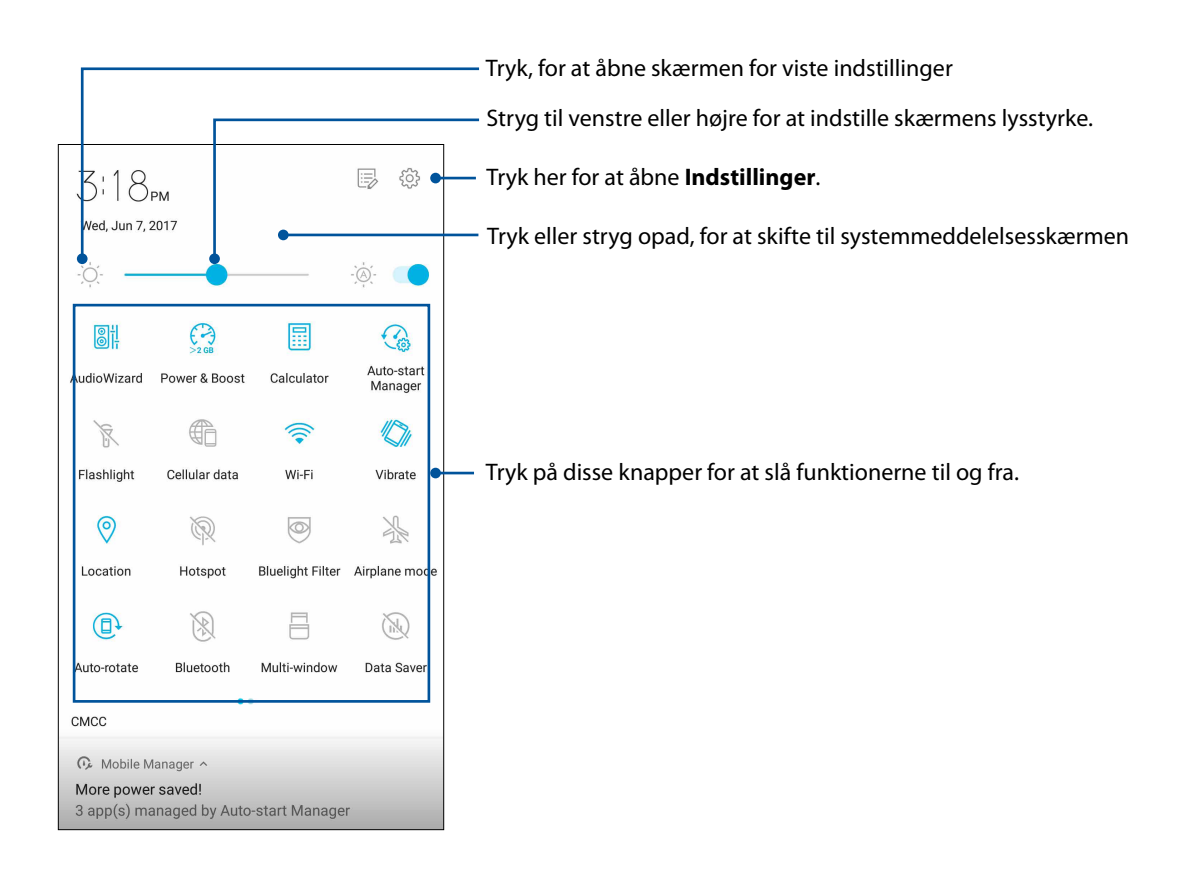

# Sådan tilføjes og fjernes knapperne

Sådan tilføjer og fjerner du knapperne på meddelelsespanelet i ASUS hurtigindstillinger:

- 1. Start hurtigindstillingerne, og tryk på 📑.
- 2. Hold knappen nede, for at trække den til eller fra meddelingspanelet under ASUS Hurtig indstillinger.
- 3. Tryk på for, at gå tilbage og se det aktuelle meddelelsespanel under ASUS Hurtigindstillingerne.

# Sådan bruges systemmeddelelserne

I systemmeddelelserne kan du se de seneste opdateringer og systemændringer på din ASUS Phone. De fleste af disse ændringer er data- og systemrelateret. Skærmbilledet i systemmeddelelserne er intuitivt og kan styres på følgende måder:

For at åbne systemmeddelelserne, skal du stryge nedad fra det øverste højre hjørne af din ASUS Phone.

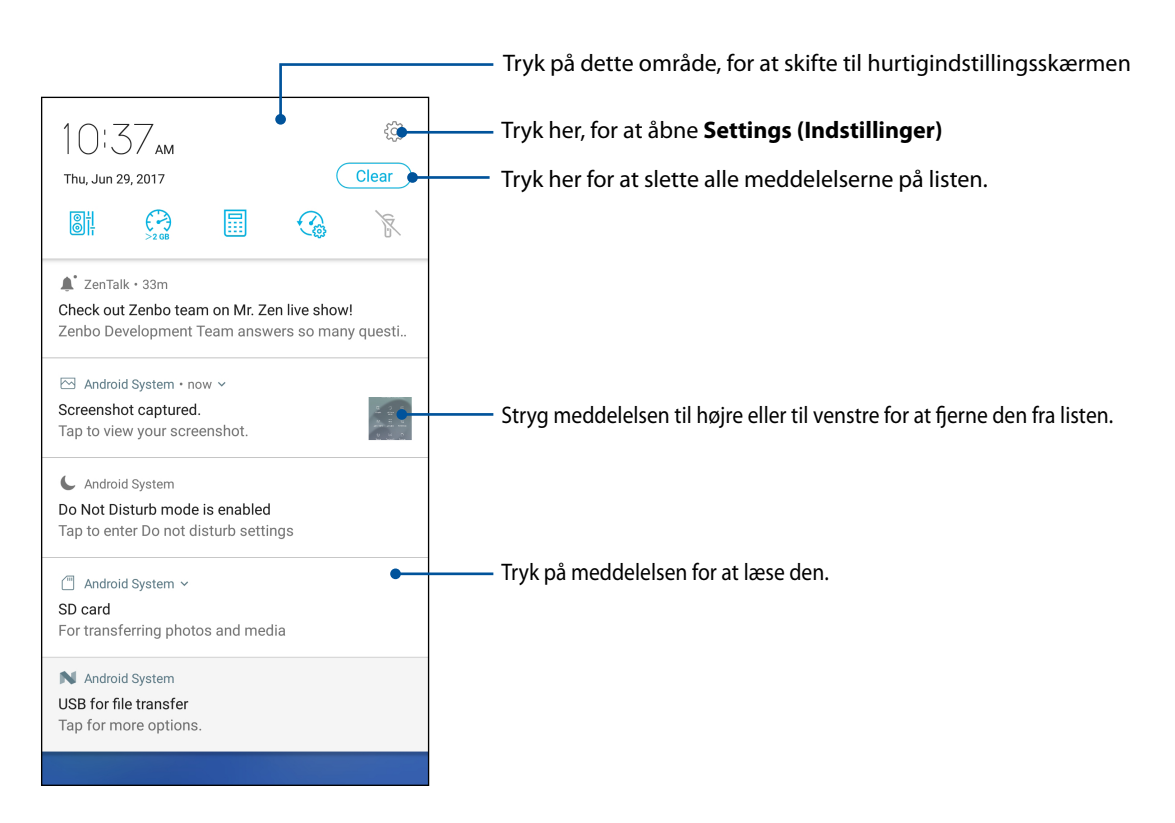

# Tilpasning af din startskærm

Sæt dit eget personlige præg på startskærmen. Vælg et attraktivt design som baggrund, tilføj genveje, så du hurtigt kan åbne dine favorit-apps og tilføj widgets, så du hurtigt kan se vigtige oplysninger. Du kan også tilføje flere sider, så du har plads til flere apps og widgets på startskærmen.

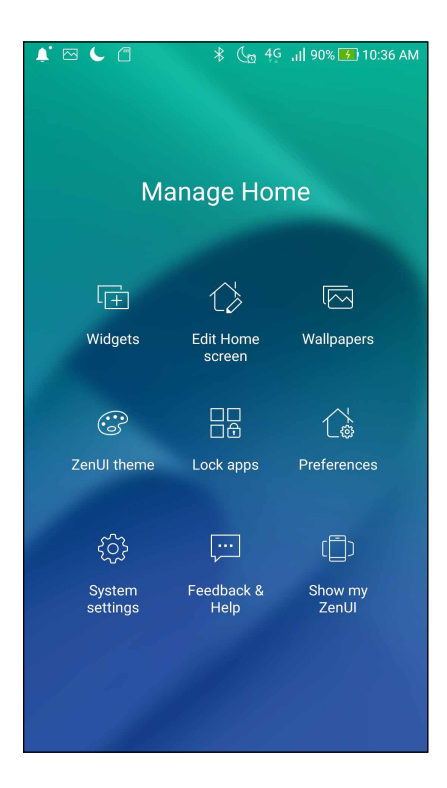

# Widgets

Med widget-genveje er nemmere hurtigt, at åbne ofte anvendte widgets eller dine favorit-widgets fra startskærmen.

Du kan putte widgets, som er små dynamiske apps, på din startskærm. Widgets giver dig en hurtig oversigt over vejrudsigten, begivenheder i din kalender, batteristatus og meget mere.

# Sådan tilføjer du widgets

Sådan tilføjes en widget:

- 1 Hold fingeren på et ledigt sted på startskærmen, og vælg derefter **Widgets.**
- 2. I skærmen **Widgets**, skal du holde fingeren på den ønskede widget, og derefter trække den hen til en ledig plads på startskærmen.

# Sådan fjerner du en app-genvej:

Åbn startskærmen, hold fingeren på den ønskede widget og træk den hen til **Fjern** øverst på skærmen.

# Sådan samler du en gruppe app-genveje i en mappe

Opret mapper, så du kan organisere dine apps-genveje på startskærmen.

- 1. Åbn startskærmen, hold fingeren på en app og træk den over en anden app, hvorefter en mappe vises med et automatisk tildelt navn.
- 2. Hvis du vil ændre navnet på mappen, skal du trykke på mappen og tryk på mappenavnet, for at give mappen en nyt navn.

# Wallpapers

Giv dine programmer, ikoner og andre Zen-elementer en flot baggrund at sidde på. Du kan downloade ikonpakker og baggrundsbilleder på internettet. Du kan også vælge et animeret baggrundsbillede, så skærmen bliver mere livlig.

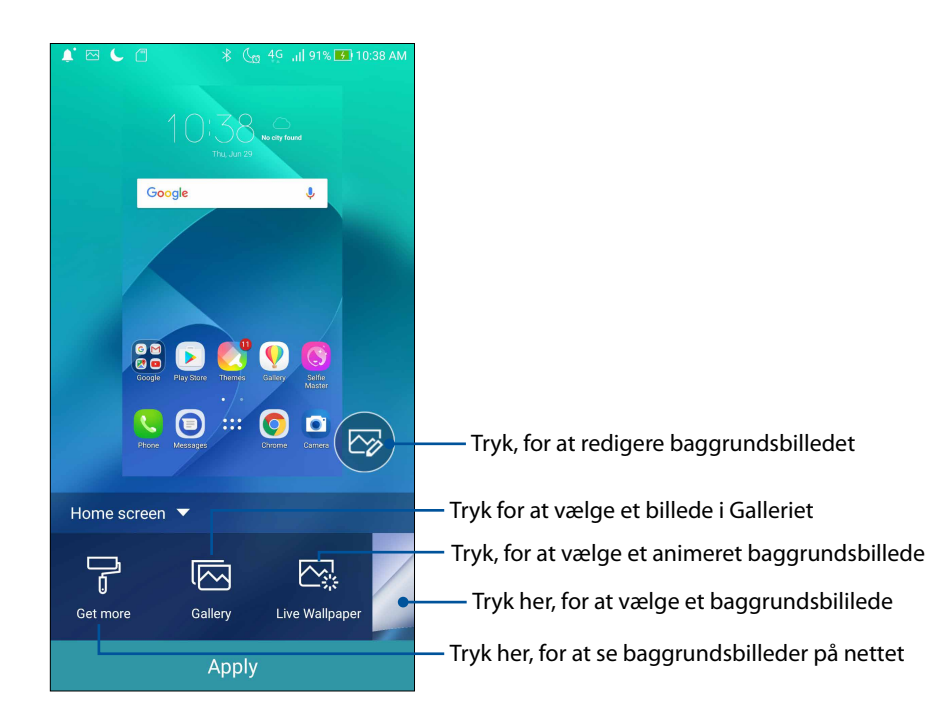

# Anvende baggrundsbilledet

Sådan anvender du et baggrundsbillede:

- 1. Hold fingeren på et tomt sted på startskærmen, og vælg Wallpapers (Baggrundsbilleder).
- 2. Vælg et baggrundsbillede, og tryk derefter på Apply (Anvend).
- 3. Vælg om baggrundsbilledet skal bruges på Home screen (Startskærm), Lock screen (Låseskærm) eller Home and lock screen (Startskærm og låseskærm).

# Sådan tilføjes en animeret baggrund

Sådan tilføjer du en animeret baggrund:

- 1. Hold fingeren på et ledigt sted på startskærmen, og vælg derefter **Baggrunde**.
- 2. Tryk på Live Wallpaper (Live baggrundsbillede).
- 3. Vælg et animeret baggrundsbillede, og tryk derefter på **Set Wallpaper (Anvend baggrundsbillede)**.

**BEMÆRK:** Du kan også vælge et baggrundsbillede via

# Udvidet startskærm

# Sådan udvider du din startskærm

Du kan udvide din startskærm mede flere sider, så der er plads til flere app-genveje og widgets.

- 1. Hold fingeren på et tomt sted på startsiden, og vælg **Edit Home screen (Rediger startskærmen)**.
- 2. Tryk på + for at tilføje en ny side. Hvis du ønsker at slette en udvidet startskærm, skal du udføre trin 1 og trykke på 🗙 øverste højre hjørne.

# Easy Mode (Øget brugervenlighed)

Easy Mode (Øget brugervenlighed) gør det nemmere at betjene din ASUS Phone. Den bruger en intuitiv grænseflade med store ikoner, knapper og skriftstørrelsen, så gør teksterne nemmere at læse og telefonen mere brugervenlig. I Easy Mode (Øget brugervenlighed) er det også nemmere at bruge de grundlæggende funktioner, såsom at foretage opkald, sende beskeder og meget mere.

# Aktivering af Easy Mode (Øget brugervenlighed)

Sådan aktiveres Easy Mode (Øget brugervenlighed):

- 1. Åbn indstillingsskærmen på en af følgende måder:
  - Åbn hurtigindstillingerne, og tryk derefter på
  - Tryk på
- 2 Rul ned på skærmen Settings (Indstillinger) og vælg Special modes (Særlige funktioner) > Easy Mode (Øget brugervenlighed).
- 3 Stil Easy Mode (Øget brugervenlighed) på ON (TIL).

# Tilføjelse af genveje

I Easy Mode (Øget brugervenlighed) er det muligt, at tilføje op til 36 app-genveje på startskærmen.

- 1. Stryg til højre på startskærmen, og tryk derefter på 🕂.
- 2. På skærmen "All apps" (Alle apps), skal du vælge app'en, som du ønsker at føje til listen.

# Fjernelse af genveje

Gør følgende:

- 1. Tryk på 🧳 nederst til højre på skærmen.
- 2. Vælg app'en eller appsene, som du ønsker at fjerne fra listen, og tryk derefter på **Delete (Slet)**.

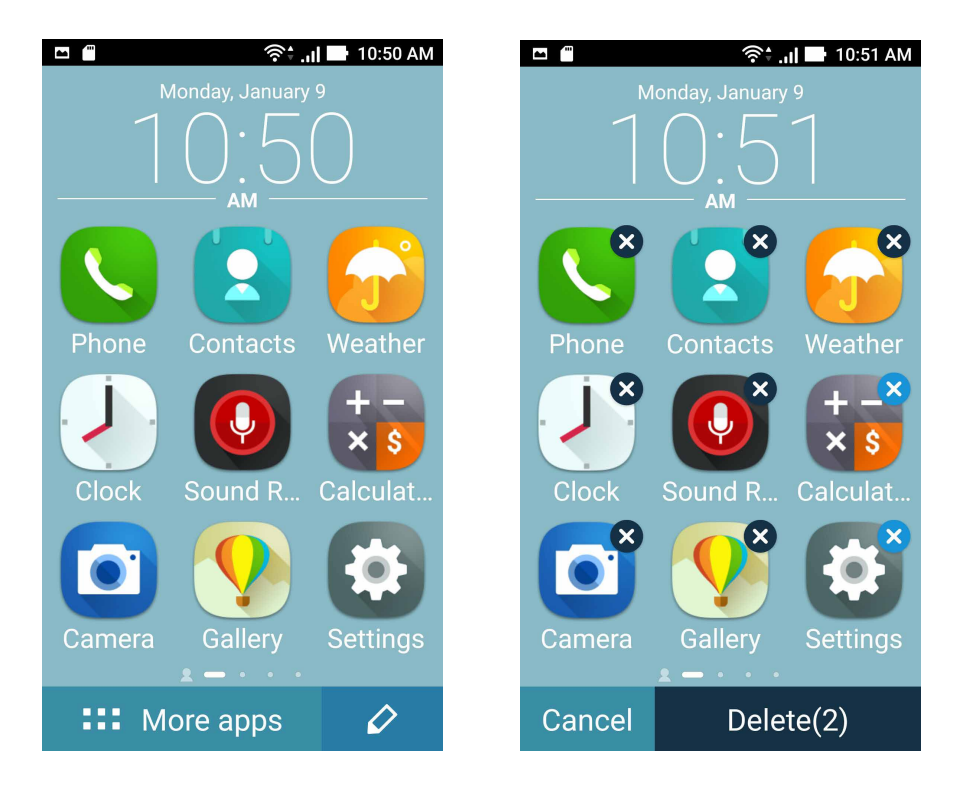

# Tilføjelse af kontakter

I Easy Mode (Øget brugervenlighed) kan du tilføje dine ofte brugte kontakter på startskærmen.

- 1. Stryg til venstre på startskærmen, og tryk derefter på 💟 .
- 2. På skærmen Contacts (Kontakter) skal du vælge den kontaktperson, du vil føje til listen.

# Sådan fjernes en kontaktperson

Gør følgende:

- 1. Stryg til venstre på startskærmen, og tryk derefter på Edit contacts (Rediger kontakter).
- 2. Vælg den eller de kontaktpersoner, du vil fjerne fra listen, og tryk på **Delete (Slet)**.

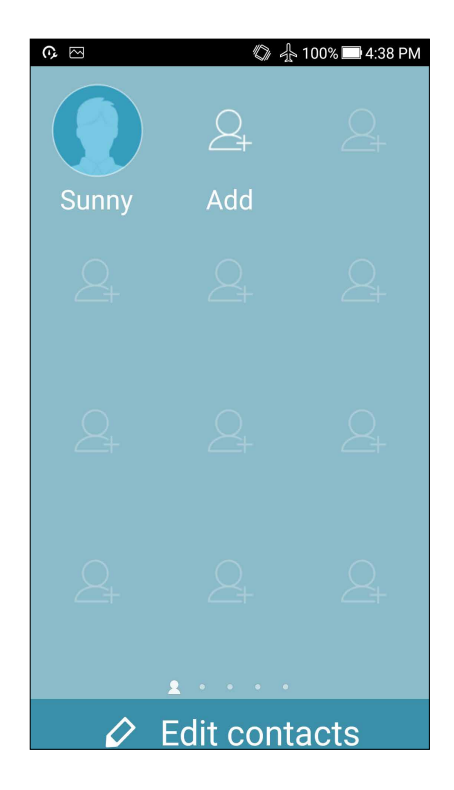

# Deaktivering af funktionen Easy Mode (Øget brugervenlighed)

Sådan deaktiveres funktionen Easy Mode (Øget brugervenlighed):

- 1. Stryg nedad for øverste skærmkant, og tryk på 🔅.
- 2. Vælg Special modes (Særlige funktioner) > Easy Mode (Øget brugervenlighed) på skærmen Settings (Indstillinger).
- 3. Stil Easy Mode (Øget brugervenlighed) på OFF (FRA).

# Indstilling af dato og klokkeslæt

Som standard synkroniseres datoen og klokkeslættet på startskærmen automatisk med dine indstillingerne fra din telefonudbyder.

Sådan ændrer du datoen og klokkeslættet:

- 1. Åbn skærmen "Settings" (Indstillinger) på en af følgende måder:
  - Åbn hurtigindstillingerne, og tryk derefter på  $\textcircled{\mathbb{Q}}$ .
  - Tryk på ••• > Indstillinger.
- 2. Rul ned på skærmen Indstillinger, og vælg Dato og tid.
- 3. Fravælg Automatisk dato og tid og Automatisk tidszone.
- 4. Vælg den ønskede tidszone, og indstil dato og klokkeslæt manuelt.
- 5. Du kan vælge at bruge 24-timers formatet, hvis du foretrækker det.
- 6. Vælg det ønskede datoformat.

BEMÆRK: Se også afsnittet Ur.

# Indstilling dine ringetoner og alarmlyde

Indstil ringtonerne for opkald og meddelelser, såsom SMS-beskeder, e-mails og påmindelser. Du kan også slå lydene på tastaturet, knapperne og låseskærmen til og fra, og du kan vælge om din ASUS Phone skal vibrere, når du trykker på den.

Sådan konfigureres lydindstillingerne:

- 1. Åbn skærmen "Settings" (Indstillinger) på en af følgende måder:
  - Åbn hurtigindstillingerne, og tryk derefter på <sup>©</sup>.
  - Tryk på
- 2. Rul ned på skærmen Indstillinger, og vælg Sound & Vibration (Lyd & Vibration).
- 3. Konfigurer dine foretrukne lydindstillinger.

# Låseskærm

Som standard vises låseskærmen, når du tænder for din enhed, og når du aktiverer den fra dvaletilstanden. Fra låseskærmen kan du gå videre til Android<sup>®</sup>-systemet ved at stryge på berøringsskærmen.

Låseskærmen kan også indstilles til at regulere adgangen til dine mobildata og apps.

# Sådan indstilles låseskærmen

Hvis du ønsker at ændre standardindstillingen for låseskærmen, som er **Swipe (Stryg)**, skal du gøre følgende:

- 1 Start hurtigindstillingerne, og tryk på  $\textcircled{\mathbb{Q}}$ .
- 2. Rul ned på Indstillinger-skærmen, og vælg Lås skærm.

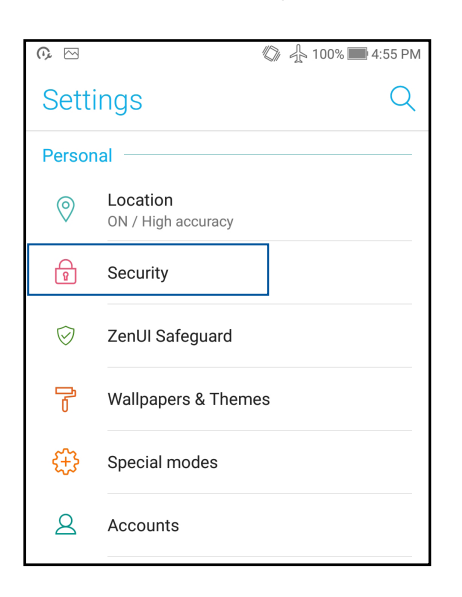

3. I det næste skærmbillede skal du trykke på Skærmlås.

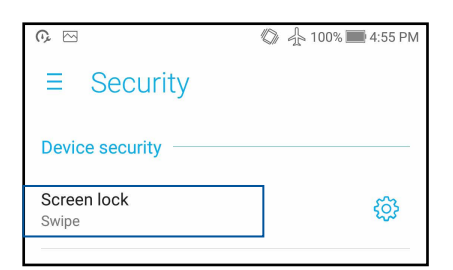

4. Tryk på skærmlåsen, du ønsker at bruge.

BEMÆRK: Du kan læse mere i afsnittene Sådan holdes din ASUS Phone sikker.

# Tilpasning af hurtigadgangsknapperne

Som standard indeholder din låseskærm hurtigadgangsknapper til følgende apps: Telefon, beskeder og kamera. Hvis du ønsker at åbne andre apps fra låseskærmen, kan du ændre disse standard-indstillinger på følgende måde:

- 1 Start hurtigindstillingerne, og tryk på  $\textcircled{\mathbb{Q}}$ .
- 2. Rul ned på Indstillinger-skærmen, og vælg Lås skærm.
- 3. Tryk på Quick Access (Hurtigadgang) under Display (Skærm).
- 4. Stil knappen fra OFF (FRA) til ON (TIL) ved siden af Customized quick access (Tilpasset hurtigadgang) for at slå denne funktion til.
- 5. Skal du vælge hvilke knapper, der skal indstilles.

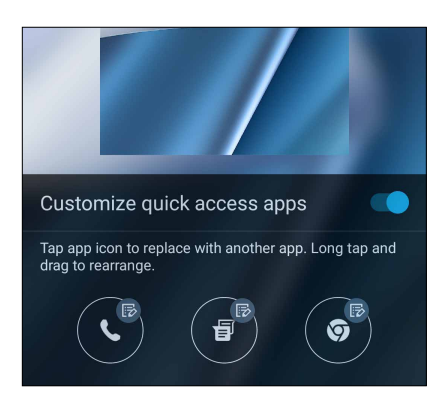

6. Tryk på den app, der skal være en hurtigadgangsknap.

**BEMÆRK:** Rul op eller ned for at se hele listen over apps, som du kan ændre til hurtigadgangsknapper.

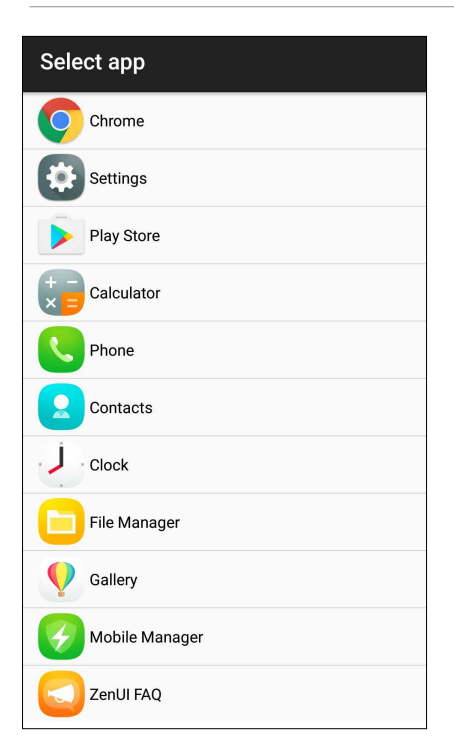

# Fingeraftrykssensor

Fingeraftrykssensoren forhindrer andre i at bruge din ASUS-telefon uden din tilladelse. Du kan bruge dit fingeraftryk til at låse enheden op, få adgang til dine telefonopkald og data. Når du opretter dit fingeraftryk, skal du også konfigurere din skærms låsemetode for, når enheden starter op.

# Sådan tændes din ASUS-telefonen for første gang

Sådan oprettes dit fingeraftryk, når du bruger din ASUS-telefon for første gang:

- 1. Sørg for at fingeraftryksmodulet og din finger er ren og tør.
- 2. På velkomstsiden skal du følge vejledningerne på skærmen til siden **Protect your phone** (Beskyt din telefon), og marker Set up fingerprint (Opret fingeraftryk).
- 3. Klik på NEXT (NÆSTE), for at vælge en skærmlåsmetode, og følg derefter vejledningerne på skærmen til siden Locate finger print scanner (Find fingeraftryksscanner), og tryk på NEXT (NÆSTE).
- 4. Find fingeraftryksscanneren på bunden af enheden, tilpas din finger og prøv at bruge forskellige områder på din finger, indtil dit fingeraftryk er registreret. Klik derefter på **NEXT (NÆSTE).**

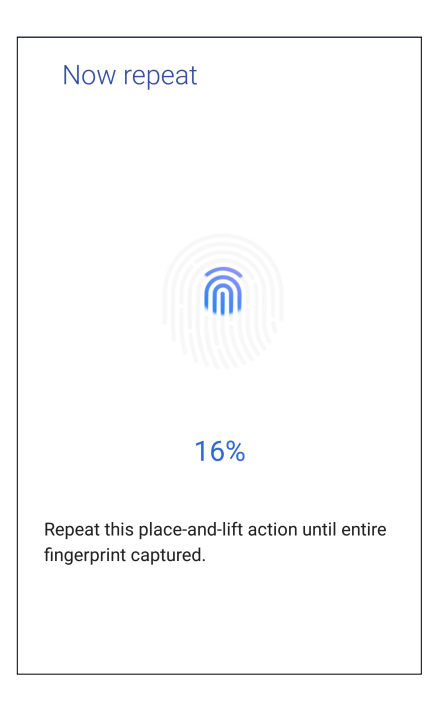

5. Klik på **NEXT (NÆSTE)** for, at færdiggøre oprettelsen.

# Oprettelse af dit fingeraftryk via Settings (Indstillinger)

Sådan oprettes dit fingeraftryk via Settings (Indstillinger):

- 1. Sørg for at fingeraftryksscanneren og din finger er ren og tør.
- 2. Åbn indstillingsskærmen på en af følgende måder:
  - Start hurtigindstillingerne, og tryk på 🔅 .
  - Tryk på ••• > Settings (Indstillinger).
- 3. Rul ned på skærmen Settings (Indstillinger), og vælg Security (Sikkerhed) > Fingerprint (Fingeraftryk).

| ≡ Security                                    | м д |  |  |  |
|-----------------------------------------------|-----|--|--|--|
| Device security                               |     |  |  |  |
| Screen lock<br>None                           |     |  |  |  |
| Fingerprint                                   |     |  |  |  |
| Smart Lock<br>To use, first set a screen lock |     |  |  |  |
| Display                                       |     |  |  |  |

4. Klik på **CONTINUE (FORTSÆT)**, og vælg en anden metode, at låse skærmen op på, som backup.

BEMÆRK: For flere oplysninger, bedes du se afsnittet Beskyttelse af din ASUS-telefon.

| ₲ ⊠                      | 🕼 🛧 100% 📰 5:24 PM |
|--------------------------|--------------------|
| Unlock selection         |                    |
| Choose your backup scree | en lock method     |
| Fingerprint + Pattern    |                    |
| Fingerprint + PIN        |                    |
| Fingerprint + Password   |                    |
|                          |                    |

- 5. Følg vejledningerne, for at oprette en anden måde, at låse skærmen op på, som backup.
- 6. Vælg, hvordan dine meddelelser skal vises på låseskærmen, og tryk derefter på **Done (Udfør)**.
- 7. Tryk på **NEXT (NÆSTE)**, og følg vejledningerne, for at registrere dit fingeraftryk.

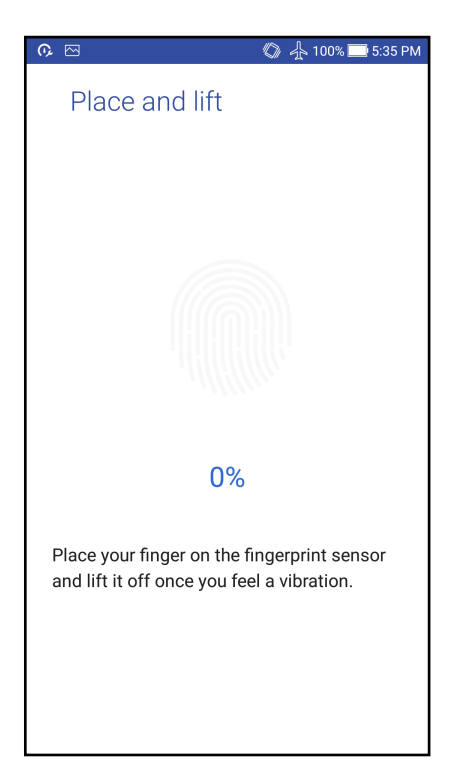

8. Når du er færdig, skal du trykke på **Done (Udfør)**.

**BEMÆRK:** Du kan tilføje flere fingeraftryk-id'er via **Settings (Indstillinger) > Security (Sikkerhed) > Fingerprint (Fingeraftryk).**
# Arbejd hårdt, men spil hårdere

# Chrome

Med Chrome til Android kan du bruge den samme hurtige, sikre og stabile browser, som på Chrome på din computer. Log på din Google-konto for at synkronisere faner, bogmærker og browserhistorik på alle dine enheder. Hvis du ikke har en Google-konto, skal du oprette en.

**BEMÆRK:** For flere oplysninger om oprettelse af en Google-konto, bedes du se afsnittet **Gmail**.

**VIGTIGT!** Inden du begynder at surfe på internettet eller laver internetrelaterede aktiviteter, skal du sørge for, at din ASUS Phone er forbundet til et Wi-Fi-netværk eller mobilnetværk. Du kan læse mere i afsnittet <u>Hold kontakten</u>.

# Sådan starter du Chrome

Brug en af følgende fremgangsmåder for at starte Chrome fra startskærmen:

- Tryk på Chrome.
- Tryk på ••• > Chrome.

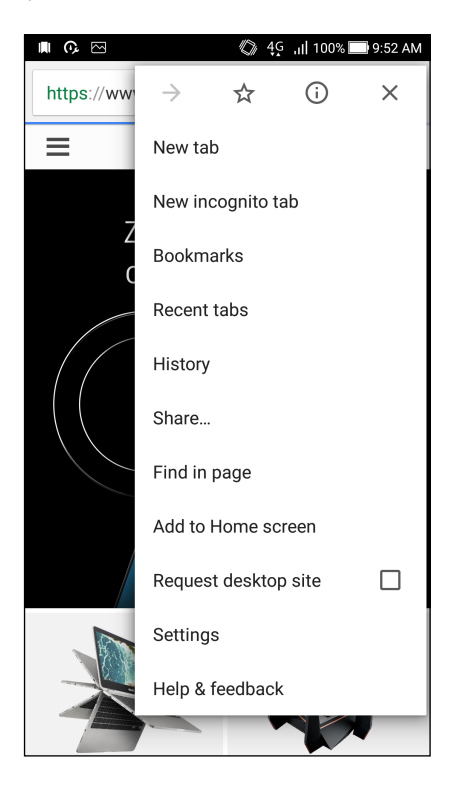

# Sådan tilføjer du et nyt faneblad

Du kan skjule den nuværende webside, og åbne et nyt vindue for at fortsætte med at surfe eller se en anden webside.

- 1. På den aktuelle side skal du trykke på  $\rightarrow$  New tab (Nyt faneblad).
- 2. Indtast webadressen i adressefeltet, og fortsæt med at surfe på internettet med din ASUS Phone.
- 3. Hvis du ønsker at tilføje et faneblad mere, skal du gentage trin 1.

#### BEMÆRKNINGER:

- Åbner du mange websider i din browser, bliver hastigheden muligvis langsommere.
- Hvis internetforbindelsen bliver langsommere, kan du prøve at rydde cache'en. Du kan læse mere om dette i afsnittet <u>Sådan rydder du browserens cache</u>.

# Sådan bogmærker du sider

Du kan bogmærke dine foretrukne sider eller websider, så du kan gå tilbage og se dem igen.

Sådan bogmærker du en side:

På siden skal du trykke på > 🛱 . For at se dine foretrukne sider, skal du trykke på > Bookmarks (Bogmærker), og vælg derefter siden, du vil se eller åbne.

# Sådan deles en side

Du kan dele interessante sider fra din ASUS Phone til andre via en e-mail, et cloud-lager, Bluetooth eller andre apps på din ASUS Phone.

- 1. Åbn Chrome.
- 2. På en webside skal du trykke på Share... (Del...).
- 3. Tryk på den konto eller app, som du vil dele siden med.

# Slettelse af browsingdata

Du kan rydde browserens cache for at slette midlertidige internetfiler, websteder og cookies, der gemmes midlertidigt på din ASUS Phone. Dette forbedrer indlæsningshastigheden på din browser.

- 1. Åbn browseren.
- 2. Tryk på > Indstillinger > Privacy (Personlige oplysninger) > CLEAR BROWSING DATA (Slettelse af browsingdata).
- 3. Vælg de browserdata, som du ønsker at slette.
- 4. Når du er færdig, skal du klikke på CLEAR DATA (SLET DATA).

# Gmail

Brug Gmail til at oprette din Google-konto for at bruge Google-relaterede tjenester og programmer, samt modtage, sende og læse e-mails direkte på din ASUS-telefon. Du kan også bruge andre e-mail-konti, såsom Yahoo eller din arbejds-e-mail-konto via Gmail.

**VIGTIG!** Din ASUS-telefon skal være forbundet til et Wi-Fi eller mobilnetværk, for at kunne tilføje en e-mail-konto, og sende og modtage e-mails fra tilføjede konti. For flere oplysninger, bedes du se afsnittet <u>Staying connected (Hold forbindelsen)</u>.

Sådan opsætter du en Google-konto:

- 1. Brug en af følgende fremgangsmåder for at starte Gmail fra startskærmen:
- Tryk på Google > Gmail.
- Tryk på ••• > Gmail.
- 2. Tryk på Add an email address (Tilføj en e-mailadresse), og derefter på Next (Næste).
- 3. Vælg Google, og tryk derefter på Next (Næste).
- 4. Indtast din e-mailadresse. For at oprette en ny Google-konto, skal du trykke på **Or create a new account (Eller opret en ny konto)**.
- 5. Følg trinene på skærmen, for at logge på din Google-konto.

**BEMÆRK:** Hvis du vil indstille din arbejdskonto på ASUS-telefonen, skal du bede om e-mailindstillingerne fra din netværksadministrator.

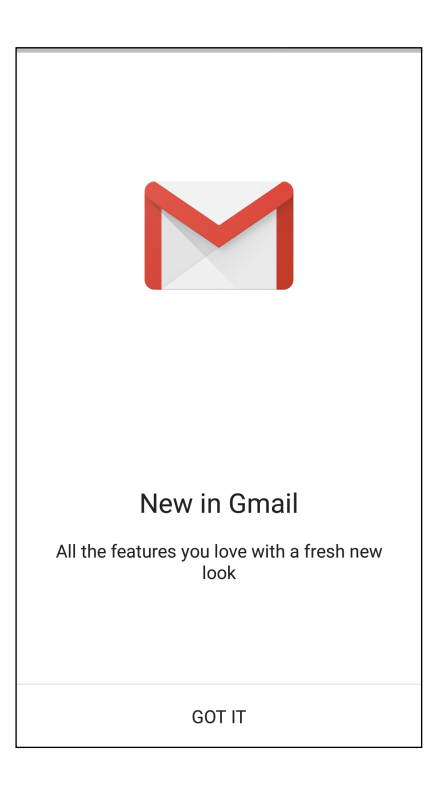

# **Google Calendar**

Opret en tidsplan, og hold styr på alle dine vigtige begivenheder og påmindelser. Begivenheder, som du opretter eller redigerer synkroniseres automatisk med alle Google-kalenderversioner, som du er logget på.

# Oprettelse af begivenheder

Sådan opretter du en begivenhed:

- 1. Åbn startskærmen, tryk på Google > Calendar (Kalender)
- 2. Tryk på 🕂 og derefter på **Event (Begivenhed)**.
- 3. Indtast navnet på begivenheden, og vælg dato og klokkeslæt for begivenheden. Du kan indstille begivenheden som en heldagsbegivenhed eller en tilbagevendende begivenhed.
  - Heldagsbegivenhed: I feltet All day (Hele dagen), skal du flytte knappen til højre.
  - Tilbagevendende begivenhed: Tryk på  ${f C}$ , vælg derefter, hvor ofte hændelsen skal vende tilbage eller gentages.
- 4. For at indstille en tidszone, skal du trykke på 🕥, og indtast derefter landet, hvis tidszone, du vil bruge.
- 5. I feltet Add location (Tilføj placering), skal du indtaste begivenhedens sted eller placering.
- 6. Tryk på 🔍 , hvorefter du kan vælge eller indstille tidspunktet eller dagen, hvor du ønsker at modtage en meddelelse eller påmindelse om begivenheden.
- 7. I feltet **Invite people (Inviter folk)**, skal du indtaste e-mailadresserne på gæsterne, der skal inviteres til begivenheden.
- 8. Du kan også tilføje en bemærkning eller vedhæfte en fil via feltet **Add note (Tilføj bemærkning)** eller **Add attachment (Tilføj vedhæftelse)**.
- 9. Når du er færdig, skal du trykke på SAVE (GEM).

# Redigering eller fjernelse af begivenheder

Sådan redigere eller fjerner du en begivenhed:

- 1. Åbn startskærmen, tryk på Google > Calendar (Kalender).
- 2. Tryk på begivenheden, som du ønsker at redigere eller slette.
- 3. For at redigere en begivenhed, skal du trykke på , og lav de nødvendige ændringer. For at fjerne en begivenhed, skal du trykke på > Delete (Slet), og derefter på OK, for at bekræfte slettelsen.

# Oprettelse af påmindelser

Sådan opretter du en påmindelse:

- 1. Åbn startskærmen, tryk på Google > Calendar (Kalender).
- 2. Tryk på + og derefter på **Reminder (Påmindelse)**.
- 3. Indtast navnet på påmindelsen, og tryk på DONE (FÆRDIG).
- 4. Indstil datoen og tidspunktet for påmindelsen. Du kan indstille påmindelsen som en heldagspåmindelse eller en tilbagevendende påmindelse.
  - Heldagspåmindelse: I feltet All day (Hele dagen), skal du flytte knappen til højre.
  - Tilbagevendende påmindelse: Tryk på  ${f C}$ , vælg derefter, hvor ofte påmindelsen skal vende tilbage eller gentages.
- 5. Når du er færdig, skal du trykke på SAVE (GEM).

# Redigering eller fjernelse af påmindelser

Sådan redigere eller fjerner du en påmindelse:

- 1. Tryk på Google > Calendar (Kalender).
- 2. Tryk på påmindelsen, som du ønsker at redigere eller slette.
- For at redigere en påmindelse, skal du trykke på , og lav de nødvendige ændringer. For at fjerne en påmindelse, skal du trykke på > Delete (Slet), og derefter på OK, for at bekræfte slettelsen.

# Filmanager

Filhåndteringen bruges til at finde og administrere dataene, der er gemt på din ASUS Phone, samt på forbundne eksterne lagerenheder.

# Sådan får du adgang til det interne lager

Sådan får du adgang til den interne lagring:

- 1. Tryk på **ASUS** > **Filmanager**.
- 2. Tryk på = > Intern lagring for at se indholdet på din ASUS Phone, og tryk derefter på et element for at vælge det.

# Sådan får du adgang til eksterne lagerenheder

Sådan får du adgang til den eksterne lagerenhed:

- 1. Sæt et microSD-kort i din ASUS Phone.
- 2. Tryk på ASUS > Filmanager.
- 3. Tryk på = > **MicroSD** for at se indholdet på dit microSD-kort.

# Adgang til et Cloud-lager

**VIGTIGT!** Sørg for, at du har slået Wi-Fi eller mobilnetværket til på din ASUS Phone. Du kan læse mere i afsnittet Hold kontakten.

Sådan får du adgang til filerne på dit Cloud-lager:

- 1. Tryk på **ASUS** > **Filmanager**.
- 2. Tryk på 🚍 , og tryk derefter på et Cloud-lager under **Skylager**.

# ZenUI FAQ

Find svar i ofte stillede spørgsmål (FAQ) eller kommuniker direkte med andre Zen UI-brugere, for at finde og dele svar om ZenUI 3.0 apps.

Sådan får du adgang ZenUI FAQ:

- 2. Tryk på fanen ZenUI FAQs, og vælg derefter app'en, som du skal finde svar til.

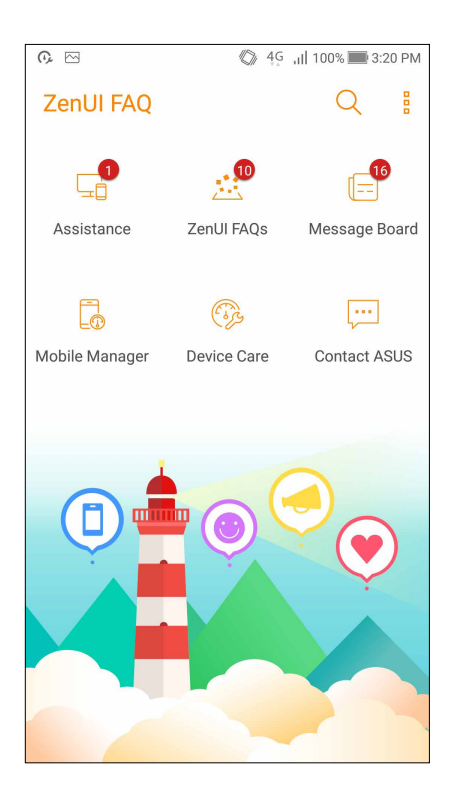

# Hold kontakten

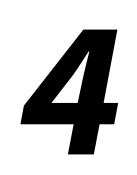

# **Ring med stil**

# Dobbelt SIM-kort

Funktionen Dobbelt SIM-kort på din ASUS Phone, giver dig mulighed for at justere indstillingerne for Nano-SIM-kortene i telefonen. Med denne funktion kan du slå Nano-SIM-kortene til og fra, og vælge hvilket kor, der skal bruge standardnetværket.

| <b>0</b> , ⊡                                    | 🦚 🖧 🔐 100% 📰 3:19 PM   |  |  |
|-------------------------------------------------|------------------------|--|--|
| $\leftarrow$ Dual SIM card settings             |                        |  |  |
| SIM 1<br>Available                              | SIM 2<br>Not installed |  |  |
| SIM 1 page: SIM 1                               |                        |  |  |
| CMCC<br>Add number                              | 141 1                  |  |  |
| SIM 2 name: SI<br>Unknown carrier<br>Add number | M 2                    |  |  |
| Preferred SIM card                              |                        |  |  |
| Voice call<br>Always ask                        |                        |  |  |
| SMS messages<br>SIM 1 (Available)               |                        |  |  |
|                                                 |                        |  |  |

# Omdøbning af SIM-kortene

Du kan ændre navnene på Nano-SIM-kortene i din ASUS Phone, så du kan kende forskel på dem.

For at ændre navnene på SIM-kortene, skal du trykke på **SIM1 navn: SIM1** eller **SIM2 navn: SIM2**, og indtast derefter navne på SIM-kortene.

**BEMÆRK:** Hvis du bruger forskellige teleudbydere på hvert SIM-kort, anbefaler vi at bruge udbyderens navn for hver SIM-kort. Hvis du bruger den samme teleudbyder på hvert SIM-kort, anbefaler vi at bruge telefonnummeret for hver SIM-kort.

# Valg af standard SIM-kort

Du kan vælge hvilket et af SIM-kortene, der skal virke som dit standard SIM-kort til taleopkald og datatjenester.

#### SIM-kort til taleopkald

Når du laver et opkald, bruger din ASUS Phone automatisk standard SIM-kortet.

For at vælge et standard SIM-kort til taleopkald, skal du trykke på **Stemmeopkald**, og tryk derefter på SIM-kortet, du ønsker at bruge.

| Voice call       |            |  |
|------------------|------------|--|
| SIM1 (Available) |            |  |
| SIM2 (Available) | $\bigcirc$ |  |
| Always ask       | $\bigcirc$ |  |
| Cancel           |            |  |

VIGTIGT! Det er kun muligt at bruge denne funktion, hvis du laver et opkald fra din kontaktliste.

#### SIM-kort til datatjeneste

For at vælge et standard SIM-kort til datatjenester, skal du trykke på **Datanetværk**, og vælg derefter enten **SIM1** eller **SIM2**.

| Data service network |  |  |
|----------------------|--|--|
| SIM1 (Available)     |  |  |
| SIM2 (Available)     |  |  |
| Cancel               |  |  |

# Opkald

Du kan foretage et opkald på mange måder på din ASUS Phone. Ring til dine venner fra din kontaktliste, brug smart-opkald for hurtigt at foretage et opkald, eller indtast et hurtigopkaldsnummer for at ringe til dine nærmeste kontaktpersoner.

**BEMÆRK:** Sørg for at organisere dine kontaktpersoner i kontaktpersoner-appen. Du kan læse mere i afsnittet <u>Administrering af kontaktpersoner</u>.

#### Sådan åbnes telefonappen

Du kan åbne telefonappen fra startskærmen på en af følgende måder:

•Tryk på 🔽.

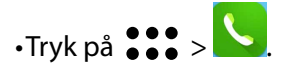

#### Sådan ringer du til et nummer

Du kan bruge telefonappen til at ringe til et telefonnummer.

- 1. Fra startskærmen skal du trykke på  $\mathbf{a} \mathbf{b} \mathbf{a} \mathbf{b} \mathbf{b}$ , og derefter indtaste nummeret.
- 2. Vælg mellem opkaldsknapperne **SIM1** og **SIM2** for at ringe til nummeret.

**BEMÆRK:** Opkaldsknapperne ser muligvis anderledes ud, afhængig af hvordan indstillingerne for dit micro SIM-kort er konfigureret. Du kan læse mere i afsnittet <u>Dobbelt SIM-kort</u>.

#### Sådan ringer du til et lokalnummer

Når du skal ringe til et lokalnummer, kan du gøre det på en af følgende måder, så du springer over stemmemeddelelserne.

#### Forespørgsel om bekræftelse af et lokalnummer

Du kan indsætte en forespørgsel, der bekræfter lokalnummeret, når hovednummeret er blevet ringet op.

- 1. Indtast hovednummeret i telefonappen.
- 2. For at indsætte en bekræftelsesmeddelse, skal du holde fingeren på # indtil der vises et semikolon (;).
- 3. Vælg mellem opkaldsknapperne SIM1 og SIM2 for at foretage opkaldet.
- 4. Når du bliver bedt om det, skal du trykke på Ja for at bekræfte lokalnummeret.
- 5. Tryk på \_\_\_\_ for at afslutte opkaldet.

#### Automatisk opkald til et lokalnummer

Du kan indsætte en kort eller lang pause efter opkald af hovednummeret, så der automatisk ringes til lokalnummeret.

- 1. Indtast hovednummeret i telefonappen.
- 2. For at indsætte en pause, skal du holde fingeren på \* indtil der vises et semikolon (,).
- 3. Indtast lokalnummeret.
- 4. Vælg mellem opkaldsknapperne SIM1 og SIM2 for at foretage opkaldet.
- 5. Tryk på <u>for at afslutte opkaldet</u>.

#### Smartopkald til dine kontaktpersoner

Når du indtaster de første tal i et nummer eller første bogstaver i en kontaktpersons navn, filtrerer smartopkaldsfunktionen din kontaktliste eller opkaldslogge, og viser dig de mulige resultater. Se om den kontaktperson, som du forsøger at ringe til, er på listen over mulige resultater, så du hurtigt kan ringe til personen.

- 1. Åbn telefonappen, og indtast nummeret eller navnet på kontaktpersonen.
- 2. På listen med resultaterne skal du trykke på kontaktpersonen, du vil ringe til. Hvis kontaktpersonen ikke er på listen, skal du indtaste hele nummeret eller navnet på den pågældende kontaktperson.
- 3. Vælg mellem opkaldsknapperne SIM1 og SIM2 for at foretage opkaldet.

**BEMÆRK:** Opkaldsknapperne ser muligvis anderledes ud, afhængig af hvordan indstillingerne for dit SIM-kort er konfigureret. Du kan læse mere i afsnittet **Dobbelt SIM-kort**.

#### Hurtigopkald til dine kontaktpersoner

Tildel en hurtigopkaldsknap til dine nærmeste kontaktpersoner, så du kan ringe til dem, ved at trykke på en enkelt tast i telefonappen.

**BEMÆRK:** Som standard er nr. 1 reserveret til din telefonsvarer. Du kan aflytte beskederne i din telefonsvarer ved at trykke på nr. 1, hvis du abonnerer på denne tjeneste hos din telefonudbyder.

#### Sådan opretter du et hurtigopkaldsnummer

Du kan oprette hurtigopkaldsnumre fra 2 til 9 til kontaktpersoner, som du ofte taler med.

- 1. I telefonappen skal du gøre følgende:
  - Hold et tal fra 2 til 9 nede, og tryk derefter på **OK** på bekræftelsesskærmen.
  - Tryk på **BBB** > **Hurtigopkald** for at åbne hurtigopkaldsskærmen.
- 2. Vælg en kontaktperson på listen over kontaktpersoner. Dette hurtigopkaldsnummer gemmes på hurtigopkaldsskærmen.

#### Sådan sletter du et hurtigopkaldsnummer

Hvis du vil slette et hurtigopkaldsnummer, skal du:

- 1. Tryk på ■■■ > Hurtigopkald i telefonappen for at åbne hurtigopkaldsskærmen.
- 2. Hold fingeren på et hurtigopkaldsnummer, og tryk på **Fjern fra liste**.
- 3. Tryk på **OK** i bekræftelsesmeddelelsen.

#### Sådan skifter du et hurtigopkaldsnummer

Kontaktpersonen til dette hurtigopkaldsnummer kan du ændre til en anden kontaktperson.

- 1. Tryk på ■■■ > Hurtigopkald i telefonappen for at åbne hurtigopkaldsskærmen.
- 2. Hold fingeren på et hurtigopkaldsnummer, og tryk på **Replace (Skift)**.
- 3. Vælg en kontaktperson på listen over kontaktpersoner.
- 4. Tryk på **OK** i bekræftelsesmeddelelsen.

# Ring hjem

Hvis du er på en rejse i udlandet, kan du konfigurere disse indstillinger, og derved gøre det lettere for dig hurtigt at ringe hjem.

**BEMÆRK:** Hvis du bruger roaming i udlandet, medfører dette ekstra gebyrer. Forhør dig hos din telefonudbyder, inden du bruger roaming.

- 1. Åbn skærmen "Settings" (Indstillinger) på en af følgende måder:
  - Åbn hurtigindstillingerne, og tryk derefter på  $\overleftrightarrow{\heartsuit}$  .
  - Tryk på ••• > Indstillinger.
- 2. Tryk på Indstillinger for opkald > Hjemmeopkald.
- 3. Afkryds Hjemmeopkald.
- 4. Tryk på **Indstillinger for hjemmeopkald**, vælg de ønskede indstillinger og tryk derefter på **OK**.

#### Opkald fra kontaktpersoner-appen

Du kan bruge kontaktpersoner-appen til at ringe til en af dine kontaktpersoner.

- 1. Åbn kontaktpersoner-appen.
- 2. Tryk på kontaktpersonens navn, og derefter på nummeret, du vil ringe til.
- 3. Hvis du har to SIM-kort i din telefon, skal du trykke på det SIM-kort, som du vil foretage opkaldet med.
- 4. Tryk på for at afslutte opkaldet.

**BEMÆRK:** For at se alle kontaktpersonerne fra alle dine konti, skal du trykke på rullelisten **Contacts to** display (Kontaktpersoner, der skal vises), og derefter afkrydse alle dine konti.

#### Sådan ringer du til dine foretrukne kontaktpersoner

Når du føjer en kontaktperson til din liste over foretrukne kontaktpersoner, kan du derefter hurtigt ringe til dem i telefonappen.

- 1. Åbn listen over dine kontaktpersoner i telefonappen.
- 2. Tryk på **P** > **Favorites (Favoritter)** for at se listen over dine foretrukne kontaktpersoner, og tryk derefter på personen du ønsker at ringe til.
- 3. Tryk på 🚾 for at afslutte opkaldet.

# Når du modtager opkald

Når du modtager et opkald, begynder skærmen på din ASUS Phone at lyse. Hvordan det indgående opkald vises, afhænger af hvordan din ASUS Phone er indstillet.

#### Sådan besvarer du opkald

Der er to måder at besvare et opkald på, afhængigt af hvordan din ASUS Phone er indstillet:

- Hvis din enhed er aktiv, skal du trykke på **Answer (Svar)**, eller hvis du ønsker at afvise opkaldet, skal du trykke på **Decline (Afvis)**.
- Hvis enheden er låst, skal du trække 🔍 til 🔽 for at besvare opkaldet, eller til 🧰 for at afvise opkaldet.

## Indstilling af tilbagekald til indgående opkald

Når du ikke kan besvare et indgående opkald fra et andet mobilnummer, kan du lave det til en tilbagekald-opgave. Du kan derefter hente opgaven igen i appen "Do It Later", når du har bedre tid.

- 1. Når du modtager et opkald fra et andet mobilnummer, skal du stryge opad fra den nedre del af skærmen.
- 2. Tryk på **Can't talk now. Text me. (Kan ikke tale lige nu. Skriv til mig)**. Herefter sendes en SMS-besked til personen.

# Administrering af dine opkaldslister

Du kan bruge opkaldsloggene til at ringe tilbage til ubesvarede opkald, gemme numre som kontaktpersoner, spærre for personen der ringer og ringe til nyligt opkaldt numre eller kontaktpersoner.

#### Sådan gemmer du et opkald til dine kontaktpersoner

Du kan tilføje et opkald fra opkaldsloggene til listen over dine kontaktpersoner.

- 1. Tryk på **III** for at se dine opkaldslogge i telefonappen.
- 2. Tryk på > ved siden af nummeret, som du ønsker at føje til din liste over kontaktpersoner.
- 3. Tryk på  $\underline{Q}_{+}$  ved siden af nummeret.
- 4. Tryk på Create new contact (Opret ny kontaktperson) for at føje den nye person til din liste over kontaktpersoner.

Tryk på **Add to existing contact (Føj til eksisterende kontaktperson)**, vælg en kontaktperson og tryk derefter på 
hvis du ønsker at erstatte kontaktpersonens nummer med det nye nummer.

# Sådan spærrer du for opkald

Du kan tilføje et nummer eller et opkaldsnummer i din opkaldslog til blokeringslisten.

- 1. Tryk på **T** for at se dine opkaldslogge i telefonappen.
- 2. Vælg nummeret, som du ønsker at spærre, og tryk på > Add to block list (Føj til blokeringsliste) og dernæst på OK.

#### Sådan ringer du igen til nummeret, du sidst har ringet til

Hvis du ønsker at ringe til nummeret, du sidst har ringet til, skal du gøre følgende:

- 1. Tryk på **III** for at se dine opkaldslogge i telefonappen.
- 2. Tryk på **Call (Ring op)** for at se nummeret, du sidst har ringet til, og tryk derefter på **Call (Ring op)** igen for at ringe til nummeret.
- 3. Tryk på for at afslutte opkaldet.

# Andre opkaldsindstillinger

Under et opkald skal du trykke på (E), hvorefter du kan vælge mellem følgende opkaldsindstillinger.

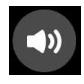

#### Mikrofon

Slår mikrofonen til og fra under opkaldet. Når mikrofonen er slukket eller lyden er slået fra, kan du høre personen, der ringer, men personen kan ikke høre dig.

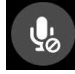

#### Højttalertelefon

Slår højttalertelefonen til og fra.

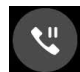

#### Parker opkald

Parkerer opkaldet.

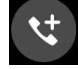

#### Konferenceopkald

Hvis du abonnerer på konferenceopkald hos din telefonudbyder, kan du med dette ikon tilføje en eller flere kontaktpersoner til opkaldet.

#### **BEMÆRKNINGER:**

- Antallet af deltagere i konferenceopkaldet afhænger af dit abonnement. Du kan forhøre dig om dette hos din telefonudbyder.
- Du kan læse mere om konferenceopkald i afsnittet Styring af flere opkald.

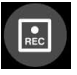

#### Record

Optager et opkald.

**VIGTIGT!** Inden du optager et opkald, er det i det fleste tilfælde lovpligtig at bede den anden person eller personer om tilladelse først.

BEMÆRK: Du kan læse mere om dette i afsnittet Optagelse af opkald.

# Styring af flere opkald

Din ASUS Phone giver dig mulighed for at foretage eller modtage to opkald på samme tid. Du kan også oprette et konferenceopkald til bl.a. forretningsmøder, festopkald og andre gruppeopkald.

#### Sådan besvarer du et andet opkald

Under opkaldet afgiver din ASUS Phone en biplyd, hvis den modtager et andet indgående opkald. Tryk på **Answer (Svar)** på skærmen for at modtage et andet indgående opkald under et aktivt opkald.

# Optagelse af opkald

Din ASUS Phone giver dig mulighed for at optage en samtale til senere brug.

- 1. Ring til en af dine kontaktpersoner eller et andet nummer.
- 2. Tryk på 💷 for at optage opkaldet.

**VIGTIGT!** Inden du optager et opkald, skal du huske at bede om tilladelse fra personen eller personerne, du taler med.

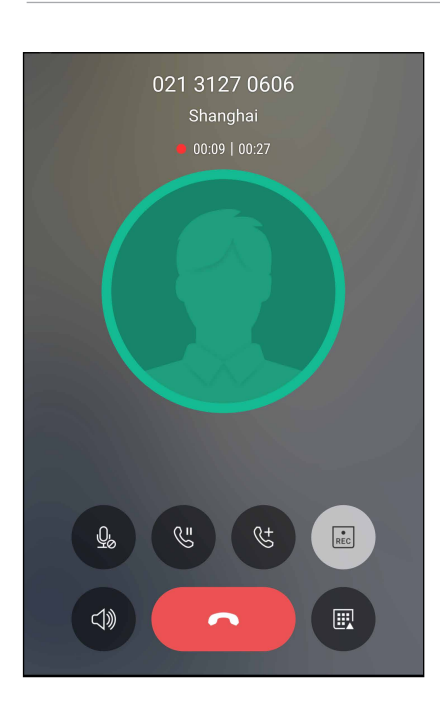

- 3. For at stoppe optagelsen, skal du trykke på 🖳 Derefter vises ikonet 📭 på meddelelseslinjen.
- 4. Stryg nedad fra øverste venstre hjørne af skærmen, og tryk på **Call recording saved (Gemt opkaldsoptagelse)**, for at se den optagede samtale.

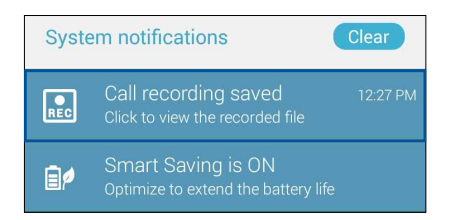

# Administration af dine kontaktpersoner

Organiser dine kontaktpersoner og hold kontakten med opkald, SMS-beskeder, e-mails og sociale netværk. Saml dine kontaktpersoner i en gruppe som Foretrukne, så du hurtigt kan komme i kontakt med dem, eller lav en VIP-gruppe, så du kan få besked om kommende arrangementer, ubesvarede opkald og ulæste beskeder.

Du kan også synkronisere dine kontaktpersoner med din e-mail eller sociale netværkskonti, linke kontaktpersonernes info, så du har dem på ét sted, eller filtrere de kontaktpersoner, du ønsker at holde kontakten med.

For at åbne kontaktpersoner-app'en, skal du trykke på **ASUS** > **Contacts** (Kontaktpersoner).

# Indstillinger for dine kontaktpersoner

Vælg hvordan dine kontaktpersoner skal vises i indstillingerne. Du kan vælge kun at vise dem med telefoner, sortere listen efter for- eller efternavn og vise kontaktpersonerne efter for- eller efternavn.

For at indstille dine kontaktpersoner, skal du trykke på ■■■ > Indstillinger i kontaktpersonerappen.

# Sådan indstilles din profil

Gør din ASUS Phone helt til din egen, og opret din profil.

1. Åbn kontaktpersoner-appen, og tryk derefter S**et up my profile (Opret min profil)** eller **ME** (**MIG**).

**BEMÆRK:** ME (MIG) vises, når du har oprettet en Google-konto på din ASUS Phone.

- 2. Udfyld dine oplysninger, såsom mobilnummer og hjemmenummer. Hvis du vil tilføje andre oplysninger, skal du trykke op Add another field (Tilføj et felt mere).
- 3. Når du er færdig, skal du trykke på **Gem**.

# Sådan tilføjes kontaktpersoner

Tilføj kontaktpersoner til enheden, evt. fra din arbejdsmail, Google eller andre e-mail-konti, og udfyld vigtigere kontaktoplysninger såsom kontaktnumre, e-mailadresser, særlige begivenheder for VIP-personer og meget mere.

- 1. Start kontaktpersoner-appen, og tryk derefter på 🕇.
- 2. Vælg Device (Enhed).

#### **BEMÆRKNINGER:**

- Du kan også gemme kontaktpersonen på dit SIM-kort eller en e-mail-konto.
- Hvis du ikke har en e-mail-konto, skal du trykke på Tilføj ny konto, og derefter oprette en.
- 3. Udfyld de nødvendige oplysninger såsom mobil- eller hjemmenummer, e-mailadresse og gruppe, hvor du vil putte kontaktpersonen ind i.
- 4. Hvis du ønsker at filføje flere kontaktnumre eller e-mailadresser, når du har udfyldt disse oplysninger, skal du trykke på **New (Ny)**.
- 5. Hvis du ønsker at tilføje andre kontaktoplysninger, skal du trykke på Add another field (Tilføj et felt mere).
- 6. Når du har udfyldt disse oplysninger, skal du trykke på Done (Færdig).

#### Sådan føjer du et lokalnummer til et kontaktnummer

Du kan tilføje en kontaktpersons lokalnummer, så evt. stemmemeddelelser springes over, når du foretager opkaldet.

- 1. På skærmen med kontaktpersonens oplysninger skal du indtaste kontaktpersonens nummer og evt. lokalnummer på en af følgende to måder:
  - Sæt et komma (,) efter hovednummeret, og indtast derefter kontaktpersonens lokalnummer. Der er en kort pause, før lokalnummeret automatisk ringes op. For at forlænge denne pause, skal du trykke på **Pause**, og sæt et komma mere.
  - Sæt et semikolon (;) efter hovednummer, og indtast derefter kontaktpersonens lokalnummer. Når der ringes til kontaktpersonen, bliver du bedt om at bekræfte lokalnummeret. Tryk på Yes (Ja) i bekræftelsesmeddelelsen.
- 2. Når du har indtastet alle oplysningerne, skal du trykke på  $\checkmark$  .

# Sådan indstilles profilerne til dine kontaktpersoner

Du kan redigere din kontaktpersons oplysninger, tilføje et billede, indstille en ringetone og tage et billede til din kontaktpersons profil.

- 1. Åbn kontaktpersoner-appen, og vælg den person, hvis oplysninger eller profil, du ønsker at redigere eller oprette.
- 2. Foretag ændringerne på kontaktpersonens profilside.

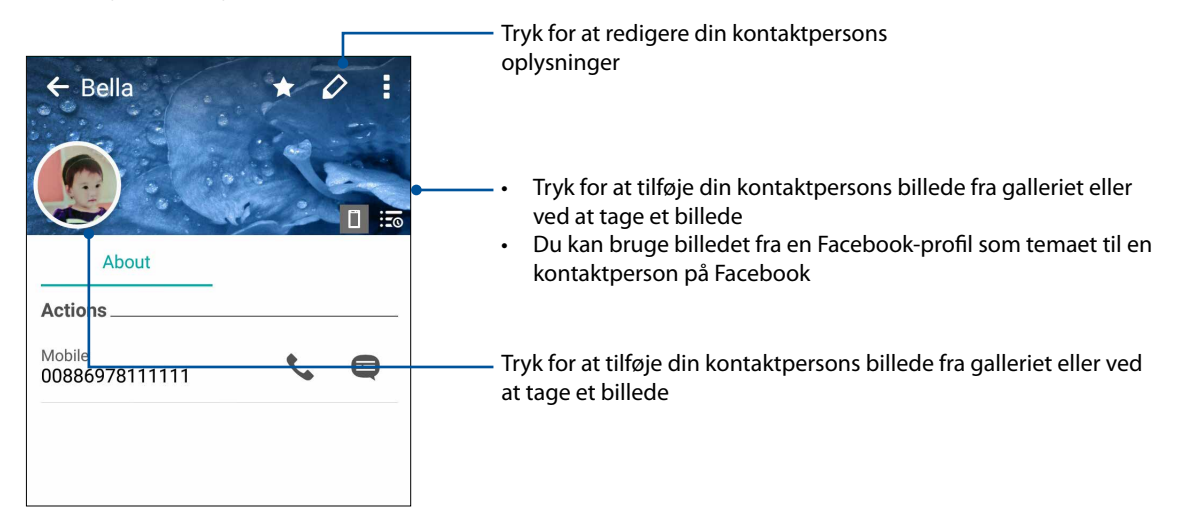

# Sådan opretter du VIP-personer

Du kan samle dine kontaktpersoner i en VIP-gruppe, så du får besked om kommende mærkedage, fødselsdage og andre vigtige begivenheder. Du vil også få påmindelser om eventuelle ulæste beskeder og e-mails, og ubesvarede opkald fra dine VIP-personer.

# Oprettelse af en VIP via kontaktpersonens oplysninger

Sådan opretter du en VIP via kontaktpersonens oplysninger:

- 1. Åbn kontaktpersoner-appen, tryk på personen der skal være en VIP.
- 2. Tryk på 🖾 for at se kontaktpersonens oplysninger.
- 3. På skærmen til din valgte kontaktperson skal du vælge VIP under feltet Group (Gruppe).
- 4. Når du er færdig, skal du trykke på 🗸 . Kontaktpersonen er nu føjet til din VIP-liste.

#### Oprettelse af en VIP via VIP-skærmen

Sådan opretter du en VIP via VIP-skærmen:

- 1. Åbn kontaktpersoner-appen.
- 2. Tryk på 🕺 > VIP.
- 3. På VIP-skærmen skal du trykke på 🕂.
- 4. Vælg personen eller personerne, som skal være VIP-personer, og tryk på ----. Kontaktpersonen eller personerne er nu føjet til din VIP-liste.
- 57 4 Hold kontakten

# Sådan markerer du dine foretrukne kontaktpersoner

Du kan markere personerne, du ofte ringer til, som dine favoritter, så du hurtigt kan ringe til dem via telefonappen.

- 1. Åbn startskærmen, og tryk på  $\bullet \bullet \bullet$  > **Contacts (Kontaktpersoner)**.
- 2. Vælg kontaktpersonen, som du ønsker at markere som en favorit.
- 3. Tryk på 🔬 hvorefter kontaktpersonen føjes til listen over din favoritter i telefon-app'en.

#### **BEMÆRKNINGER:**

- For at åbne listen "Favorites" (Foretrukne), skal du trykke på fra startskærmen, og dernæst på
   Favorites (Favoritter).
- Du kan læse mere om dette i afsnittet Sådan ringer du til dine foretrukne kontaktpersoner.
- Du kan også indstille en foretrukken kontaktperson som en VIP. Du kan læse mere om dette i afsnittet <u>Sådan opretter du VIP-personer</u>.

#### Importerer kontakter

Importer dine kontaktpersoner og deres respektive oplysninger fra en anden kilde til din ASUS Phone, e-mail-konto eller et micro SIM-kort.

- 1. Tryk på  $\bullet \bullet \bullet$  > **Personer** og dernæst på  $\bullet \bullet \bullet$  > **Administrer kontakter**.
- 2. Tryk på Importer/Eksporter, og vælg derefter en af følgende importmuligheder:
  - a. Importer fra SIM 1-kort / Importer fra SIM 2-kort
  - b. Importer fra lager
- 3. Tryk på den konto, hvorfra du ønsker at importere dine kontaktpersoner:
  - a. Enhed
  - b. SIM 1-kort / SIM 2-kort
- 4. Afkryds kontaktpersonerne du ønsker at importere. Tryk på 🗸 , når du er færdig.

# Sådan eksporteres kontaktpersoner

Eksporter dine kontaktpersoner til en af kontiene på din ASUS Phone.

- 1. Tryk på  $\bullet \bullet \bullet$  > **Personer** og dernæst på  $\bullet$  > **Administrer kontakter**.
- 2. Tryk på Importer/Eksporter, og vælg derefter en af følgende eksportmuligheder:
  - a. Eksporter til SIM 1-kort / Eksporter til SIM 2-kort
  - b. Eksporter til lager
- 3. Tryk for at vælge de ønskede kontaktpersoner fra følgende konti:
  - a. Alle kontaktpersoner
  - b. Enhed
  - c. SIM 1-kort / SIM 2-kort
- 4. Tryk på kontaktpersonerne, du ønkser at eksportere.
- 5. Tryk på 🗸 , når du er færdig.

# Styring af din blokeringsliste

#### Sådan spærrer du kontaktpersoner og telefonnumre

Du kan oprette en liste over spærrede kontaktpersoner og telefonnumre, så du ikke modtager uønskede opkald eller beskeder. Dine spærrede opkald og beskeder gemmes i arkivet på din blokeringsliste.

- 1. Tryk  $p_{0}^{\bullet \bullet \bullet} > Personer og dernæst <math>p_{0}^{\bullet} = > Administrer kontakter > Blokeringsliste.$
- 2. Tryk på 🕂, og gør derefter et af følgende:
  - For at blokere en kontakt skal du trykke på Choose from contacts (Vælg fra kontakter) og derefter vælge den kontaktperson, som skal blokeres fra din liste over kontaktpersoner.
  - For at blokere et nummer fra listen over dine seneste opkald skal du trykke på **Choose** from recent call logs (Vælg fra seneste opkaldslister) og derefter vælge den kontaktperson, som skal blokeres fra din liste over kontaktpersoner.
  - For at blokere et nummer, skal du trykke på **Enter a number (Indtast et nummer)** og derefter indtaste nummeret, som du ønsker at blokere.
  - For at blokere et SIP-nummer, skal du trykke på Enter a SIP number (Indtast et SIPnummer) og derefter indtaste nummeret, som du ønsker at blokere.
- 3. Tryk på 🗸 , når du er færdig.

## Sådan ophæver du spærringen af en kontaktperson eller et telefonnummer

Du kan ophæve spærringen af en kontaktperson eller et telefonnummer på listen, hvorefter du igen kan modtage opkald og beskeder fra kontaktpersonen eller telefonnummeret.

- 1. Tryk på  $\bullet \bullet \bullet$  > **Personer** og dernæst på **Solution** > **Administrer kontakter** > Blokeringsliste.
- 2. Hold fingeren på kontaktpersonen eller nummeret, som ikke længere skal spærres, og tryk derefter på **Remove from block list (Fjern fra listen over spærrede numre)**.

# Brug af sociale netværk med dine kontaktpersoner

Du kan integrere dine kontaktpersoners sociale netværkskonti, så det er nemmere for dig at se deres profiler, nyheder og sociale feeds. Hold dig opdateret med dine kontaktpersoners aktiviteter i realtid.

**VIGTIGT**! Før du kan integrere dine kontaktpersoners sociale netværkskonti, skal du først logge ind på din sociale netværkskonto og synkronisere indstillingerne.

#### Sådan synkroniserer du din sociale netværkskonto

Du kan synkronisere din sociale netværkskonto, og derved føje dine kontaktpersoners sociale netværkskonti til din ASUS Phone.

- 1. Åbn skærmen "Settings" (Indstillinger) på en af følgende måder:
  - Åbn hurtigindstillingerne, og tryk derefter på 😳 .
  - Tryk på ●●● > Indstillinger.
- 2. Åbn indstillingsskærmen, og tryk på din sociale netværkskonto under afsnittet "Konti".
- 3. Afkryds **Personer** for at synkronisere dine kontaktpersoners sociale netværkskonti.
- 4. Åbn kontaktpersoner-appen, så du kan se din liste over kontaktpersoner.
- 5. For kun at se de kontaktpersoner med sociale netværk-konti, skal du trykke på **Contacts to display (Kontaktpersoner, der skal vises)**, og derefter fjerne markeringen fra de andre kontaktkilder, så kun det pågældende sociale netværk er tilbage.
- 6. Når du er færdig, skal du trykke på ⊃ eller et andet sted på skærmen.

# **Google Messenger**

Google Messenger er et intuitivt og dejligt program, som kan bruges til at sende/modtage SMS/ MMS-beskeder, samt sende gruppebeskeder, billeder eller lydbeskeder. Du kan føje emojis eller klistermærker til dine beskeder, dele din placering, arkivere dine beskeder og nemt blokere SMSafsendere. Du kan også tage billeder eller optage videoer og nemt dele disse filer.

## Sådan sender du beskeder

- 1. Åbn startskærmen, og tryk på 间
- 2. Tryk på +, og vælge derefter kontaktpersonen, som du vil sende en besked til.
- 3. Skriv beskeden i beskedfeltet.
- 4. Når du er færdig, skal du vælge hvilket SIM-kort beskeden skal sendes fra.

#### Sådan besvarer du dine beskeder

- 1. Tryk på beskeden fra startsiden eller låseskærmen.
- 2. Skriv dit svar i beskedfeltet.
- 3. Når du er færdig, skal du vælge hvilket SIM-kort dit svar skal sendes fra.

# Sjov og underholdning

# 5

# Brug af hovedtelefoner

Med et sæt hovedtelefoner kan du snakke i telefon og lave andre ting på samme tid, og du kan selvfølgelig også lytte til musik.

## Tilslutning af lydstikket

Sæt 3,5 mm hovedtelefonstikket i lydstikket på enheden.

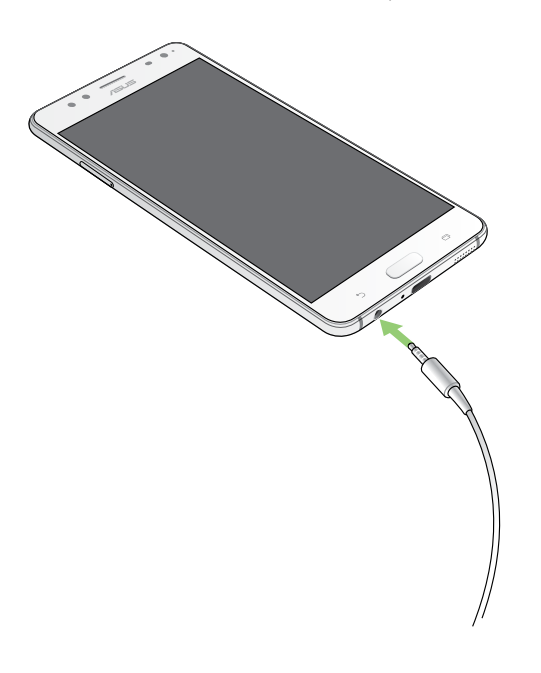

#### ADVARSEL!

- Der må ikke stikkes andre ting ind i lydstikket.
- Undgå at sætte et kabel med elektrisk strøm i lydstikket.
- Det kan skade din hørelse ved at bruge hovedtelefonerne ved høje lydstyrker.

#### **BEMÆRKNINGER:**

- Vi anbefaler, at du kun bruger kompatible hovedtelefoner med denne enhed.
- Hvis lydstikket trækkes ud mens du lytter til musik, sættes musikken automatisk på pause.
- Hvis lydstikket trækkes ud mens du ser en video, sættes videoen automatisk på pause.

# **Google Play Music**

Med Google Play Music, kan du streame dine foretrukne musik, oprette afspilningslister eller lytte til radio. Du kan også gemme op til 50.000 musikfiler på dit skylager gratis. Du kan også abonnere på Google Play Music, hvis du ønsker at få ubegrænset og reklamefri adgang til millioner af musikfiler, som du kan føje til din egen musikbibliotek.

## **Oprettelse af Google Play Music**

Log på din Google- eller Gmail-konto, for at kunne bruge Google Play Music. Når du har logget på din acccount, føjes alle musikfilerne på din ASUS-telefon, herunder dem du har uploadet eller dem du har købt på Google Play, til biblioteket.

Sådan oprettes Google Play Music:

- 1. Åbn startskærmen, tryk på **Google** > **Play Music**.
- 2. Tryk på og derefter på Settings (Indstillinger) > Tap to choose account (Tryk for at vælge konto).
- 3. Indtast din konto, og tryk derefter på ADD ACCOUNT (TILFØJ KONTO).
- 4. Følg vejledningerne på skærmen, for at logge på din konto.

#### **BEMÆRKNINGER:**

- Det er kun muligt, at abonnere på Google Play Music i bestemte lande og regioner.
- For flere oplysninger om brugen af Google Play Music, bedes du gå på <u>https://support.google.</u>
   <u>com</u>

# FM-radio

Lyt til dine foretrukne lokale radiokanaler på din ASUS Phone.

- 1. Slut de medfølgende hovedtelefoner til din ASUS Phone.
- 2. Tryk på

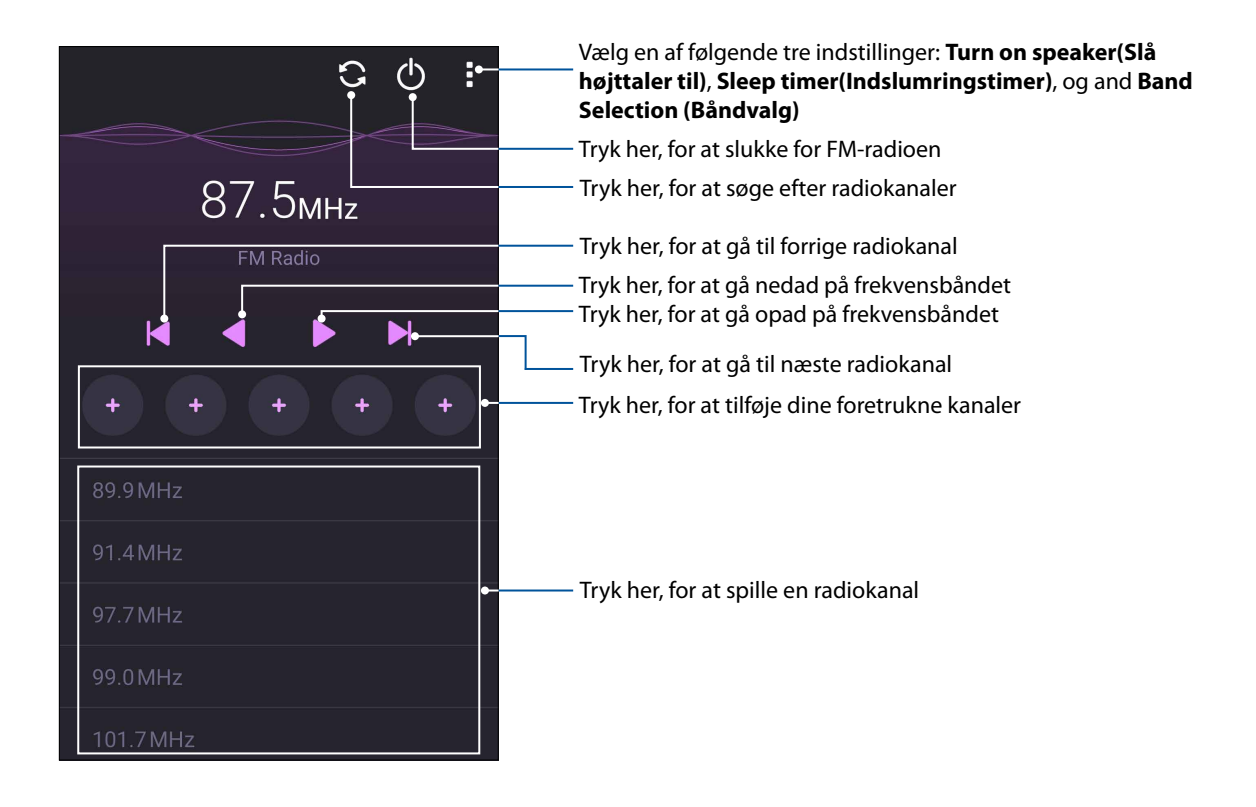

# Sådan søger du efter lokale kanaler

For at søge efter lokale radiokanaler, skal du trykke på 💽 , hvorefter enheden automatisk søger efter lokale radiokanaler. De tilgængelige lokale kanaler vises på skærmen "FM Radio".

## Sådan stiller du ind på en anden frekvens

Hvis du ønsker, at stille ind på en bestemt radiokanal, skal du gøre følgende:

- 1. Tryk på den aktuelle radiokanal i FM Radio-app'en.
- 2. I feltet "Tune frequency" (Frekvens), skal du indtaste frekvensen på din foretrukne radiokanal.
- 3. Hvis du ønsker, at føje radiokanalen til dine foretrukne kanaler, skal du trykke på Add to favorites(Føj til favoritter).
- 4. Når dette er gjort, skal du trykke på **OK**.

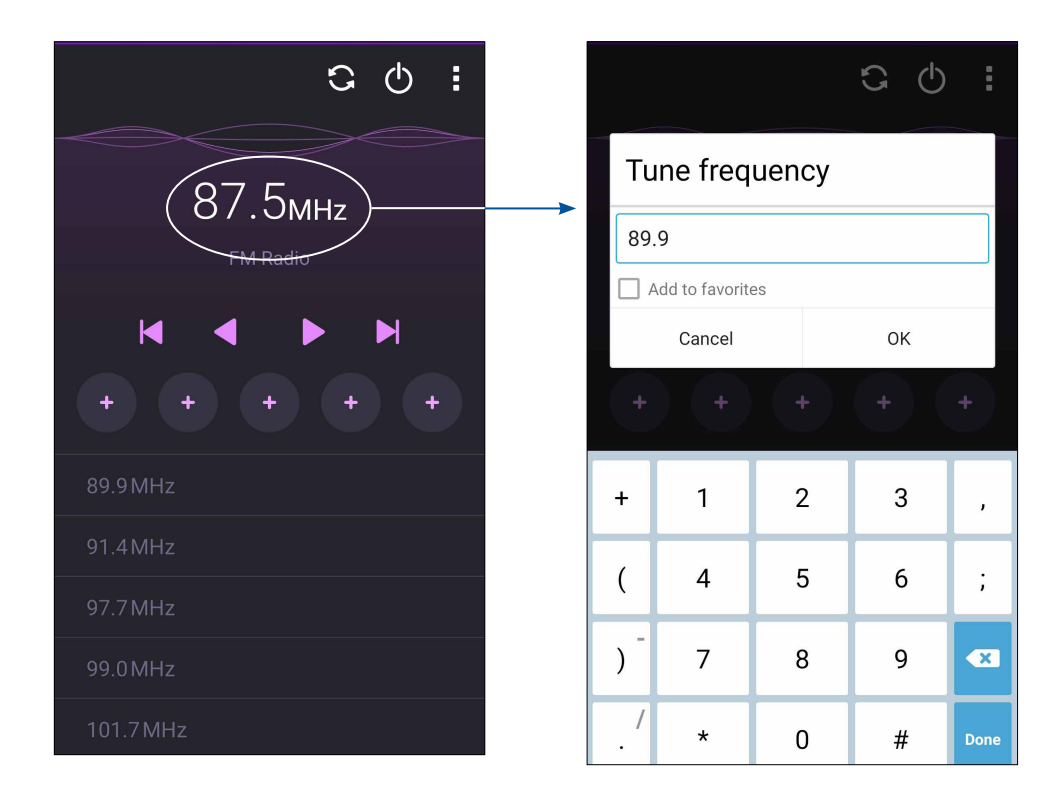

# Dine smukkeste øjeblikke

# 6

# Indfang de særlige øjeblikke

# Sådan startes kamera-appen

Med kamera-appen kan du tage billeder og optage videoer med din ASUS Phone. Du kan læse hvordan kamera-appen åbnes nedenfor.

#### Fra låseskærmen

Træk 🖸 nedad, indtil kamera-appen åbner.

**BEMÆRK:** Inden du bruger denne funktion, skal du gå til **Settings (Indstillinger)** > **Lock** screen (Låseskærm) > Quick access (Hurtigadgang), og stil **Customized quick access (Tilpas** hurtigadgang) på **ON (TIL)**, og tryk på et standardprogram, der skal erstattes med kameraprogrammet.

#### Fra startskærmen

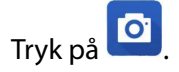

#### Sådan bruges lydstyrkeknappen

Hvis din ASUS Phone er i dvale, skal du dobbeltklikke på lydstyrkeknappen, for at aktivere den, og starte kamera-appen.

**BEMÆRK:** Inden du kan bruge lydstyrkeknappen til at starte kamera-appen, skal denne funktion først slås til under **Indstillinger** > **Lås skærm**, og indstil derefter **Instant camera** til **TIL**.

# Når kameraet bruges for første gang

Når kameraet åbnes for første gang, vises to funktioner efter hinanden, som hjælper dig i gang: Vejledning og billedernes placering.

#### **Tutorial**

Hvis det er første gang, du bruger kameraet på din ASUS Phone, kommer følgende vejledningsskærm frem, når du starter **Kamera**-appen Følgende trin beskriver hvordan du fortsætter fra denne skærm.

- 1. På vejledningsskærmen skal du trykke på **Ignorer**, hvis du vil springe vejledningen over, og trykke på **Start**, hvis du vil se en grundlæggende vejledning i hvordan kameraet bruges.
- 2. Når du har valgt en af disse muligheder, går du videre til skærmen Billedplaceringer.

#### Billedplaceringer

Efter at du har gennemgået vejledningen, vises skærmen Remember Photo Locations (Husk billedplaceringer), så du automatisk kan oprette placerings-tags for dine billeder. Følgende trin beskriver hvordan du fortsætter fra denne skærm:

- 1. På skærmen Remember Photo Locations (Husk billedplaceringer) skal du trykke på **No thanks** (Nej tak) for at fortsætte til kamera-skærmen eller Yes (Ja) for at konfigurere placerings-tagging for dine billeder.
- 2. Stryg **Placering** til **TIL** for at slå placeringstags til.
- 3. Tryk på **Accepter** på efterfølgende skærm for at slå funktionen til, og fortsætte til kameraskærmen.

## Startskærmen i kameraet

Kameraet på din ASUS Phone er udstyret med automatisk scene-registrering og billedstabilisator. Det har også en videostabilisator, der hjælper med at forhindre rystelser under videooptagelsen.

Tryk på ikonerne for at bruge kameraet og prøve de forskellige billed- og videofunktioner på din ASUS Phone.

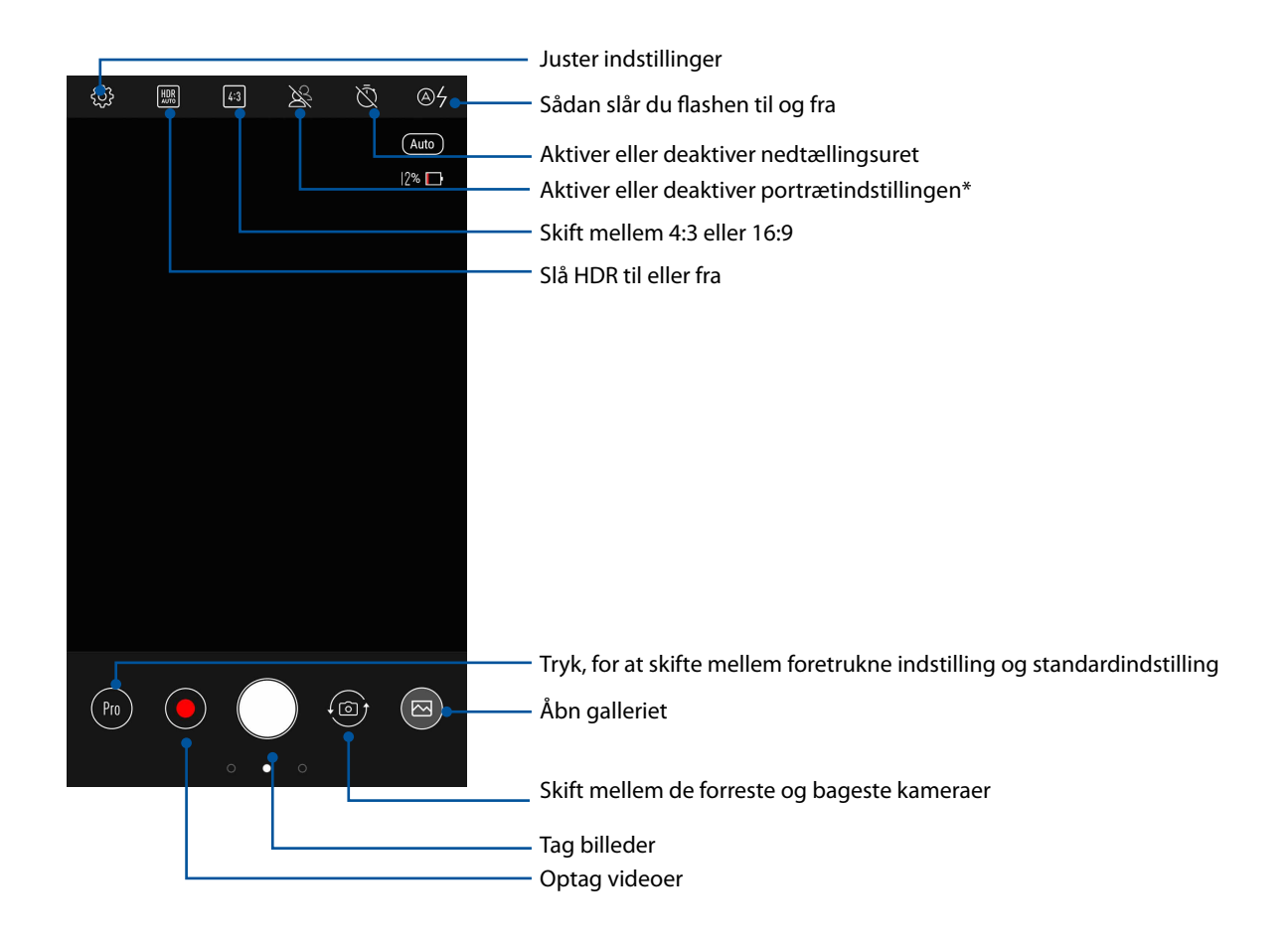

**BEMÆRK:** Portrætindstillingen giver en helt ny dybdeskarphedseffekt, ved at sløre baggrunden og fokusere på motivet.

# Kameraindstillinger

Du kan ændre billedernes udseende ved at konfigurere kameraets indstillinger på følgende måde.

VIGTIG! Indstillingerne skal konfigureres, inden du tager billederne.

- 1. Åbn kameraets startside, og tryk på  $^{\textcircled{0}}$ .
- 2. Rul ned og konfigurer de tilgængelige indstillinger.

|                                 | 🥼 4g 🔐 12% 🛃 5:16 PM |
|---------------------------------|----------------------|
| $\leftarrow$ Settings           |                      |
| Camera                          |                      |
| Camera resolution<br>12M (16:9) |                      |
| <b>Timestamp</b><br>Off         |                      |
| Touch shutter<br>Off            |                      |
| Focus mode<br>Smart auto-focus  |                      |

# Videoindstillinger

Du kan ændre videoerne udseende ved at konfigurere kameraets indstillinger på følgende måde.

VIGTIG! Indstillingerne skal konfigureres, inden du tager billederne.

- 1. Åbn kameraets startside, og tryk på 🔯.
- 2. Rul ned og konfigurer de tilgængelige indstillinger.

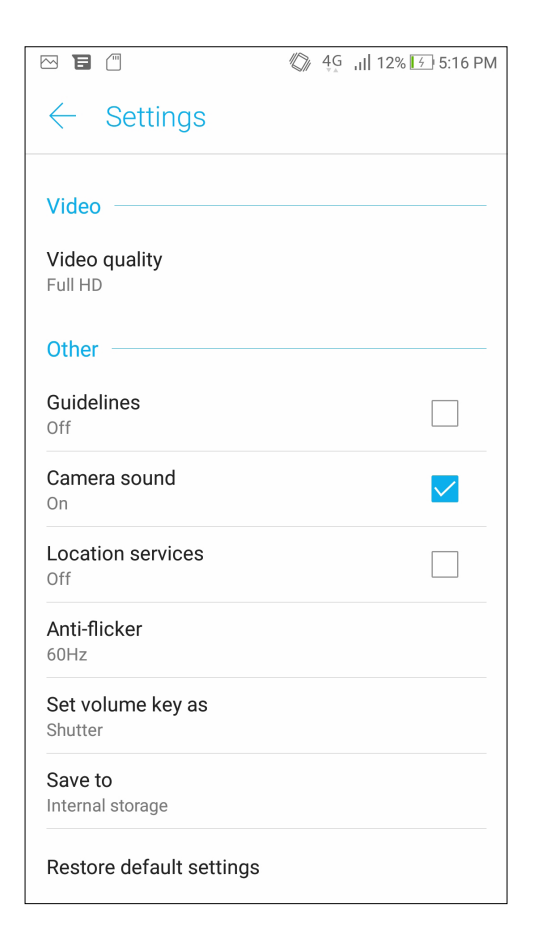

# Avancerede kamerafunktioner

Find nye måder at tage billeder og optage videoer på, og indfang de ekstra særlige øjeblikke med de avancerede kamerafunktioner på din ASUS Phone.

**VIGTIGT!** Indstillingerne skal konfigureres, inden du tager billederne. De tilgængelige funktioner kan variere, afhængig af model.

For at vælge den avancerede kamerafunktion, skal du stryge fra venstre mod højre på kameraapp'ens startskærm.

#### **BEMÆRKNINGER:**

- For at fastgøre en foretrukken funktion i det nederste venstre hjørne på kameraets startskærm, skal du holde fingeren på en kamerafunktion, indtil fastgøringsikonet vises.
- De foretrukne funktioner er som standard **Pro** (kameraet bagpå) og **Skønhed** (kameraet foran).

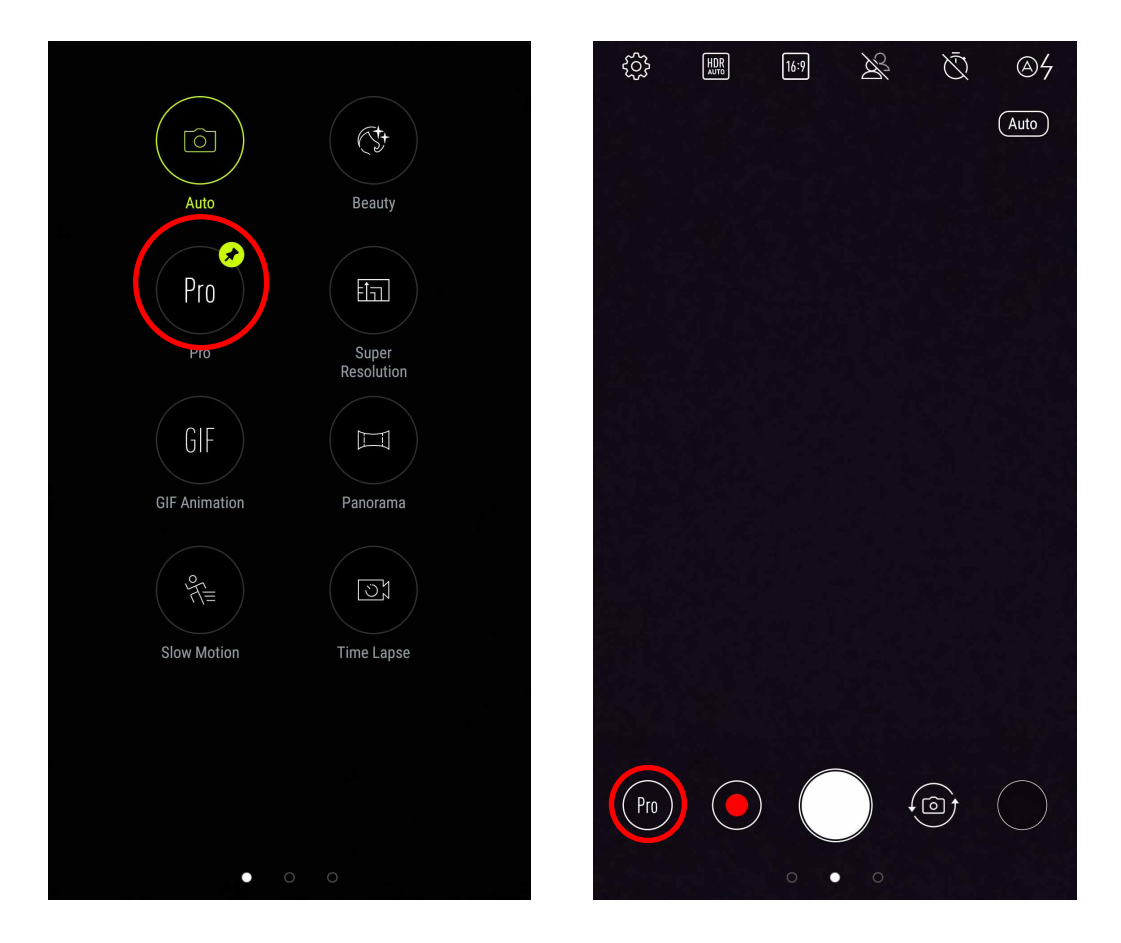

#### Skønhed

Med denne forskønnelsesfunktion på ASUS Phone'en, kan du lave meget sjov, når du tager billeder med venner og familie. Når funktionen slås til, kan du forskønne portrætpersonens ansigt, inden du tager billedet.

#### Sådan tager du billeder med forskønnelsesfunktionen

- 1. Vælg Forskøn, og tryk derefter på 🖸 den, for at tage et billede.
- 2. Tryk på miniaturebilledet for at se billedet og forskønnelsesindstillingerne.
- 3. Tryk på 🔯 , og vælg den ønskede forskønnelsesfunktion, og tryk derefter på 🧭 for at gemme billedet.

#### Pro

Med pro-funktionen kan du tage mere detaljerede billeder, bl.a. i lavt lys og stedet med høj kontrast. Det anbefales, at bruge pro-funktionen, når du tager billeder på stærkt oplyste steder, hvilket hjælper med at balancere farverne på billedet.

#### Sådan tager du billeder med HDR

- 1. Vælg Pro.
- 2. Tryk på of for, at optage HDR-billeder.

#### **GIF**-animation

Med GIF-animationsfunktionen kan du lave GIF-billeder direkte i kameraet på din ASUS Phone.

#### Sådan tager du GIF-animationsbilleder

- 1. Vælg GIF Animation.
- 2. Hold on hede, for at tage en række billeder til at lave en GIF-animation.
- 3. Juster GIF-animationsindstillingerne efter eget ønske.
- 4. Tryk på 🧭 , når du er færdig.

#### Panorama

Med Panorama-funktionen kan du tage billeder fra forskellige vinkler. Med denne funktion tages billederne med en vidvinkel, og sættes automatisk sammen.

#### Sådan tager du panoramabilleder

#### 1. Vælg Panorama.

2. Tryk på 🖸 , og panorer derefter din ASUS Phone til højre eller venstre, for at optage billedet omkring dig.
**BEMÆRK**: Når du panorerer din ASUS Phone, vises der en tidslinje med miniaturebilleder nederst på skærmen med billederne du optager.

3. Tryk på  $\bigotimes$ , når du er færdig.

#### Time lapse

Time lapse-videofunktionen på din ASUS Phone tager automatisk billeder, der kan afspilles som en time lapse. Effekten ligner at man spoler frem, og opnås ved at tage et række billeder med længere tids mellemrum.

#### Sådan optager du Time lapse-videoer

#### 1. Vælg Time lapse.

- 2. Tryk på , og vælg derefter tidsintervallet på din time-lapse.
- 3. Tryk på 💿 for at optage Time lapse-videoer.

# Sådan bruges galleriet

Vis billeder og afspil videoer på din ASUS Phone med programmet Galleri. Med dette program kan du også redigere, dele eller slette billeder og videofiler, som er gemt på din ASUS Phone. Fra Galleri kan du vise billeder i et diasshow eller trykke på et billede for at vise det valgte billede eller videofil.

For at abne galleriet, skal du trykke på  $\bigcirc$  S Galleri.

#### Sådan ser du filer fra dit sociale netværk eller cloud-lager

Dit galleri viser som standard alle filerne på din ASUS Phone i henhold til deres album-mapper.

Sådan åbner du filer, der er gemt andre steder, som din ASUS Phone har adgang til:

- 1. Åbn startskærmen, og tryk på <u></u>.
- 2. Tryk på en af følgende kildeplaceringer, for at se filerne.

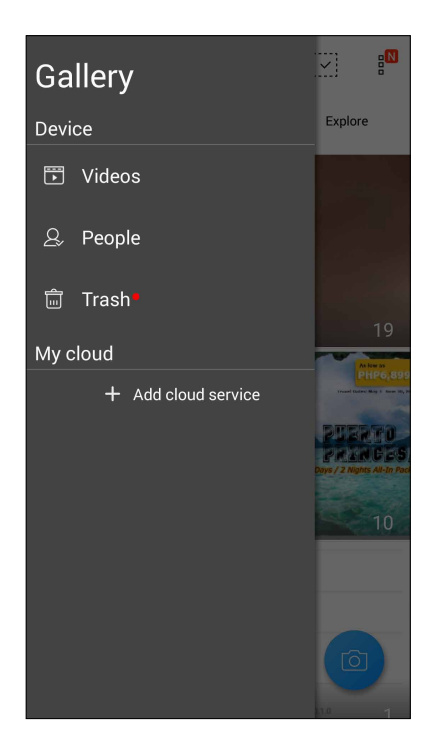

#### **BEMÆRKNINGER:**

- Du kan downloade billeder til din ASUS Phone fra din cloud-konto, og bruge dem som baggrundsbilleder eller billeder til dine kontaktpersoner.
- Du kan læse mere om tilføjelse af forsidebilleder til dine kontaktpersoner i afsnittet <u>Customizing</u> your contact's profile (Sådan redigeres dine kontaktpersoners profiler).
- Du kan læse mere om brug af billeder som baggrund i afsnittet Wallpapers (Baggrundsbilleder).

VIGTIGT! Hvis du skal se billeder og videoer, der er gemt i Billeder fra min sky og Venners billeder, skal du være forbundet til internettet.

## Sådan ser du billedets placering

Du kan slå placeringsfunktionen til på din ASUS Phone, og derved se placeringsoplysninger om dine billeder. Placeringsoplysningerne om dine billeder kan bl.a. være hvor de er taget, og med et kort over stedet via Google Map eller Baidu (kun i Kina).

Sådan ser du oplysningerne om et billede:

- 1. Slå placeringsfunktionen til via  $\overset{\bullet}{\bullet} \overset{\bullet}{\bullet} \overset{\bullet}{\bullet}$  > Indstillinger > Location (Placering).
- 2. Sørg for, at du har delt din placering på Google Map eller Baidu.
- 3. Åbn galleri-appen, og vælg billedet, hvis oplysninger du ønsker at se.
- 4. Tryk på billedet, og dernæst på

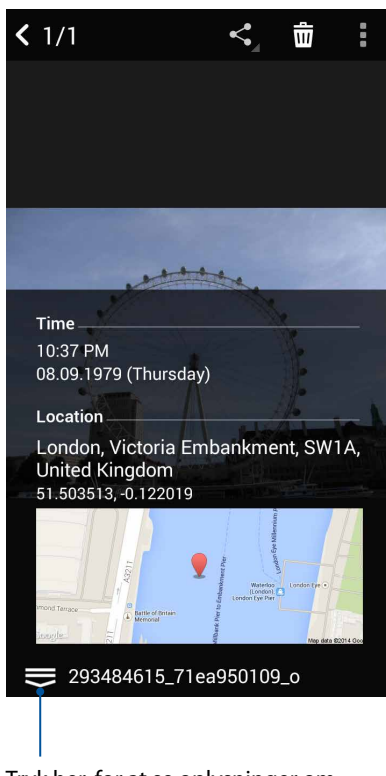

Tryk her, for at se oplysninger om billedets placering

#### Sådan deles filerne i galleriet

- 1. Åbn galleriet og tryk på mappen, hvor filerne, du ønsker at dele, findes.
- 2. Når du har åbnet mappen, skal du trykke på in for at slå filvalg til.
- 3. Tryk på filerne, du ønsker at dele. Der vises en afkrydsning for oven på billederne, du vælger.
- 4. Tryk på Kalender at dele filerne.

#### Sådan slettes filerne i galleriet

- 1. Åbn galleriet og tryk på mappen, hvor filerne, du ønsker at slette findes.
- 2. Når du har åbnet mappen, skal du trykke på in for at slå filvalg til.
- 3. Tryk på filerne, du ønsker at slette. Der vises en afkrydsning for oven på billederne, du vælger.
- 4. Tryk på 🛄

#### Sådan redigeres et billede

Galleriet har sine egne redigeringsværktøjer, som kan bruges til at redigere billederne på din ASUS Phone.

- 1. Åbn galleriet og tryk på mappen, hvor filerne findes.
- 2. Når du har åbnet mappen, skal du trykke på det billede, du vil redigere.
- 3. Når billedet er åbnet, skal du trykke på det igen for at se dets funktioner.
- 4. Tryk på 🔯 for at åbne redigeringslinjen.
- 5. Tryk på et af ikonerne på værktøjslinjen for at redigere billedet.

#### Sådan zoomer du ind/ud på miniaturebillederne og på et billede

Hold to fingre på galleriskærmen eller på et valgt billede, og spred dem for at zoome ind. For at zoome ud, skal du klemme fingrene sammen på berøringsskærmen.

# Hold kontakten

# 7

# Mobilnetværk (kun på udvalgte modeller)

Når der ikke er nogen tilgængelige Wi-Fi-netværk, som du kan oprette forbindelse til, kan du aktivere dit mobilnetværk og få en internetforbindelse.

#### Sådan slår du mobilnetværket til

- 1. Åbn skærmen "Settings" (Indstillinger) på en af følgende måder:
  - Åbn hurtigindstillingerne, og tryk derefter på 🔅 .
  - Tryk  $p_{\bullet}^{\bullet} \stackrel{\bullet}{\bullet} \stackrel{\bullet}{\bullet} >$  Indstillinger.
- 2. Tryk på Mere > Cellular networks (Mobilnetværker)..
- 3. Marker Data aktiveret, og konfigurer andre mobilnetværksindstillinger, hvis nødvendigt.

#### **BEMÆRKNINGER:**

- Hvis du opretter adgang til internettet via dit mobilnetværk, bliver du muligvis opkrævet ekstra gebyrer, afhængigt af dit telefonabonnement.
- For yderligere oplysninger om priserne på dit telefonabonnement, bedes du venligst kontakte din telefonudbyder.

#### Wi-Fi

Wi-Fi-teknologien på din ASUS Phone forbinder dig til resten af den trådløse verden. Opdater dine sociale medie-konti, surf på internettet og send data og beskeder trådløst på din ASUS Phone.

#### Sådan slås Wi-Fi til

- 1. Åbn skærmen "Settings" (Indstillinger) på en af følgende måder:
  - Åbn hurtigindstillingerne, og tryk derefter på  $\overline{\mathbb{Q}^{k}}$ .
  - Tryk på ••• > Indstillinger.
- 2. Stil Wi-Fi-knappen til højre for at slå Wi-Fi til.

**BEMÆRK:** Du kan også slå Wi-Fi til under hurtigindstillingerne. Du kan læse om hvordan man åbner hurtigindstillingerne i afsnittet **Hurtige indstillinger.** 

## Tilslutning til et Wi-Fi-netværk

Sådan opretter du forbindelse til et trådløst netværk:

- 1 På skærmen Indstillinger skal du trykke på **Wi-Fi** for at se alle registrerede Wi-Fi-netværk.
- 2. Tryk på et netværk for at oprette forbindelse til det. På sikrede netværker bliver du muligvis bedt om at indtaste en adgangskode eller andre sikkerhedsoplysninger.

#### **BEMÆRKNINGER:**

- Din ASUS Phone genopretter automatisk forbindelsen til netværket, du tidligere havde forbindelse til.
- Slå Wi-Fi-funktionen fra for at spare på batteriet.

#### Sådan slås Wi-Fi fra

Sådan slår du Wi-Fi fra:

- 1. Åbn skærmen "Settings" (Indstillinger) på en af følgende måder:
  - Åbn hurtigindstillingerne, og tryk derefter på  $\overset{\textcircled{}}{\bigcirc}$  .
  - Tryk på  $\stackrel{\bullet}{\bullet} \stackrel{\bullet}{\bullet} \stackrel{\bullet}{\bullet} >$  Indstillinger.
- 2. Stil Wi-Fi-knappen til venstre for at slå Wi-Fi fra.

**BEMÆRK:** Du kan også slå Wi-Fi fra i hurtigindstillingerne. Du kan læse om hvordan man åbner hurtigindstillingerne i afsnittet <u>Hurtige indstillinger</u>.

# Bluetooth®

Bluetooth-funktionen på din ASUS Phone kan bruges til at sende eller modtage filer og streame multimediefiler på andre enheder over korte afstande. Med Bluetooth kan du dele dine mediefiler med dine venners enheder, sende data til udskrivning på en Bluetooth-printer, og afspille musikfiler på en Bluetooth-højttaler.

#### Sådan slås Bluetooth®til

- 1. Åbn skærmen "Settings" (Indstillinger) på en af følgende måder:
  - Åbn hurtigindstillingerne, og tryk derefter på 🍄 .
  - Tryk på ••• > Indstillinger.
- 2. Stil Bluetooth-knappen til højre for at slå Bluetooth til.

**BEMÆRK:** Du kan også slå Bluetooth til under hurtigindstillingerne. Du kan læse om hvordan man åbner hurtigindstillingerne i afsnittet <u>Hurtige indstillinger</u>.

## Sådan forbinder du din ASUS Phone til en Bluetooth®-enhed

Inden du bruger Bluetooth-funktionen på din ASUS Phone, skal den forbindes med Bluetoothenheden. Din ASUS Phone gemmer automatisk forbindelsen til Bluetooth-enheden.

1 På skærmen Indstillinger, skal du trykke på **Bluetooth** for at se alle tilgængelige enheder.

#### VIGTIGT!

- Hvis enheden, du vil forbinde til, ikke er på listen, skal du sørge for at den har slået Bluetooth til, og at den er synlig.
- Du kan læse om hvordan man slår Bluetooth til og gør den synlig i brugervejledningen, der fulgte med enheden.
- 2. Tryk på > **Refresh (Opdater)** for at søge efter flere Bluetooth-enheder.
- 3. Tryk på Bluetooth-enheden, du ønsker at danne par med på listen over tilgængelige enheder.
- 4. Sørg for, at den samme adgangskode vises på begge enheder, og tryk derefter på **Pair** (Pardan).

BEMÆRK: Slå Bluetooth-funktionen fra for at spare på batteriet.

#### Sådan afbrydes forbindelsen mellem din ASUS Phone og Bluetooth®enheden

- 1 På skærmen Indstillinger skal du trykke på Bluetooth for at se alle tilgængelige og forbundne enheder.
- 2. På listen over forbundne enheder skal du trykke på 💭 ved den Bluetooth-enhed, hvortil forbindelsen skal afbrydes, og derefter trykke på **Forget (Glem)**.

# Internetdeling

Når der ikke er noget Wi-Fi-netværk tilgængelig, kan du bruge din ASUS Phone som et modem, eller lave det om til et Wi-Fi-hotspot, som din bærbare computer, tablet eller andre mobilenheder kan bruge til at få internetadgang.

**VIGTIGT!** De fleste telefonudbydere kræver, at du har et dataabonnement, før du kan bruge internetdelingen. Kontakt din telefonudbyder og forhør dig om deres dataabonnementer.

#### BEMÆRKNINGER:

- Internethastigheden via internetdeling kan være langsommere end på et standard Wi-Fi-netværk eller mobilforbindelse.
- Kun et begrænset antal mobilenheder kan dele internetforbindelsen med din ASUS Phone.
- Sluk for internetdelingen, når du ikke bruger den, så du sparer på batteriet.

#### Wi-Fi Hotspot

Du kan lave din ASUS Phone om til et Wi-Fi-hotspot, så du kan dele internetforbindelsen med andre enheder.

- 1. Åbn skærmen "Settings" (Indstillinger) på en af følgende måder:
  - Åbn hurtigindstillingerne, og tryk derefter på 🍄 .
  - Tryk på  $\overset{\bullet}{\bullet} \overset{\bullet}{\bullet} \overset{\bullet}{\bullet} >$  Indstillinger.
- 2. Tryk på **Tethering & portable hotspot (Internetdeling & bærbart hotspot) > Portable Wi-Fi hotspot (Bærbart hotspot)**.
- 3. Giv dit Wi-Fi-hotspot et unik SSID-navn eller netværksnavn og en stærk adgangskode på 8-tegn. Tryk på **Gem**, når du er færdig.

| 🖾 C 🛡 🗎                                       | 🕻 🛜 🖁 🗹     | 16:02 |  |  |
|-----------------------------------------------|-------------|-------|--|--|
| ← Tethering                                   |             | Q     |  |  |
| 、Set up Wi-Fi hotspot                         |             |       |  |  |
| Network name                                  |             |       |  |  |
| My ASUS                                       |             |       |  |  |
| Security                                      |             |       |  |  |
| WPA2 PSK                                      | ~           |       |  |  |
| Password                                      |             |       |  |  |
| F                                             |             |       |  |  |
| The password must have at least 8 characters. |             |       |  |  |
| Show password                                 |             |       |  |  |
| Disable Wi-Fi hotspot when inactive           |             |       |  |  |
| After 8 minutes                               | ~           |       |  |  |
| Cancel                                        | Cancel Save |       |  |  |
|                                               |             |       |  |  |

4. På siden "Tethering" (Internetdeling), skal du stille **Portable Wi-Fi hotspot (Bærbar Wi-Fi-hotspot)** på **ON (TIL)**.

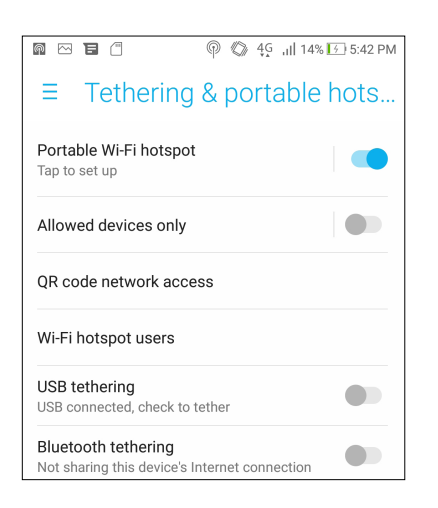

5. Forbind de andre enheder til din ASUS Phone hotspot på samme måde, som når du opretter forbindelse til et Wi-Fi-netværk.

#### Internetdeling via Bluetooth

Du kan aktivere Bluetooth på din ASUS Phone og bruge den som et modem, så dine Bluetoothaktiverede mobilenheder, som f.eks. en bærbar pc eller tablet, kan få internetadgang.

- 1. Slå Bluetooth til på din ASUS Phone og den anden enhed.
- 2. Opret en forbindelse mellem de to enheder.

**BEMÆRK**: Du kan læse mere i afsnittet **Pairing your ASUS Phone to a Bluetooth® device (Sådan** pardanner du din ASUS Phone med en Bluetooth® enhed).

På indstillingsskærmen skal du trykke på Tethering & portable hotspot (Internetdeling & bærbart hotspot) > Bluetooth tethering (Internetdeling via Bluetooth). Du kan nu surfe på internettet eller udføre internetrelaterede aktiviteter på din ASUS Phone.

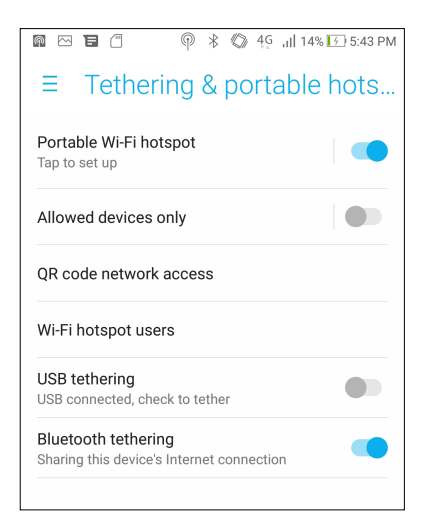

# Rejser og kort

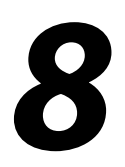

# Vejret

Modtag opdateringer i realtid, direkte fra din ASUS Phone vha. vejr-appen. Med vejr-appen kan du også se andre vejrudsigter fra hele verden.

#### Sådan åbner du vejr-appen

Du kan åbne vejr-appen på startskærmen på en af følgende måder:

- Tryk på
- Tryk på vejr-ikonet på startskærmen på din ASUS Phone.

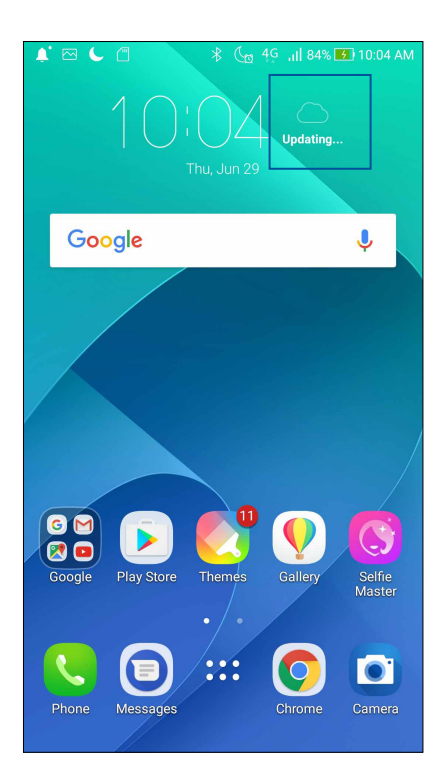

#### Startskærmen i vejr-appen

Du kan indstille og modtage vejropdateringer for din aktuelle placering samt for andre dele af verden. Du kan se vejropdateringerne og daglige vejrudsigter på appen What's Next-widget'en eller appen, samt i kalender-appen.

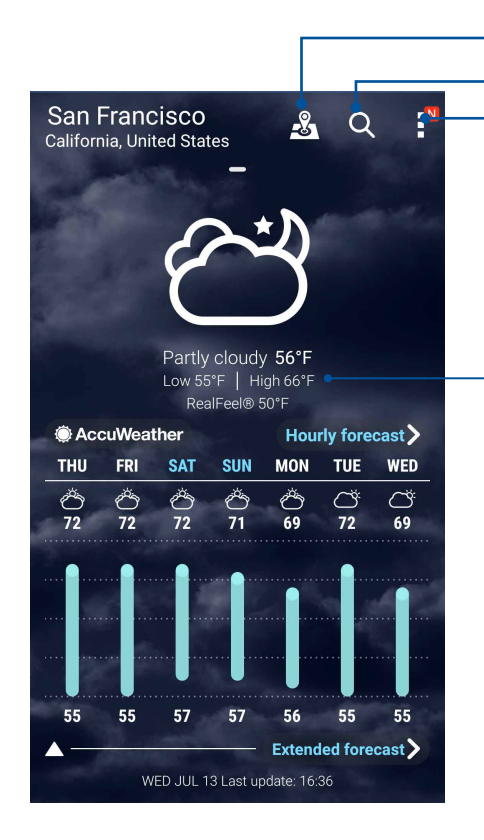

Tryk her, for at finde byens top attraktioner

Tryk her, for at søge efter vejrudsigten i en by

Tryk her, for at se vejrudsigten i det aktuelle område, for at opdatere vejrudsigten, for at redigere listen over steder og for at konfigurere vejrindstillingerne

Stryg opad for, at se andre vejroplysninger Stryg til venstre eller højre for at se vejrudsigten i andre byer på listen over steder.

#### Ur

Appen Ur bruges til at indstille tidszonen og vækkeuret på din ASUS Phone, og den kan også bruges som et stopur.

#### Sådan åbnes ur-appen

Ur-appen kan startes på en af følgende måder:

- Tryk på
- Åbn startskærmen på din ASUS Phone, og tryk på uret.

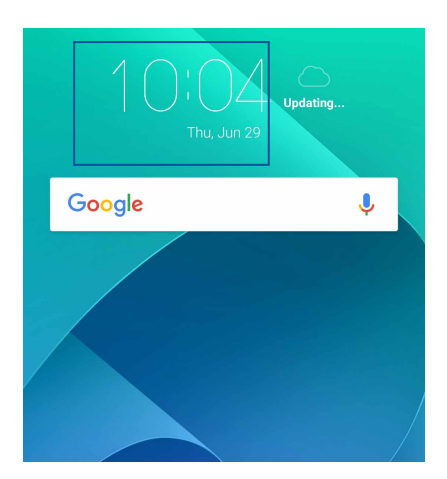

#### Verdensur

Tryk på 🕮 for at åbne indstillingerne til verdensuret på din ASUS Phone.

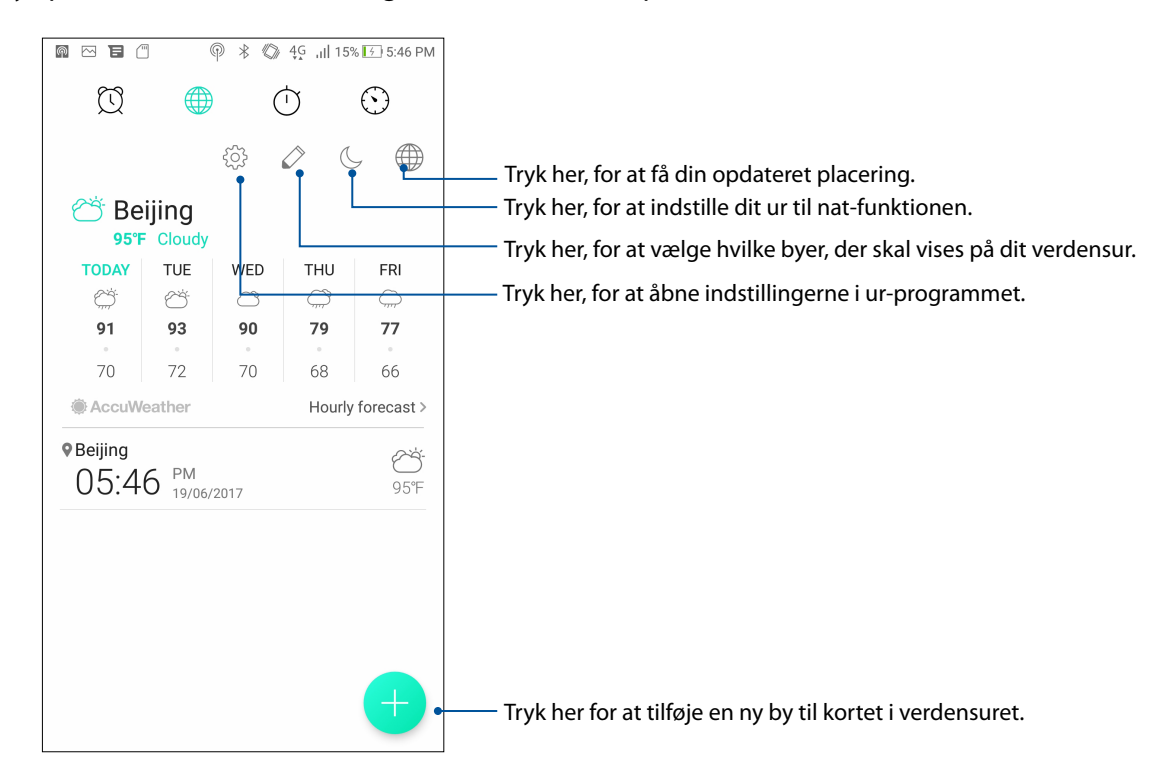

## Vækkeur

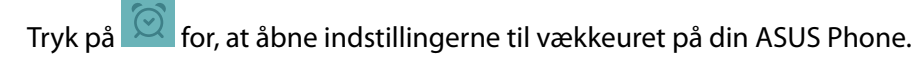

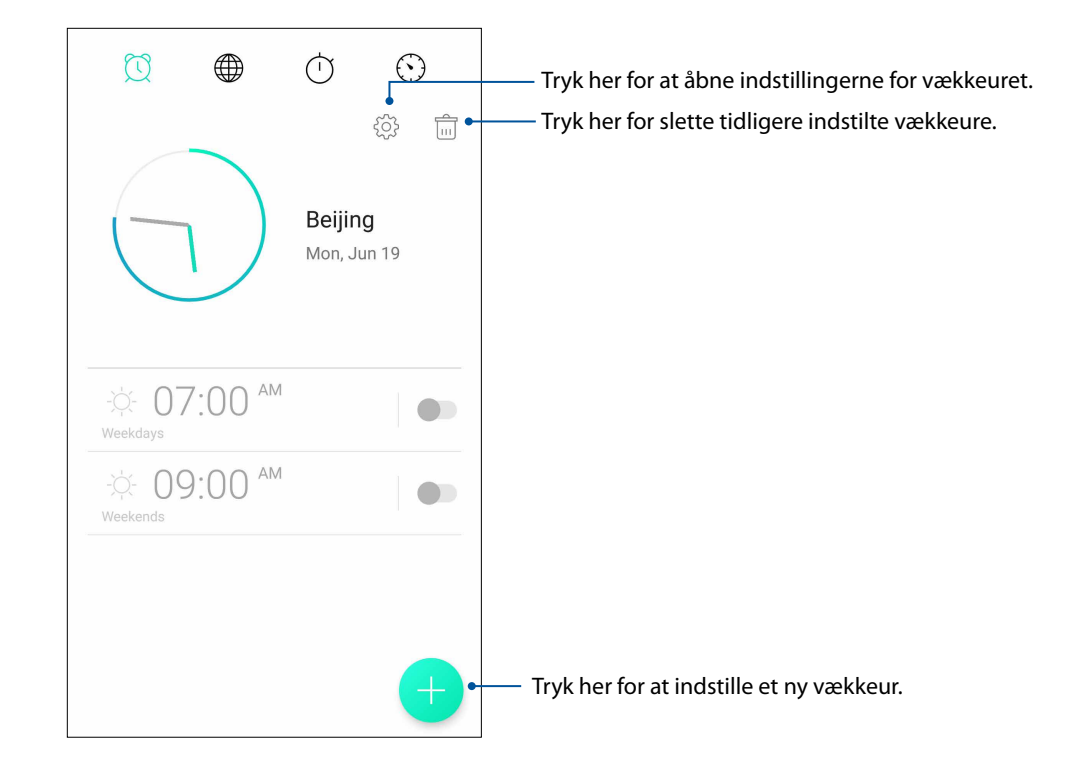

## Stopur

Tryk på 🔘 for at bruge din ASUS Phone som et stopur.

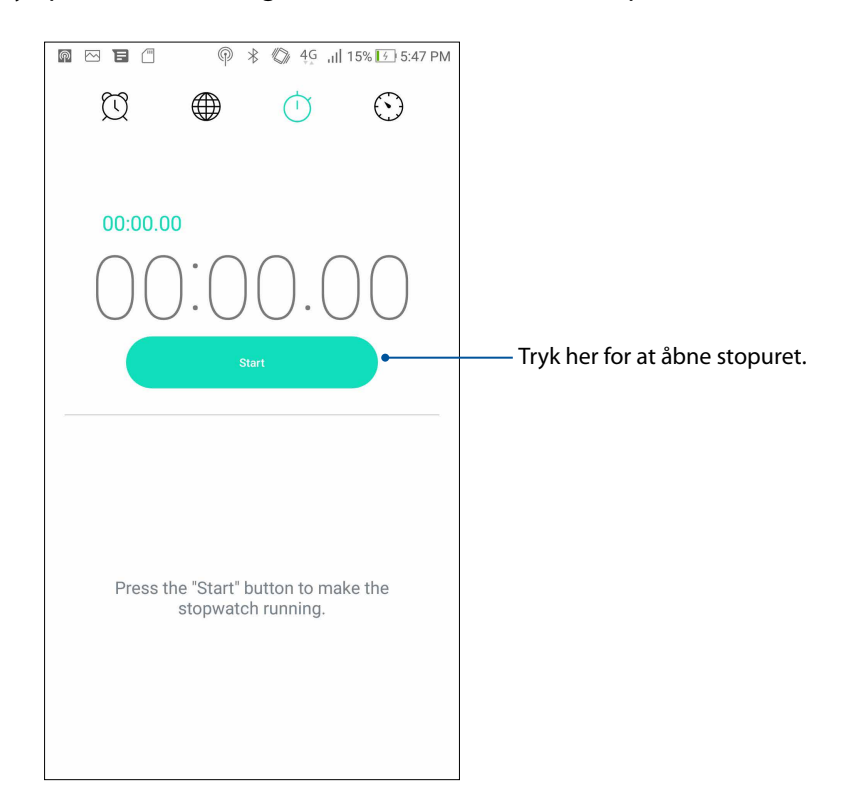

#### Stopur

Du kan indstille adskillige tidtager-indstillinger på din ASUS Phone. For at gøre dette, skal du gøre følgende:

#### Indstilling af tidtageren

1 Tryk på 💟 for at åbne tidtageren på din ASUS Phone.

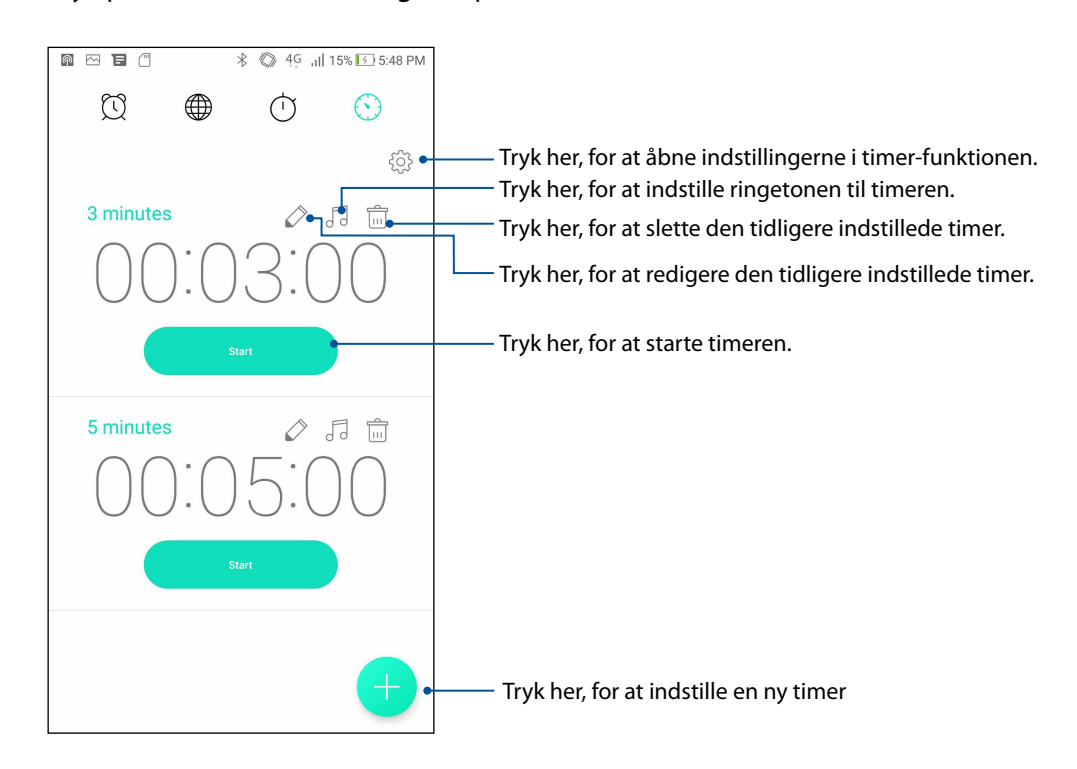

2. Tryk på 🛨 , og brug tal-tastaturet til at indtaste mål-tiden, og tryk derefter på start for at starte timeren.

# Zen Everywhere

# 9

# Særlige Zen-værktøjer

#### Lommelygte

Din ASUS Phone kan bruges som en lommelygte via hurtigindstillingerne, uanset hvilken skærm du står på eller hvilken app du har åben. Du skal blot trykke på lommelygte-ikonet i hurtigindstillingerne, for at tænde lommelygten.

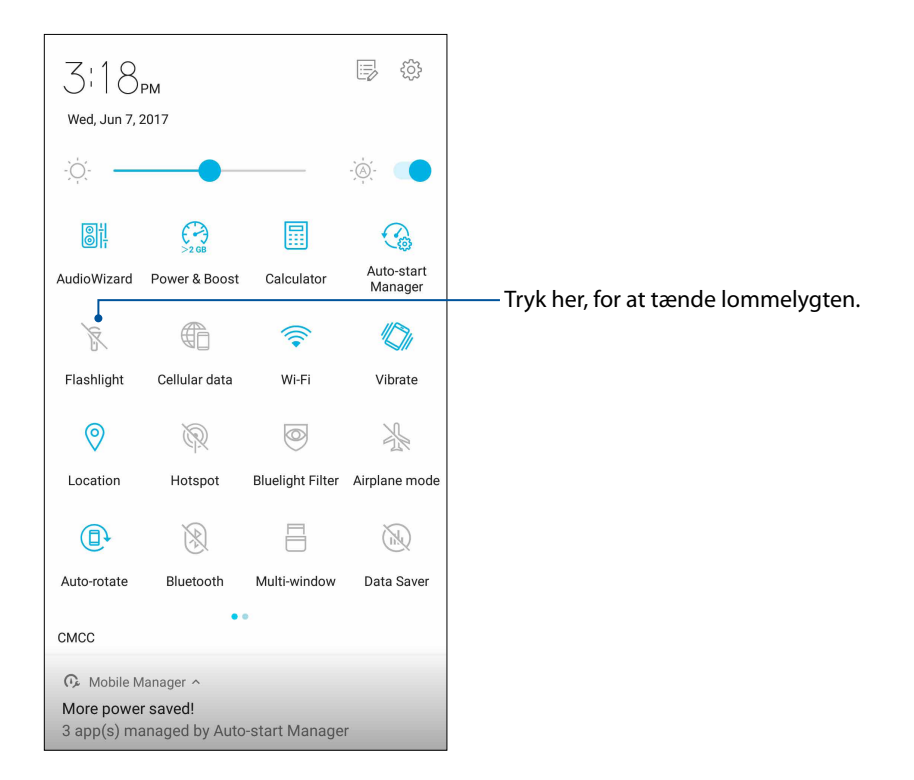

#### Power & Boost

Funktionen Power & Boost er beregnet til at optimere enhedens ydeevne, når enheden har været brugt i et stykke tid. Denne funktion lukker ubrugte processer, der kører i baggrunden for at hente mere systemhukommelse, og forlænge batteriets levetid.

Sådan åbnes app'en Power & Boost:

• På hurtigindstillingspanelet skal du trykke på Power & Boost-ikonet.

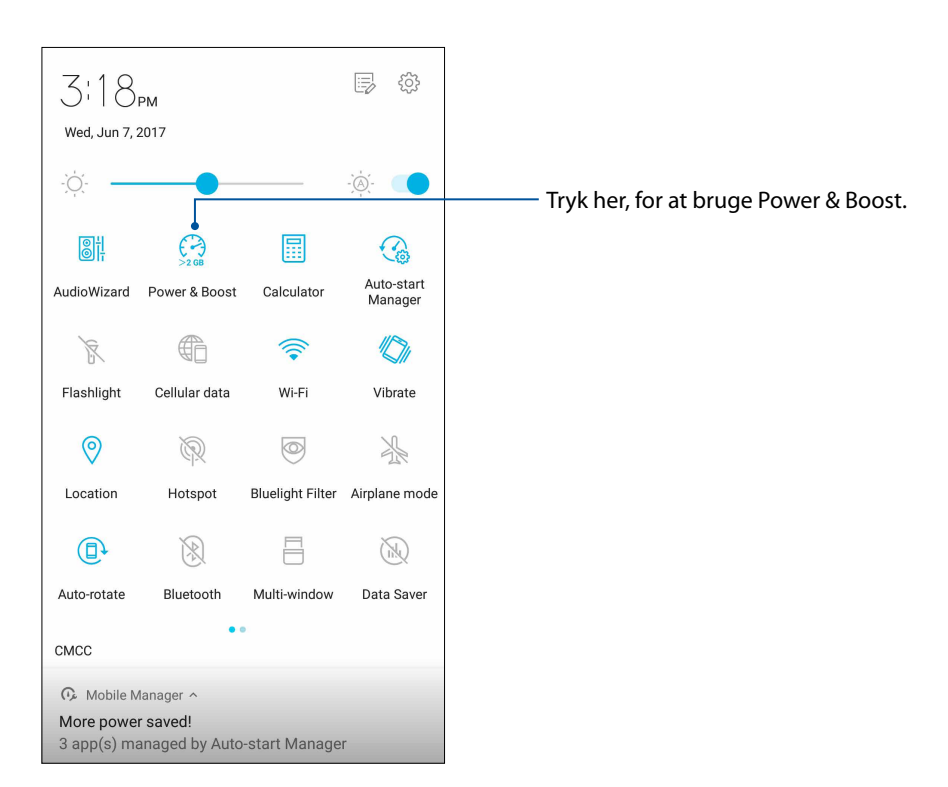

#### Lommeregner

Lommeregneren kan åbnes med blot ét stryg og ét tryk. Når du åbner hurtigindstillingerne, kan du se lommeregner-ikonet øverst på listen. Tryk på den, og gå i gang med dine beregninger.

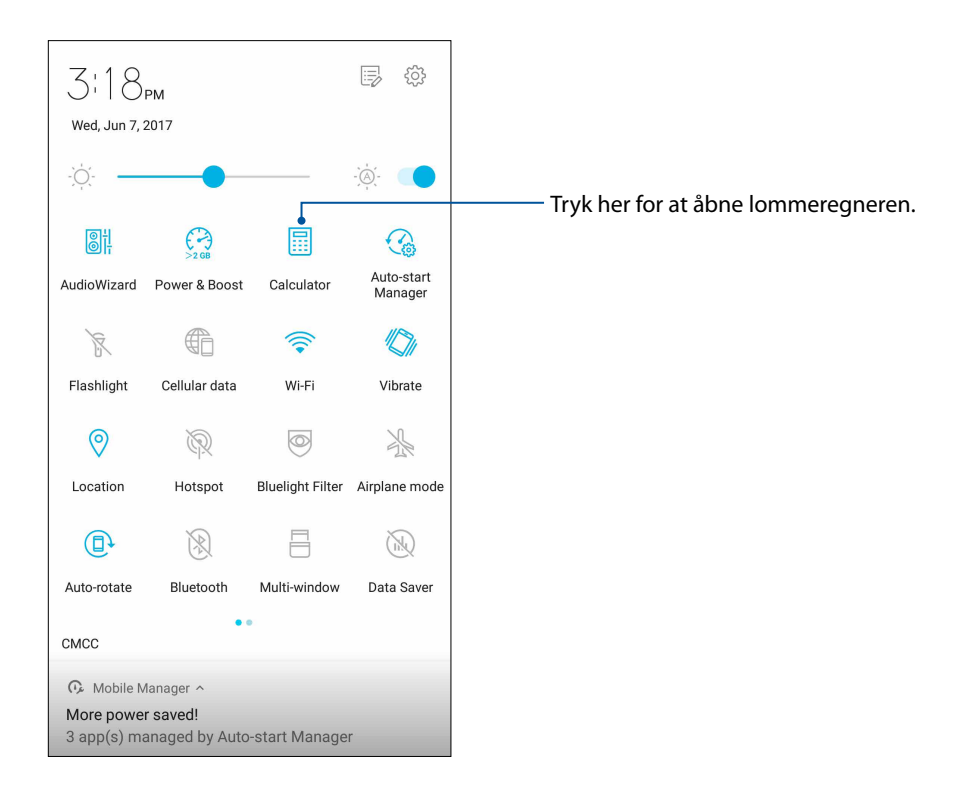

#### Lommeregnerskærmen

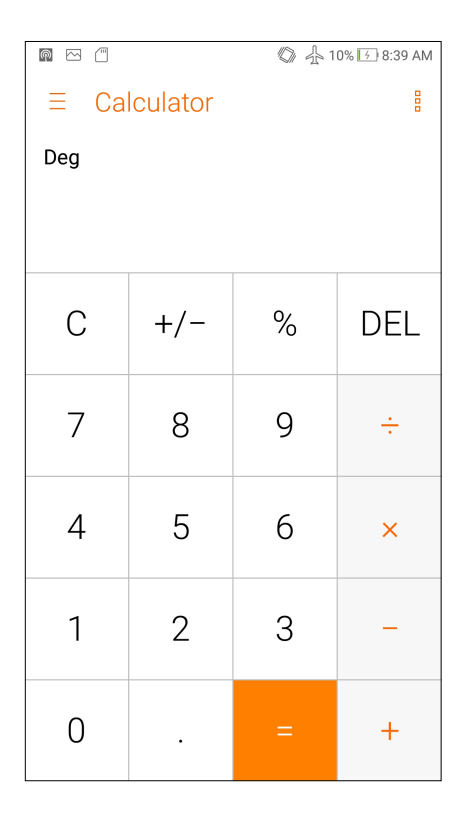

#### Auto-start Manager

Den automatisk opstartsfunktion kan slås til og fra i programmerne, så du kan frigøre mere systemhukommelse og forlænge batteriets levetid.

Sådan starter du programmet Auto-start Manager:

• På hurtigindstillingspanelet skal du trykke på Auto-start Manager-ikonet.

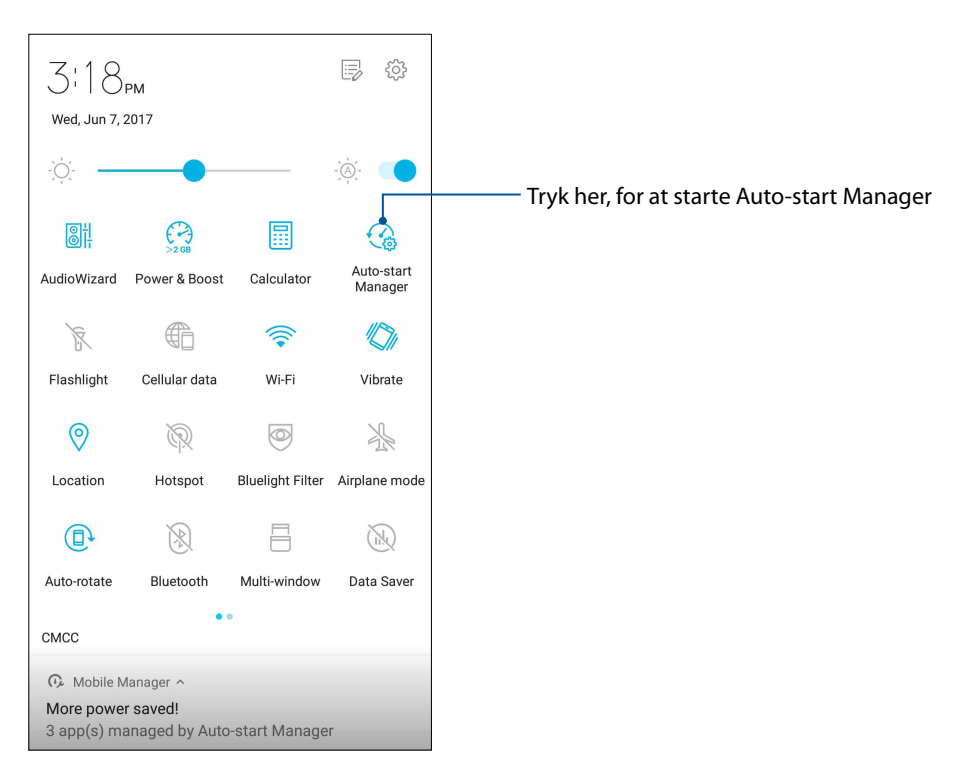

#### Skærmen i Auto-start Manager

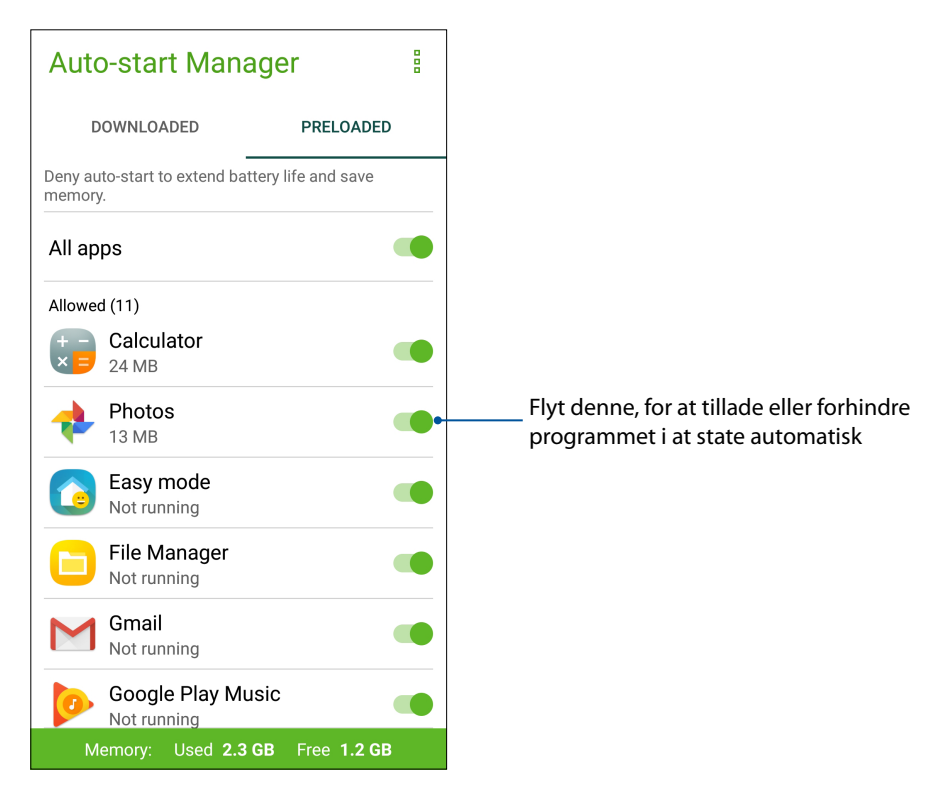

## Lydoptager

Med lydoptager-appen kan du optage lydfiler med din ASUS Phone.

## Sådan åbnes lydoptageren

For at abne lydoptageren, skal du trykke pa  $\bullet \bullet \bullet = \bullet$  > Lydoptager.

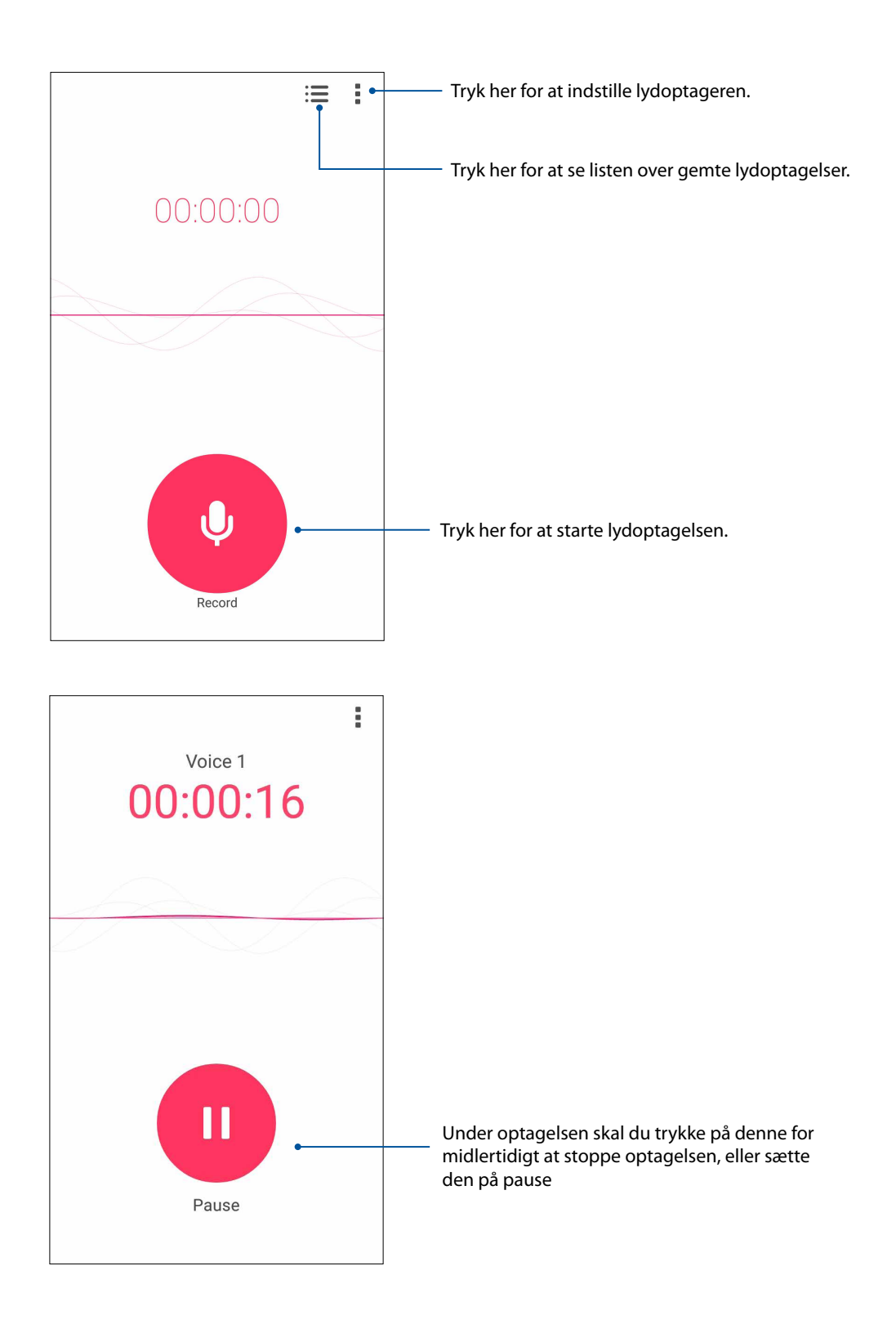

#### Sådan sætter du en optagelse på pause

Når en optagelse er sat på pause, kan du vælge at genoptage, slette eller gemme optagelsen.

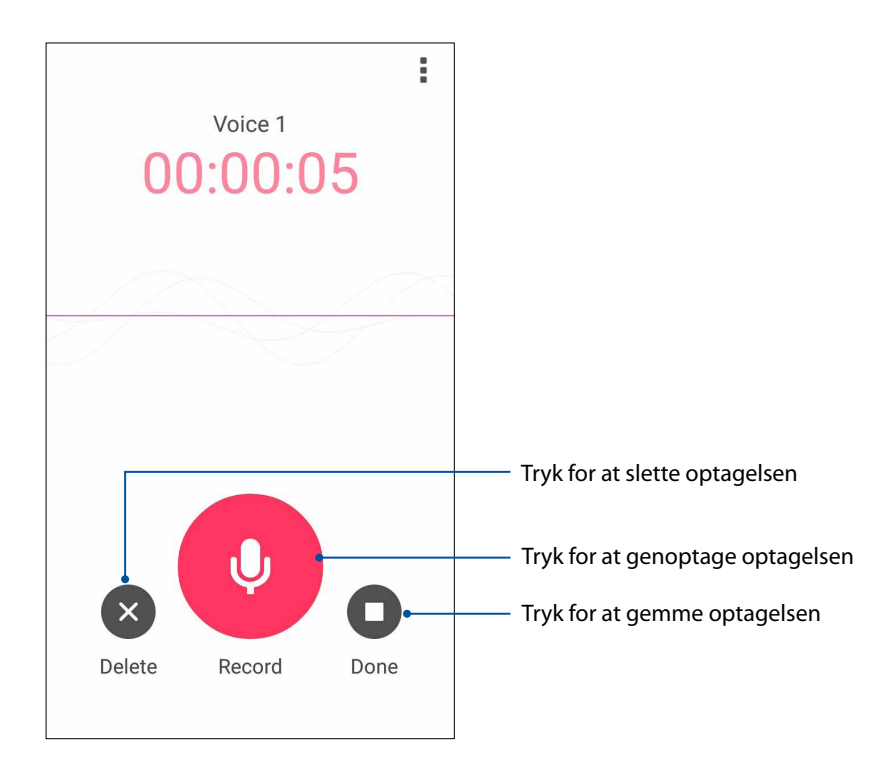

#### Optagelsesliste

På optagelseslisten kan du afspille, omdøbe, dele og slette en gemt lydoptagelse.

Får at se din optagelsesliste, skal du trykke på 🗮 på hovedskærmen i lydoptageren.

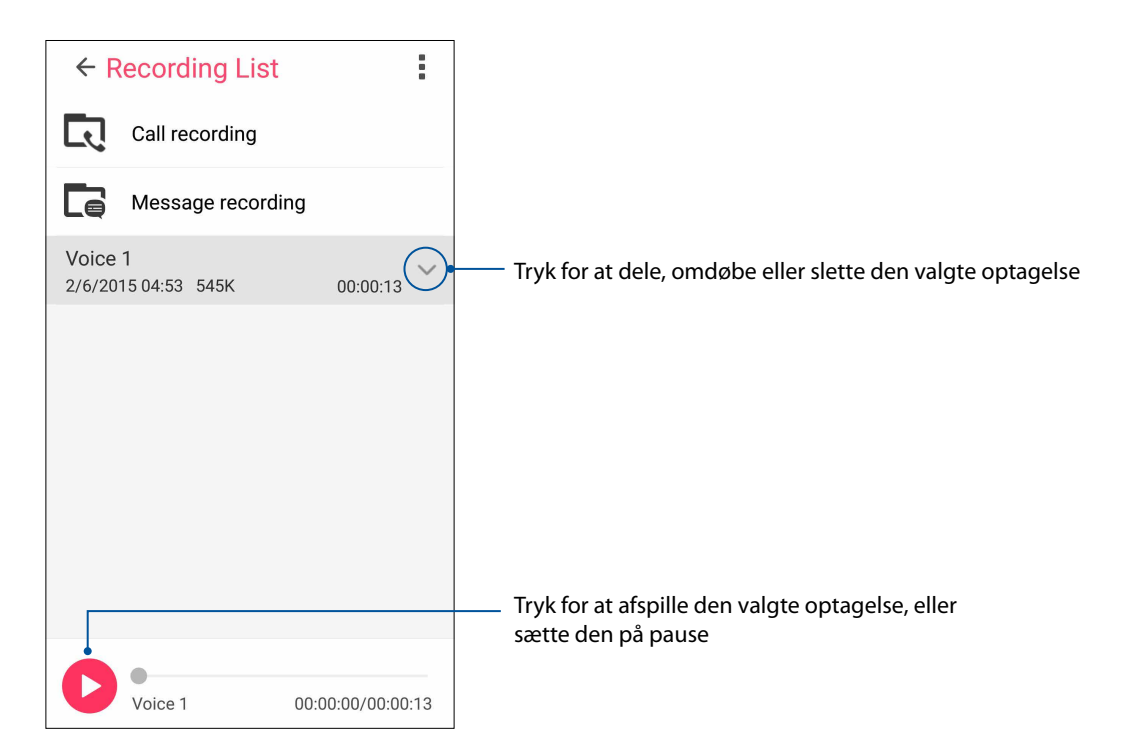

#### **Mobile Manager**

ASUS Mobile Manager giver en integreret brugerflade til flere programmer, der er designet til at optimere enhedens ydeevne, styre strømmen på telefonen, lagerbrug og systemmeddelelser.

For at starte programmet ASUS Mobile Manager, skal du trykke på 💮 på startskærmen, og tryk derefter på **Mobile Manager**.

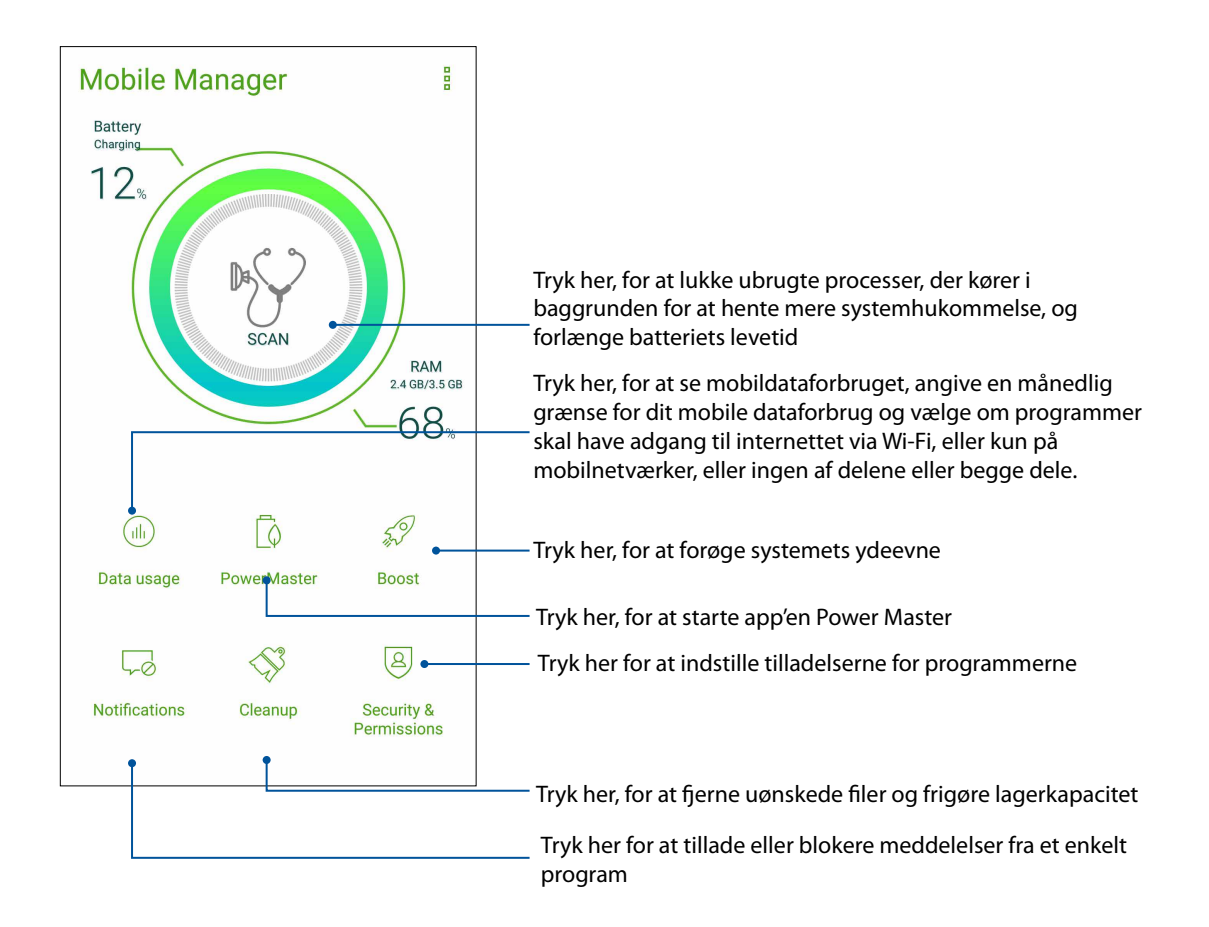

## **Bluelight Filter**

Bluelight Filter giver en mild papir-lignende skærm, der belaster øjnene mindre, og gør det mere behageligt at læse på din ASUS-telefon.

Sådan slår du Bluelight Filter til:

• På hurtigindstillingspanelet skal du trykke på Bluelight-ikonet.

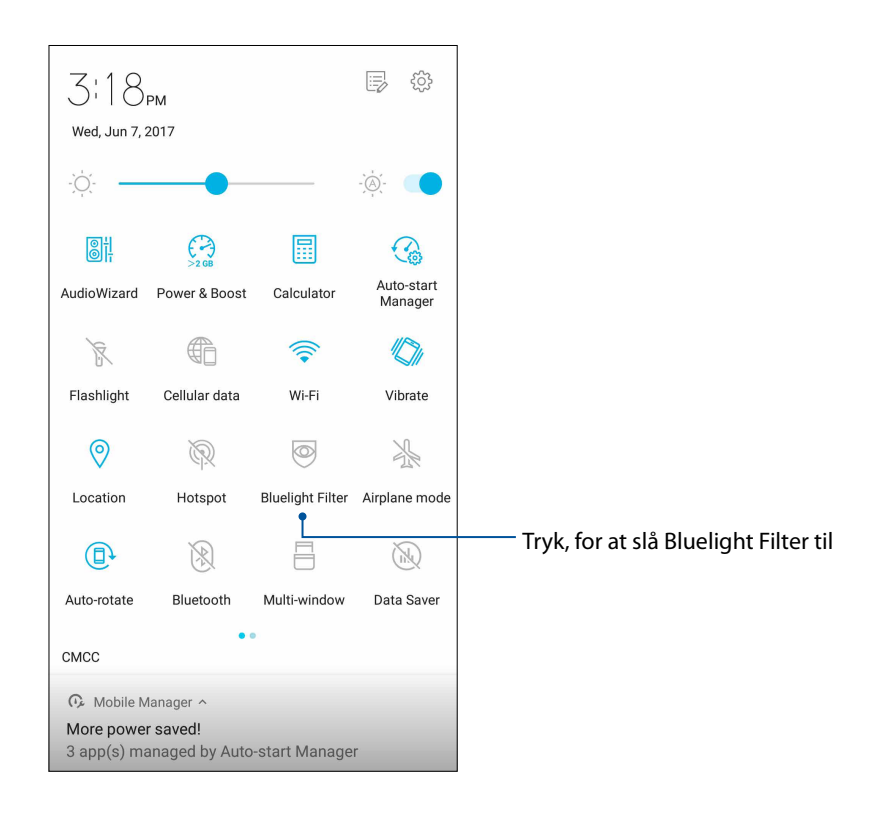

# Vedligeholdelse af din Zen

# 10

# Hold din enhed opdateret

Hold din ASUS Phone opdateret med systemopdateringer fra Android, og opgraderinger af apps og funktioner.

#### Opdatering af dit system

Sådan opdaterer du din ASUS Phone:

- 1 Tryk  $p_{\bullet}^{\bullet \bullet \bullet} \bullet \bullet \bullet \bullet$  efterfulgt af **Indstillinger**.
- 2. På indstillingsskærmen skal du stryge nedad for at se andre elementer, og derefter trykke på **Systemopdatering** efterfulgt af **Tjek efter opdateringer**.

**BEMÆRK:** Du kan se hvornår din ASUS Phone sidst er blevet opdateret under **Sidste opdateringstjek:** i vinduet **Systemopdatering**.

#### Lager

Du kan gemme dine data, apps og filer på din ASUS Phone (på dens interne lager), på en ekstern lagerenhed eller på et online lager. Du skal bruge en internetforbindelse for at overføre og downloade filer, du evt. har liggende på et online lager. Brug det medfølgende USB-kabel til at kopiere filer til eller fra din computer og til din ASUS Phone.

#### Sikkerhedskopiering og nulstilling

Din ASUS Phone kan også sikkerhedskopiere dine data, Wi-Fi-adgangskoder og andre indstillinger til Googles servere. Dette gøres på følgende måde:

- 1 Tryk  $p_{0}^{\bullet} = 0$  efterfulgt af **Indstillinger** > **Sikkerhedskopiering/nulstilling**.
- 2. I vinduet Sikkerhedskopiering/nulstilling kan du vælge mellem:
  - **Sikkerhedskopier data:** Hvis denne funktion slås til, sikkerhedskopierer den dine data, Wi-Fi-adgangskoder og andre indstillinger til Googles servere.
  - **Sikkerhedskonto:** Giver dig mulighed for at angive kontoen, der skal bruges til dine sikkerhedskopieringer.
  - **Automatisk gendannelse:** Med denne funktion er det muligt at gendanne sikkerhedskopierede indstillinger og data, hvis du skal geninstallere en app.
  - Gendannelse af fabriksdata: Sletter alle dataene på din telefon.

## Sådan holdes din ASUS Phone sikker

Sikkerhedsfunktionerne på din ASUS Phone kan bruges til at forhindre uvedkommende opkald og adgang til din oplysninger.

#### Sådan låses skærmen op

Når skærmen er låst, kan du åbne den med de sikre oplåsningsfunktioner på din ASUS Phone.

Sådan vælger du hvordan skærmen på din ASUS Phone skal låses op:

- 1 Tryk på  $\overset{\bullet}{\bullet} \overset{\bullet}{\bullet} \overset{\bullet}{\bullet}$  efterfulgt af **Indstillinger > Lås skærm**.
- 2. Tryk på Skærmlås, og vælg derefter hvordan din ASUS Phone skal låses op.

#### **BEMÆRKNINGER:**

- Du kan læse mere i afsnittet Indstillinger for låseskærmen.
- For at slå låseskærmen fra, skal du trykke på Ingen på skærmen Vælg skærmlås.

#### Indstillinger for låseskærmen

Vælg hvordan din ASUS Phone skal låses blandt følgende muligheder.

#### Strygning

Stryg opad, for at låse din ASUS Phone.

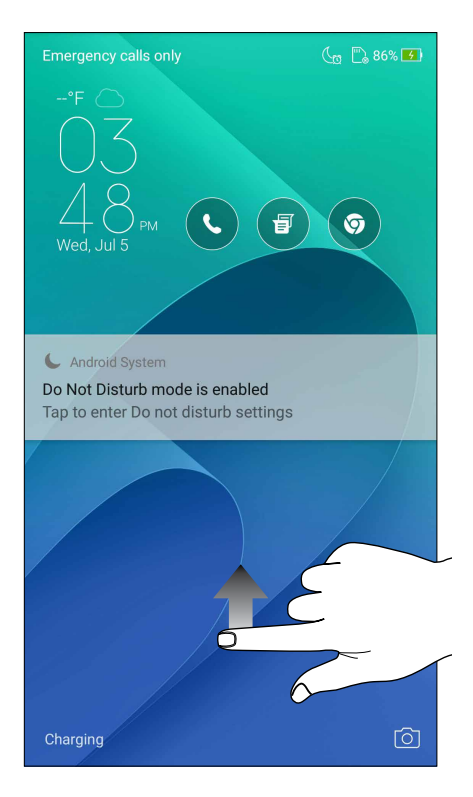

#### PIN-kode

Indtast mindst fire tal, for at oprette en pinkode.

| M # (                         | Ø | ∯ 13% 🖸 9:02 AM |  |  |
|-------------------------------|---|-----------------|--|--|
|                               |   |                 |  |  |
| Choose your PIN               |   |                 |  |  |
|                               |   |                 |  |  |
| ••                            |   |                 |  |  |
| PIN must be at least 4 digits |   | CONTINUE        |  |  |
|                               |   |                 |  |  |
|                               |   |                 |  |  |
| 1                             | 2 | 3               |  |  |
| 4                             | 5 | 6               |  |  |
| 7                             | 8 | 9               |  |  |
| $\overline{\mathbf{X}}$       | 0 | Next            |  |  |

**VIGTIG!** Sørg for at huske din pinkode, så du kan låse din enhed op.

#### Mønster

Din ASUS Phone låses op ved at stryge fingeren langs prikkerne i et bestemt mønster.

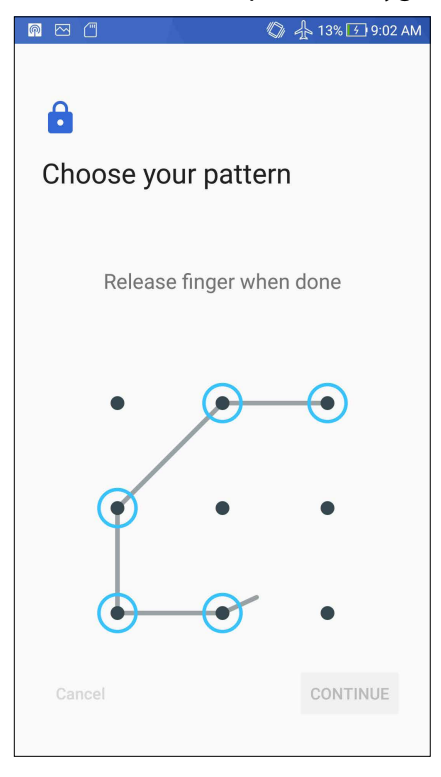

**VIGTIGT!** Mønsteret skal gå via mindst fire prikker. Sørg for at huske mønsteret du laver, så du kan låse din enhed op.

#### Adgangskode

Indtast mindst fire tegn, for at oprette en adgangskode.

|                                                                               | 🕼 🛧 13% 🖸 9:04 AM                   |  |  |
|-------------------------------------------------------------------------------|-------------------------------------|--|--|
|                                                                               |                                     |  |  |
|                                                                               |                                     |  |  |
| Choose your pase                                                              | sword                               |  |  |
|                                                                               |                                     |  |  |
|                                                                               |                                     |  |  |
| Must contain at least 1 letter<br>Must be at least 4 characters               |                                     |  |  |
| Cancel                                                                        | CONTINUE                            |  |  |
|                                                                               |                                     |  |  |
| ( 123 📺                                                                       | ≡                                   |  |  |
| $1 \begin{array}{c} 2 \\ \\ \\ \\ \\ \\ \\ \\ \\ \\ \\ \\ \\ \\ \\ \\ \\ \\ $ | ^ 7 8 9 0                           |  |  |
| q <sub>[</sub> w <sub>]</sub> erty                                            | u i o p,                            |  |  |
| a s d f g                                                                     | h j k l                             |  |  |
| ☆ z x c v                                                                     | b_ n <sub>?</sub> m <sub>/</sub> << |  |  |
| ⊜<br>En 1@# , ∢                                                               | Next                                |  |  |

VIGTIGT! Sørg for at huske din adgangskode, så du kan låse din enhed op.

#### Konfiguration af andre sikkerhedsfunktioner til skærmen

Udover skærmlåsen er det også muligt at gøre følgende på skærmen Skærmsikkerhed:

- Hurtig adgang: Stil knappen Hurtig adgang på ON (tænd) for at starte apps fra skærmlåsen.
- Øjeblikkeligt kamera: Stil kameraknappen på ON (tænd), hvis du ønsker at kameraet skal kunne startes, ved at trykke to gange på lydstyrkeknappen.
- **Meddelelse på låseskærm:** Tryk her for at redigere og indtaste de oplysninger, der skal vises, selv når skærmen er låst.

#### Sådan indstiller du identiteten af din ASUS Phone

Se din ASUS Phone identitet, som f.eks. serienummer, IMEI-nummer (International Mobile Equipment Identity) og modelnummer.

Dette er vigtigt, da hvis du mister din ASUS Phone, kan du kontakte dit telefonselskab og give dem disse oplysninger, så de kan spærre for brugen af din ASUS Phone.

Sådan ser du din ASUS Phone identitet:

- 1. Tryk på <sup>●</sup> • og dernæst på **Indstillinger**.
- 2. På indstillingsskærmen skal du stryge ned til **Om**, og trykke på den. På skærmen Om kan du se din ASUS Phone status, juridiske oplysninger, modelnummer, versionen på styresystemet, samt hardware- og softwareoplysninger.
- 3. For at se serienummeret, SIM-nummeret og IMEI på din ASUS Phone, skal du trykke på **Status**.

# Tillæg

# Meddelelser

#### EU-direktiv om krav til radioudstyr

Forenklet EU-overensstemmelseserklæring

ASUSTek Computer Inc. erklærer hermed, at radioudstyret ASUS\_Z01MD/Z01MDA opfylder kravene i direktivet 2014/53/EU. Hele EU-overensstemmelseserklæringen kan findes på <u>https://www.asus.com/support/</u>. (Søg efter ZD552KL)

| Emner     | Tabel over maksimal radiofrekvens-<br>udgangseffekt |           | Emner                                               | Tabel over maksimal radiofrekvens-<br>udgangseffekt |           |
|-----------|-----------------------------------------------------|-----------|-----------------------------------------------------|-----------------------------------------------------|-----------|
| Bluetooth | Bluetooth RF (2400~2483.5 MHz)                      | 10(dBm)   | (dBm)<br>dBm)<br>(dBm)<br>(dBm)<br>(dBm)<br>.5(dBm) | LTE Band I (1920~1980; 2110~2170                    | 23.5(dBm) |
|           | Bluetooth 4.0-LE (2400~2483.5<br>MHz)               | 8(dBm)    |                                                     | LTE Band III (1710~1785; 1805~1880                  | 23.3(dBm) |
| WLAN      | 2.4GHz 802.11b (2400~2483.5 MHz)                    | 17(dBm)   |                                                     | MHz)                                                |           |
|           | 2.4GHz 802.11g (2400~2483.5 MHz)                    | 14(dBm)   |                                                     | LTE Band VII (2500~2570; 2620~2690                  | 23.6(dBm) |
|           | 2.4GHz 802.11n HT20 (2400~2483.5<br>MHz)            | 12(dBm)   |                                                     | MHz)<br>LTE Band VIII (880~915; 925~960             | 23.8(dBm) |
| GSM       | GSM 900 Burst (880~915; 925~960                     | 33.5(dBm) |                                                     | MHz)                                                |           |
|           | MHz)                                                |           | LTE Band XX (832~862; 791~821                       | 23.7(dBm)                                           |           |
|           | GSM 1800 Burst (1710~1785 ;                         | 30.5(dBm) |                                                     | MHz)                                                |           |
|           | 1805~1880 MHz)                                      |           |                                                     | LTE Band XL (2300~2400MHz)                          | 23.7(dBm) |
| WCDMA     | WCDMA Band I (1920~1980 ;<br>2110~2170 MHz)         | 24(dBm)   |                                                     |                                                     |           |
|           | WCDMA Band VIII (880~915 ;<br>925~960 MHz)          | 24(dBm)   |                                                     |                                                     |           |

#### Tabel over RF-udgangseffekt

**BEMÆRK:** Denne tabel over effektværdierne i radiofrekvensudsendelser er kun beregnet til EU's medlemsstater, EØS-landene, EFTA-landene og Tyrkiet. Frekvensområdet og effektværdierne i radiofrekvensudsendelserne kan være anderledes end andre ikke-EU-lande.

Oplysninger om RF-eksponering

Dette ASUS-produkt er blevet testet og overholder de gældende europæiske SAR-begrænsninger. SAR-grænsen er 2,0 W/kg i lande, som sætter grænsen fordelt over 10 gram væv. De specifikke højeste SAR-værdier for denne enhed er som følger:

Hovede: 0,759 W/Kg

Krop: 1,290 W/Kg

Når denne enhed bæres eller bruges, når den bæres på kroppen, skal der enten bruges et godkendt tilbehør, som f.eks. et hylster, eller i modsat fald være en afstand på 0,5 cm fra kroppen til enheden for at sikre overholdelse af kravene til RF-eksponering.

#### CE-mærkning

#### Krav til strømsikkerhed

Produkter med elektriske strømværdier op til 6A og som ikke vejer mere end 3Kg skal bruge godkendte el ledninger, der er større end eller lig med: H05VV-F, 3G, 0,75mm<sup>2</sup> eller H05VV-F, 2G, 0,75mm<sup>2</sup>.

#### ASUS Genbrugs- og returtjenester

ASUS' genbrugs- og returtjenester kommer fra vores engagement i de højeste standarder indenfor beskyttelse af vores miljø. Vi tror på at finde løsninger for dig, så du er i stand til at genbruge vores produkter, batterier og andre komponenter, samt vores emballage. Se venligst <u>http://csr.asus.com/english/Takeback.htm</u> yderligere oplysninger om genbrug i de forskellige lande..

#### Bemærkning til belægningen

**VIGTIGT!** For at isolere og bibeholde sikkerheden omkring elektriciteten, har enheden fået en overfladebelægning, undtagen omkring hvor IO-portene sidder.

#### Erklæring vedrørende "Grøn ASUS"

ASUS bestræber sig på at fremstille miljøvenlige produkter og emballager for at sikre forbrugernes sundhed og minimere påvirkningen af miljøet. Reduktionen i antallet af manualsider overholder nedsættelsen af kuldioxid-udledning.

Du kan læse en mere detaljeret brugsvejledning og relaterede oplysninger i brugervejledningen, der følger med din ASUS Phone, eller besøge ASUS' supportside på <u>https://www.asus.com/support</u>.

Model: ASUS\_Z01MD (ZD552KL) ASUS\_Z01MDA (ZD552KL)

| Producent:                         | ASUSTeK Computer Inc.                             |
|------------------------------------|---------------------------------------------------|
| Adresse:                           | 4F, No.150, LI-TE RD., PEITOU, TAIPEI 112, TAIWAN |
| Autoriseret repræsentant i Europa: | ASUS Computer GmbH                                |
| Adresse:                           | HARKORT STR. 21-23, 40880 RATINGEN, GERMANY       |